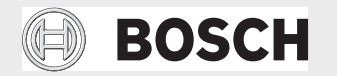

Instrukcja obsługi

## Pompa ciepła powietrze-woda CS7000i AW OR-S/T

AWM|AWMS|AWB|AWE

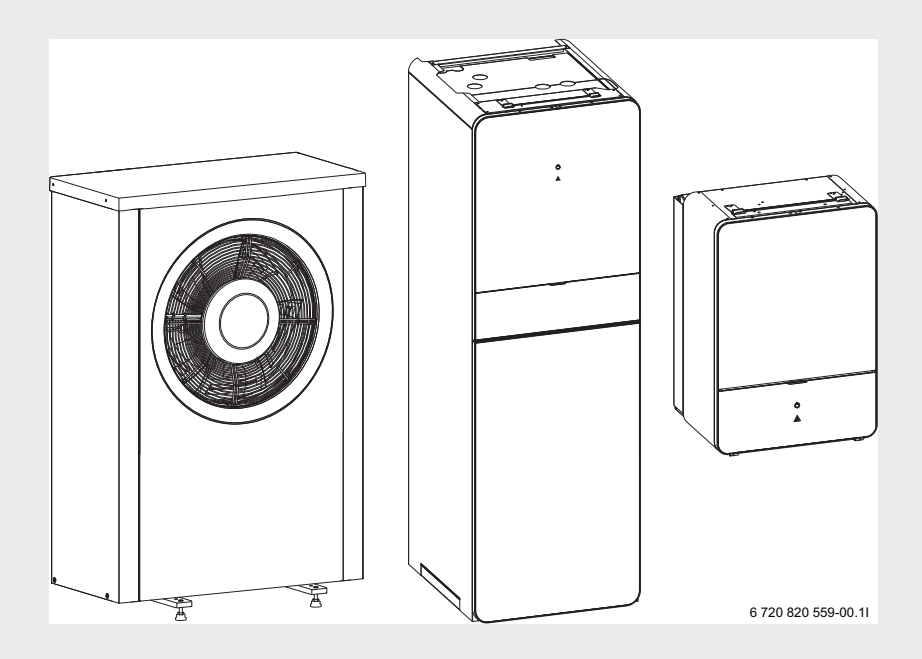

## BOSCH

| ~ |     |     | ,   | ٠  |
|---|-----|-----|-----|----|
| S | nıc | tre | 201 | 11 |
| - | pis |     |     |    |

| 1 | Objaśn  | ienie symboli i wskazówki dotyczące              |          |
|---|---------|--------------------------------------------------|----------|
|   | bezp    | ieczeństwa                                       | .3       |
|   | 1.1     | Objaśnienie symboli                              | 3        |
|   | 1.2     | Ogólne wskazówki dotyczące bezpieczeństwa .      | 3        |
| 2 | Inform  | acje                                             | 5<br>5   |
|   | 2.1     |                                                  | 5        |
| 3 | Inform  | acje o produkcie                                 | 5        |
|   | 3.1     | Zastosowanie                                     | 6        |
| 4 | Przegla | ąd instalacji                                    | 6        |
|   | 4.1     | Opis funkcji                                     | 6        |
| 5 | Przegla | ądy i konserwacja                                | 9        |
|   | 5.1     | Usunięcie zabrudzeń i liści                      | 9        |
|   | 5.2     | Obudowa                                          | 9        |
|   | 5.3     | Parownik                                         | 9        |
|   | 5.4     | Śnieg i lód                                      | 9        |
|   | 5.5     | Wilgoć                                           | 9        |
|   | 5.6     | Sprawdzenie zaworów bezpieczeństwa               | 9        |
|   | 5.7     | Kontrola ciśnienia roboczego                     | 10       |
|   | 5.8     | Filtr cząsteczek                                 | 10       |
|   | 5.9     | Czyszczenie wanny kondensatu – CS7000i AW        | 11       |
|   | 5 10    | 7aheznieczenie nrzed nrzegrzaniem                | 11<br>13 |
|   | 5.11    | Dane dotyczące czynnika chłodniczego             | 14       |
| 6 | Moduł   | obsługowy                                        | 15       |
|   | 6.1     | Zakres funkcji                                   | 15       |
|   | 6.2     | Funkcjonowanie jako sterownik regulacyjny        | 15       |
|   | 6.3     | Eksploatacja po awarii zasilania                 | 15       |
|   | 6.4     | Miejsce ustawienia                               | 15       |
| 7 | Przegla | ąd elementów obsługowych i symboli               | 16       |
| 8 | Skróco  | na instrukcja obsługi                            | 20       |
|   | 8.1     | Wybór obiegu grzewczego dla ekranu standardowego | 20       |
|   | 8.2     | Ustawienie trybu pracy                           | 20       |
|   | 8.3     | Zmiana temperatury w pomieszczeniu               | 21       |
|   | 8.4     | Inne ustawienia                                  | 22       |

|                | 0.0                                                 |                                                                                                    | 24                                        |
|----------------|-----------------------------------------------------|----------------------------------------------------------------------------------------------------|-------------------------------------------|
| )              | Obsług                                              | ga menu głównego                                                                                                    | 25                                        |
|                | 9.1                                                 | Przegląd menu głównego                                                                                                    | 26                                        |
|                | 9.2                                                 | Dostosowywanie ustawień dla trybu                                                                                                    |                                           |
|                |                                                     | automatycznego ogrzewania                                                                                                    | .27                                       |
|                | 9.3                                                 | Zmiana ustawień dla przygotowania c.w.u                                                                                                    | 33                                        |
|                | 9.4                                                 | Ustawienia dot. ogrzewanego basenu                                                                                                    | 38                                        |
|                | 9.5                                                 | Ustawienia dot. dodatkowego urządzenia                                                                                                    |                                           |
|                |                                                     | (dogrzewacza)                                                                                                    | .38                                       |
|                | 9.6                                                 | Ustawienie programu urlopowego                                                                                                    | 39                                        |
|                | 9.7                                                 | Dostosowanie ustawień systemów hybrydowyc                                                                                                    | :h                                        |
|                | ~ ~                                                 |                                                                                                    | .43                                       |
|                | 9.8                                                 | Podwyzszenie Smart Grid                                                                                                    | 44                                        |
|                | 9.9                                                 |                                                                                                    | 44                                        |
|                | 9.10                                                |                                                                                                    | 40                                        |
| 1              | Wskaz                                               | ówki dotyczące oszczędzania energii                                                                                                    | 52                                        |
|                |                                                     |                                                                                                    | 52                                        |
| 2              | Często                                              | zadawane pytania                                                                                                    | 53                                        |
| 2              | Często<br>Usuwa                                     | zadawane pytania<br>nie usterek                                                                                                    | 52<br>53<br>54                            |
| 2              | Często<br>Usuwa<br>13.1                             | nie usterek                                                                                                    | 52<br>53<br>54<br>54                      |
| 3              | <b>Często</b><br><b>Usuwa</b><br>13.1<br>13.2       | nie usterek<br>Usuwanie odczuwalnych usterek<br>Usuwanie wyświetlonych usterek                                                                                                    | <b>53</b><br><b>54</b><br>54<br>55        |
| 2<br>3<br>4    | Często<br>Usuwa<br>13.1<br>13.2<br>Ochror           | zadawane pytania         nie usterek         Usuwanie odczuwalnych usterek         Usuwanie wyświetlonych usterek         na środowiska/utylizacja                                        | <b>53</b><br><b>54</b><br>55<br><b>57</b> |
| L2<br>L3<br>L4 | Często<br>Usuwa<br>13.1<br>13.2<br>Ochron<br>Przyłą | zadawane pytania         nie usterek         Usuwanie odczuwalnych usterek         Usuwanie wyświetlonych usterek         na środowiska/utylizacja         cze internetowe przez moduł IP | 53<br>54<br>54<br>55<br>57<br>58          |

## 1 Objaśnienie symboli i wskazówki dotyczące bezpieczeństwa

### 1.1 Objaśnienie symboli

#### Wskazówki ostrzegawcze

Wskazówki ostrzegawcze oznaczono w tekście trójkątem ostrzegawczym. Dodatkowo wyrazy te oznaczają rodzaj i ciężar gatunkowy następstw zaniechania działań zmierzających do uniknięcia zagrożenia.

Zdefiniowane zostały następujące wyrazy ostrzegawcze używane w niniejszym dokumencie:

- WSKAZÓWKA oznacza ryzyko wystąpienia szkód materialnych.
- OSTROŻNOŚĆ oznacza ryzyko wystąpienia obrażeń ciała o stopniu lekkim lub średnim.
- OSTRZEŻENIE oznacza ryzyko wystąpienia ciężkich obrażeń ciała lub nawet zagrożenie życia.
- NIEBEZPIECZEŃSTWO oznacza ryzyko wystąpienia obrażeń ciała zagrażających życiu.

#### Ważne informacje

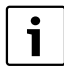

Ważne informacje, które nie zawierają ostrzeżeń przed zagrożeniami dotyczącymi osób lub mienia, oznaczono symbolem znajdującym się obok.

#### Inne symbole

| Symbol        | Znaczenie                               |
|---------------|-----------------------------------------|
| •             | Czynność                                |
| $\rightarrow$ | Odsyłacz do innych fragmentów dokumentu |
| •             | Pozycja/wpis na liście                  |
| -             | Pozycja/wpis na liście (2. poziom)      |

Tab. 1

## 1.2 Ogólne wskazówki dotyczące bezpieczeństwa

Niniejsza instrukcja obsługi jest skierowana do użytkownika instalacji ogrzewczej.

- Przed obsługą należy przeczytać instrukcje obsługi (pompy ciepła, regulatora ogrzewania itp.) i zachować je.
- Postępować zgodnie ze wskazówkami dotyczącymi bezpieczeństwa oraz ostrzegawczymi.

## Zastosowanie zgodne z przeznaczeniem

Pompę ciepła można eksploatować tylko w zamkniętych wodnych systemach grzewczych.

Jakiekolwiek inne użytkowanie uważane jest za niezgodne z przeznaczeniem. Szkody powstałe w wyniku takiego stosowania są wyłączone z odpowiedzialności producenta.

## Bezpieczeństwo elektrycznych urządzeń do użytku domowego itp.

Aby uniknąć zagrożeń powodowanych przez urządzenia elektryczne, należy przestrzegać następujących przepisów normy EN 60335-1:

"Urządzenie może być używane przez dzieci od 8 roku życia oraz osoby o ograniczonych zdolnościach fizycznych, sensorycznych lub umysłowych lub osoby niemające odpowiedniego doświadczenia i wiedzy, jeśli są one pod nadzorem i zostały poinstruowane pod kątem bezpiecznego użycia urządzenia oraz znają wynikające z tego niebezpieczeństwa. Urządzenie nie może być używane przez dzieci do zabawy. Czyszczenie i konserwacja wykonywana przez użytkownika nie mogą być przeprowadzane przez dzieci bez nadzoru."

"Aby uniknąć zagrożeń, uszkodzony przewód zasilania sieciowego musi być wymieniony przez producenta, serwis techniczny lub wykwalifikowanego specjalistę."

## Przeglądy i konserwacja

Brak czyszczenia, przeglądów i konserwacji lub ich niewłaściwe wykonanie grozi szkodami materialnymi i/lub urazami cielesnymi ze śmiercią włącznie.

- Prace mogą być wykonywane wyłącznie przez uprawnione firmy instalacyjne.
- ► Zlecić niezwłoczne usunięcie usterek.
- Raz w roku zlecić firmie uprawionej do wykonywania tego typu prac wykonanie przeglądu, konserwacji i czyszczenia instalacji ogrzewczej.
- Czyszczenie kotłów zlecać przynajmniej co dwa lata.
- Zalecamy zawarcie umowy z firmą uprawioną do wykonywania tego typu prac na wykonanie corocznego przeglądu i konserwacji w zakresie dostosowanym do potrzeb.

## Przebudowa i naprawy

Nieprawidłowe wykonanie modyfikacji pompy ciepła bądź innych części instalacji ogrzewczej może spowodować obrażenia ciała i/lub szkody materialne.

- Prace mogą być wykonywane wyłącznie przez uprawnione firmy instalacyjne.
- Demontaż obudowy pompy ciepła jest zabroniony.
- Nie wprowadzać jakichkolwiek modyfikacji do pompy ciepła ani innych części instalacji ogrzewczej.

# Powietrze do spalania/powietrze w pomieszczeniu

Powietrze znajdujące się w pomieszczeniu zainstalowania nie

Informacie

## BOSCH

może zawierać substancji palnych bądź agresywnych chemicznie.

- Nie stosować ani nie składować materiałów łatwopalnych lub wybuchowych (papieru, benzyny, rozcieńczalników, farb itp.) w pobliżu źródła ciepła.
- Nie stosować ani nie składować substancji powodujących korozję (rozpuszczalników, klejów, środków czyszczących zawierających chlor itp.) w pobliżu źródła ciepła.

## 2 Informacje

To jest oryginalna instrukcja. Dokonywanie wszelkich tłumaczeń bez zgody producenta jest niedozwolone.

## 2.1 Deklaracja zgodności

Konstrukcja i charakterystyka robocza tego produktu spełniają wymagania dyrektyw europejskich i uzupełniających przepisów krajowych. Zgodność potwierdzono oznakowaniem CE.

Deklarację zgodności produktu można w każdej chwili otrzymać. W tym celu wystarczy napisać na adres podany na tylnej okładce niniejszej instrukcji.

## 3 Informacje o produkcie

Pompy ciepła Compress 7000i AW razem z jednostkami wewnętrznymi pomp ciepła AWM/AWMS/AWB/AWE 9/17 należą do serii urządzeń grzewczych, które pozyskują z powietrza zewnętrznego energię do ogrzewania i przygotowania c.w.u.

Poprzez odwrócenie tego procesu, tj. odbiór ciepła z wody grzewczej i jego odprowadzanie do powietrza zewnętrznego, pompę ciepła w razie potrzeby można wykorzystać również do chłodzenia. W tym celu wymagane jest jednak przystosowanie instalacji ogrzewczej do pracy w trybie chłodzenia.

W celu uzyskania kompletnej instalacji ogrzewczej należy podłączyć ustawioną na zewnątrz pompę ciepła do jednostki wewnętrznej pompy ciepła w budynku oraz ew. do zewnętrznego źródła ciepła, np. kotła grzewczego. Jednostka wewnętrzna pompy ciepła ze zintegrowanym dogrzewaczem elektrycznym lub zewnętrzne źródło ciepła pełnią funkcję dodatkowego urządzenia grzewczego w przypadku wyjątkowo wysokiego zapotrzebowania na ciepło, np. gdy temperatura zewnętrzna jest zbyt niska dla efektywnej pracy pompy ciepła.

Instalacja ogrzewcza jest sterowana za pomocą modułu obsługowego znajdującego się w jednostce wewnętrznej pompy ciepła. Moduł obsługowy reguluje pracę instalacji i steruje nią za pośrednictwem różnych ustawień dot. ogrzewania, chłodzenia, c.w.u. i pozostałych parametrów pracy. Funkcja kontrolna wyłącza pompę ciepła np. w przypadku ewentualnej usterki, co zapobiega uszkodzeniu ważnych komponentów.

### Kontrolka stanu i kontrolka alarmowa

Moduł pompy ciepła wyposażony jest w kontrolkę stanu i kontrolkę alarmową. Kontrolka stanu świeci białym światłem. Kontrolka alarmowa świeci czerwonym światłem.

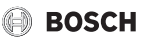

| Kontrolka<br>stanu | <ul> <li>Zapala się, kiedy pompa<br/>ciepła jest aktywna.</li> <li>Zapala się podczas<br/>odmrażania.</li> <li>Miga wolno, kiedy<br/>aktywny jest tylko<br/>dogrzewacz.<sup>1</sup>)</li> <li>Wyłączona, kiedy nie ma<br/>zasilania prądem.</li> <li>Zapala się na ok. 10<br/>sekund podczas<br/>uruchamiania.</li> </ul> |
|--------------------|----------------------------------------------------------------------------------------------------|
| Lampka<br>alarmowa | <ul> <li>Zapala się, kiedy<br/>występuje aktywny<br/>alarm.</li> </ul>                                                                                                    |

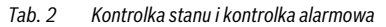

1) Dotyczy to zarówno dogrzewaczy elektrycznych, jak i dogrzewaczy zewnętrznych.

### 3.1 Zastosowanie

Po zamontowaniu i uruchomieniu pompy ciepła i jednostki wewnętrznej pompy ciepła w regularnych odstępach czasu trzeba wykonywać określone czynności. Obejmują one kontrole, czy wystąpiły alarmy, oraz proste prace konserwacyjne. Czynności te użytkownik z reguły może wykonywać samodzielnie. Jeśli jednak wystąpią problemy, konieczny jest kontakt z instalatorem.

## 4 Przegląd instalacji

Instalacja ogrzewcza składa się z dwóch części: ustawionej na zewnątrz pompy ciepła i ustawionej w budynku jednostki wewnętrznej pompy ciepła z (AWE/AWM/AWMS) lub bez zintegrowanego dogrzewacza elektrycznego (AWB).

Ponadto możliwe jest podłączenie zewnętrznego źródła ciepła, w takim przypadku istniejący kocioł elektryczny, gazowy lub olejowy (AWB) pełni funkcję dogrzewacza.

Instalacje ogrzewcze zazwyczaj wykonywane są według jednej z tych alternatyw. Jednak ze względu na dużą elastyczność systemu możliwych jest również wiele innych wykonań.

### 4.1 Opis funkcji

Jeżeli instalacja wyposażona jest w funkcję przygotowania c.w.u., rozróżnia się wodę grzewczą i ciepłą wodę użytkową. Woda grzewcza kierowana jest do grzejników i ogrzewania podłogowego. Ciepła woda kierowana jest do punktów czerpalnych. Jeżeli w instalacji zamontowany jest podgrzewacz pojemnościowy c.w.u., moduł obsługowy przełącza między przygotowaniem c.w.u. a nagrzewaniem wody grzejnej celem zapewnienia maksymalnego komfortu. Można ustawić priorytetowy tryb c.w.u. lub tryb grzania za pomocą wyboru opcji w module obsługowym.

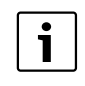

Pompa ciepła wyłącza tryb chłodzenia przy ok. – 20 °C lub +35 °C. Ogrzewanie i przygotowanie c.w.u. są wówczas realizowane przez moduł pompy ciepła lub zewnętrzne urządzenie grzewcze.

#### 4.1.1 Pompa ciepła (jednostka zewnętrzna)

Zadaniem pompy ciepła jest pozyskiwanie energii z powietrza zewnętrznego i przekazywanie jej do jednostki wewnętrznej pompy ciepła.

Pompa ciepła posiada układ sterowania z inwerterem, tj. automatycznie reguluje prędkość sprężarki, dzięki czemu zawsze dostarczana jest dokładnie potrzebna ilość energii. Również prędkość obrotowa wentylatora jest regulowana w zależności od potrzeb. Pozwala maksymalnie ograniczyć zużycie energii.

#### Proces odmrażania

Przy niskiej temperaturze zewnętrznej na parowniku może tworzyć się lód. Gdy warstwa lodu stanie się tak duża, że będzie zakłócać przepływ powietrza przez parownik, włącza się funkcja automatycznego odmrażania. Po stopieniu całego lodu pompa ciepła powraca do normalnego trybu pracy.

Przy temperaturze zewnętrznej powyżej +5°C odmrażanie przeprowadzane jest podczas normalnej pracy, z podwyższoną wydajnością wentylatora. Przy niskiej temperaturze zewnętrznej w celu odmrożenia kierunek przepływu środka chłodniczego w obiegu jest zmieniany przez zawór 4-drogowy, a gorący gaz prowadzony od kompresora odmraża lód na powierzchni parownika.

#### Zasada działania

Zasada działania w trybie grzania jest następująca:

- Wentylator zasysa powietrze przez parownik.
- Zawarta w powietrzu energia powoduje wrzenie środka chłodniczego. Powstały przy tym gaz jest kierowany do sprężarki.
- W sprężarce zwiększa się ciśnienie czynnika chłodniczego, a jego temperatura wzrasta. Podgrzany gaz jest pod ciśnieniem odprowadzany do skraplacza.
- W skraplaczu energia z gazu jest przekazywana do wody w obiegu nośnika ciepła. Gaz ochładza się i powraca do postaci ciekłej.

## 创 BOSCH

- Ciśnienie czynnika chłodniczego jest obniżane poprzez regulację za pomocą zaworów rozprężnych i czynnik chłodniczy jest z powrotem odprowadzany do parownika. Po wejściu do parownika powraca on do postaci gazowej.
- W jednostce wewnętrznej pompy ciepła ciepła woda z obiegu nośnika ciepła jest przekazywana do instalacji c.o. budynku i układu przygotowania c.w.u.

## 4.1.2 Kompaktowa jednostka pompy ciepła (jednostka wewnętrzna)

Zadaniem jednostki wewnętrznej pompy ciepła jest rozdzielanie ciepła pochodzącego z pompy ciepła do instalacji ogrzewczej i podgrzewacza pojemnościowego c.w.u. Pompa obiegowa w jednostce wewnętrznej pompy ciepła posiada regulowaną prędkość obrotową, dzięki czemu przy niskim zapotrzebowaniu prędkość jest automatycznie obniżana. Pozwala to zmniejszyć zużycie energii.

Jeśli przy niskiej temperaturze zewnętrznej zapotrzebowanie na ciepło wzrośnie, może być potrzebny dogrzewacz.

Dogrzewacze mogą być zintegrowane lub zewnętrzne; są one włączane i wyłączane przez moduł obsługowy w jednostce wewnętrznej pompy ciepła. Gdy pompa ciepła pracuje, dogrzewacz elektryczny wytwarza jedynie ciepło stanowiące różnicę pomiędzy mocą pompy ciepła a wymaganym ciepłem. Gdy pompa ciepła znów jest w stanie samodzielnie dostarczyć wymaganej mocy grzewczej, dogrzewacz jest automatycznie wyłączany.

#### AWM/AWMS

Połączenie pompy ciepła CS7000i AW z jednostką wewnętrzną pompy ciepła AWM/AWMS tworzy kompletną instalację ogrzewczą i przygotowania c.w.u., ponieważ jednostka wewnętrzna pompy ciepła jest wyposażona w podgrzewacz pojemnościowy c.w.u. Przełączanie pomiędzy trybem grzania i przygotowania c.w.u. odbywa się za pomocą wewnętrznego zaworu 3-drogowego. W razie potrzeby jest włączany zintegrowany dogrzewacz elektryczny w module pompy ciepła.

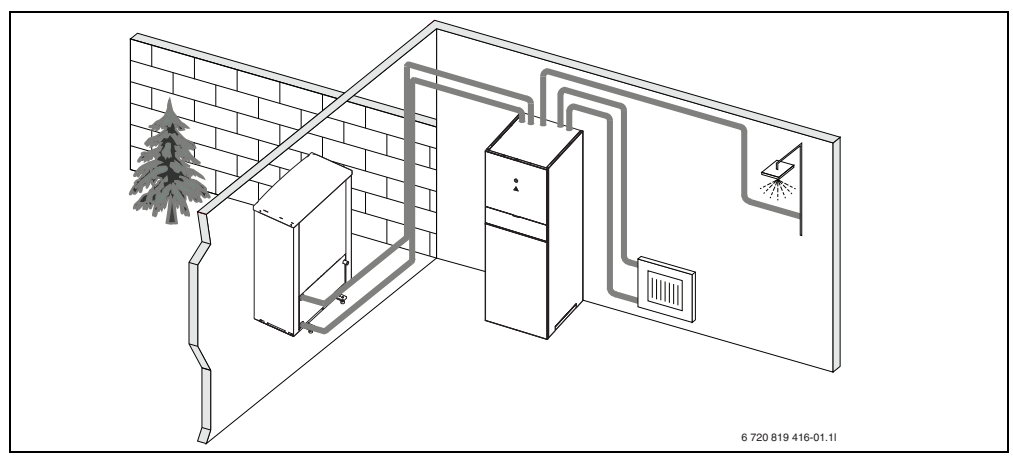

Rys. 1 Pompa ciepła CS7000i AW, jednostka wewnętrzna pompy ciepła AWM/AWMS ze zintegrowanym podgrzewaczem pojemnościowym c.w.u. i dogrzewaczem elektrycznym

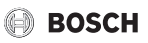

#### AWE

Jeśli pompa ciepła CS7000i AW jest połączona z jednostką wewnętrzną pompy ciepła AWE i za pomocą pompy ciepła ma wytwarzać również c.w.u., trzeba podłączyć zewnętrzny podgrzewacz pojemnościowy c.w.u. Przełączanie pomiędzy trybem grzania i przygotowania c.w.u. odbywa się wówczas za pomocą zewnętrznego zaworu 3-drogowego. W razie potrzeby jest włączany zintegrowany dogrzewacz elektryczny w jednostce wewnętrznej pompy ciepła.

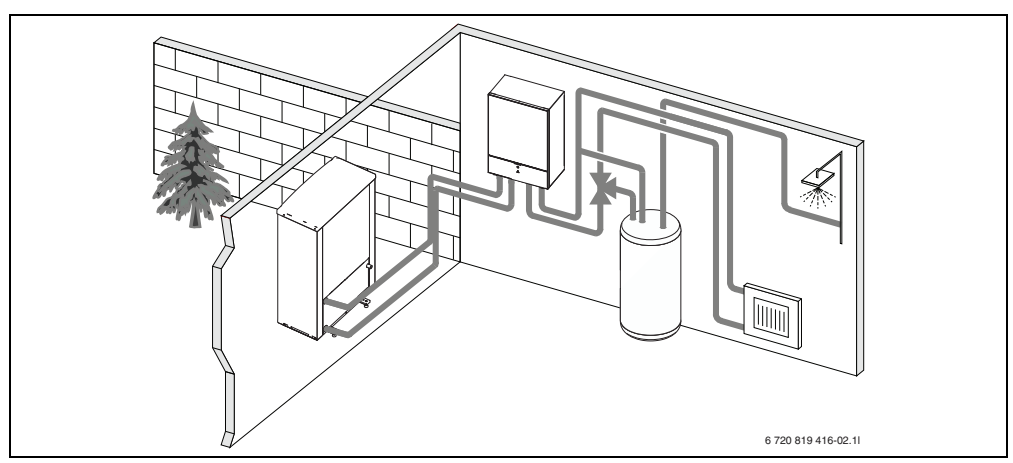

Rys. 2 Pompa ciepła CS7000i AW, jednostka wewnętrzna pompy ciepła AWE ze zintegrowanym podgrzewaczem pojemnościowym c.w.u. i dogrzewaczem elektrycznym

#### AWB

Jeśli pompa ciepła CS7000i AW jest połączona z jednostką wewnętrzną pompy ciepła AWB i za pomocą pompy ciepła ma wytwarzać również c.w.u., trzeba podłączyć zewnętrzny podgrzewacz pojemnościowy c.w.u. Przełączanie pomiędzy trybem grzania i przygotowania c.w.u. odbywa się wówczas za pomocą zewnętrznego zaworu 3-drogowego. Moduł wyposażony jest w zawór mieszający. Reguluje on ciepło z zewnętrznego dogrzewacza, który w razie potrzeby jest włączany przez jednostkę wewnętrzną pompy ciepła.

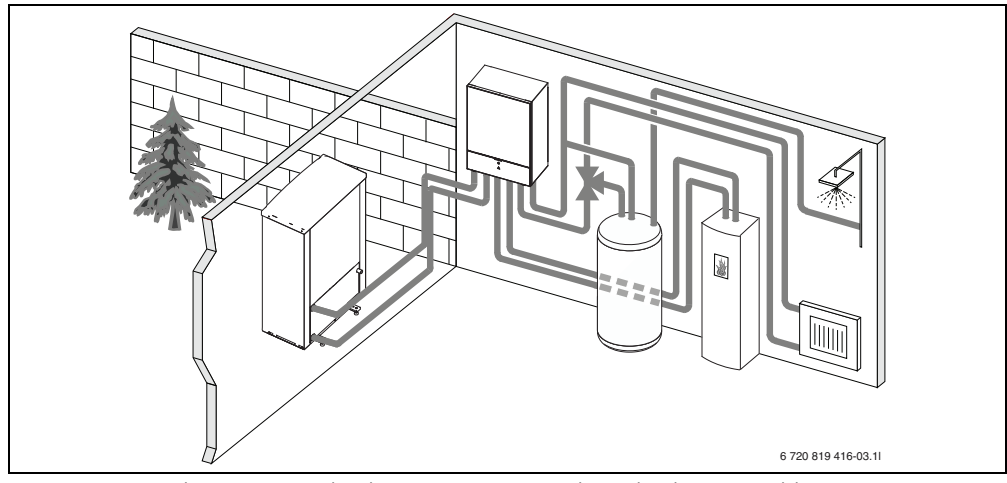

Rys. 3 Pompa ciepła CS7000i AW, jednostka wewnętrzna pompy ciepła AWB bez dogrzewacza elektrycznego, zewnętrzny podgrzewacz pojemnościowy i dogrzewacz elektryczny

## 5 Przeglądy i konserwacja

Pompa ciepła wymaga niewiele czynności przeglądowych i konserwacyjnych. Aby zachować maksymalną wydajność pompy ciepła, kilka razy w roku należy wykonać następujące przeglądy i czynności konserwacyjne:

• Usunąć zanieczyszczenia i liście z parownika i obudowy

#### NIEBEZPIECZEŃSTWO: przez porażenie pradem.

 Przed wykonywaniem czynności konserwacyjnych należy odłączyć urządzenie od źródła napięcia (np. za pomocą bezpieczników, wyłącznika LS).

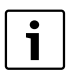

Uszkodzenie instalacji wskutek zastosowania nieodpowiednich środków czyszczących!

 Nie używać środków czyszczących zasadowych ani zawierających kwasy, chlor i materiał ścierny.

### 5.1 Usunięcie zabrudzeń i liści

Za pomocą zmiotki usunąć zanieczyszczenia i liście.

### 5.2 Obudowa

Z czasem w module zewnętrznym pompy ciepła gromadzą się kurz i inne cząstki zabrudzeń.

- W razie potrzeby stronę zewnętrzną urządzenia oczyścić wilgotną ściereczką.
- Pokryć rysy u uszkodzenia na obudowie farbą antykorozyjną.
- W celu ochrony lakieru można nanieść wosk samochodowy.

## 5.3 Parownik

Ew. zmyć osady z powierzchni parownika (np. kurz lub zabrudzenia).

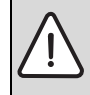

**OSTRZEŻENIE:** Cienkie lamele aluminiowe są wrażliwe na czynniki zewnętrzne i przez nieuwagę mogą zostać łatwo uszkodzone. Nie należy osuszać lamelek bezpośrednio szmatką.

- Podczas czyszczenia należy nosić rękawice ochronne, które zabezpieczą przed skaleczeniem.
- Nie należy używać zbyt wysokiego ciśnienia wody.

#### Czyszczenie parownika:

- Spryskać lamele parownika po stronie tylnej pompy ciepła roztworem środka czyszczącego.
- Zmyć osady wodą z dodatkiem środka czyszczącego.

## 5.4 Śnieg i lód

W niektórych obszarach geograficznych lub przy znacznych opadach śniegu śnieg może gromadzić się na tyle i na zadaszeniu pompy ciepła. Śnieg należy usuwać, aby uniknąć tworzenia się lodu.

- Usunąć śnieg z dachu.
- Śnieg można spłukać ciepłą wodą.

## 5.5 Wilgoć

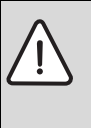

WSKAZÓWKA: Jeśli podczas trybu chłodzenia w pobliżu jednostki wewnętrznej pompy ciepła lub konwektorów wentylatorowych często tworzy się wilgoć, może to świadczyć o niedostatecznej izolacji chroniącej przed kondensacją.

 W razie pojawienia się wilgoci w pobliżu komponentów instalacji ogrzewczej wyłączyć pompę ciepła i skonsultować się z instalatorem.

Pod pompą ciepła (na zewnątrz) może tworzyć się wilgoć spowodowana przez kondensat, który nie jest zbierany do wanny. Jest to normalne zjawisko i nie wymaga podejmowania szczególnych działań.

### 5.6 Sprawdzenie zaworów bezpieczeństwa

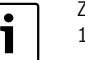

Zawór bezpieczeństwa należy sprawdzać 1-2 razy w roku.

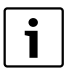

Z wylotu zaworu bezpieczeństwa może kapać woda. W żadnym wypadku nie wolno zamykać wylotu (odpływu) zaworu bezpieczeństwa.

- Woda z zaworu bezpieczeństwa powinna kapać tylko w przypadku przekroczenia maksymalnego dopuszczalnego ciśnienia w instalacji ogrzewczej. Jeśli woda z zaworu bezpieczeństwa kapie przy ciśnieniu poniżej 2 barów, należy skontaktować się z wykonawcą instalacji.
- Zapewnić, aby odpływ zaworu bezpieczeństwa był odprowadzony do odpływu w sposób widoczny.

#### 5.7 Kontrola ciśnienia roboczego

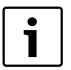

Ciśnienie należy sprawdzać 1-2 razy w roku.

- Sprawdzić ciśnienie na manometrze ( $\rightarrow$  rys. 4 lub rys. 7).
- Jeśli ciśnienie jest niższe niż 0,5 bara, powoli zwiększać ciśnienie do maks. 2 barów, nalewając wodę przez zawór napełniający.
- W razie braku pewności co do sposobu postępowania należy skonsultować się z instalatorem.

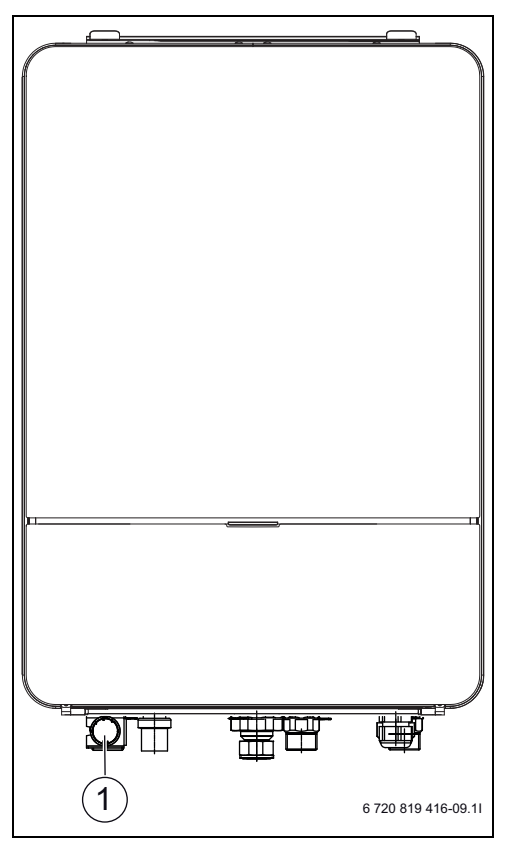

Rys. 4 AWB/AWE

[1] Manometr

#### 5.8 Filtr cząsteczek

#### Kontrola filtra cząsteczek

Filtr cząsteczek zapobiega przedostawaniu się zanieczyszczeń z instalacji ogrzewczej do pompy ciepła. Zapchane filtry mogą powodować usterki.

```
i
```

W celu wyczyszczenia filtra nie trzeba opróżniać instalacji. Filtr jest zazwyczaj zintegrowany z zaworem odcinającym i powinien być zamontowany na powrocie instalacji ogrzewczej.

#### Czyszczenie sitka

- Zamknąć zawór (1).
- Odkręcić kapturek (ręcznie) (2).

## BOSCH

- Wyciągnąć sitko i wyczyścić pod bieżącą wodą.
- Ponownie zamontować sitko. W celu prawidłowego montażu noski muszą wejść do zagłębień w zaworze (3).

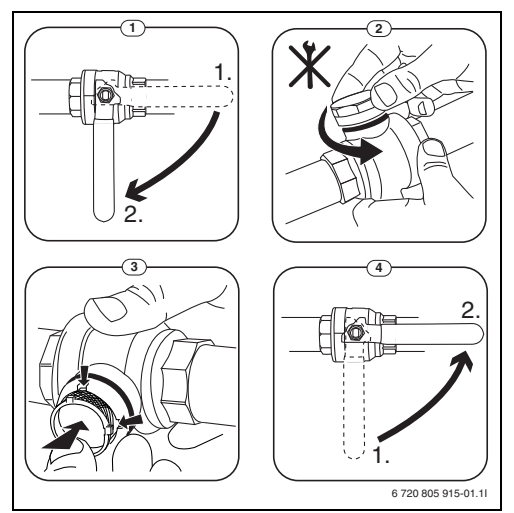

Rys. 5 Wersja filtra bez pierścienia zabezpieczającego

- Ponownie przykręcić kapturek (ręcznie).
- Otworzyć zawór (4).

## 5.9 Czyszczenie wanny kondensatu – CS7000i AW

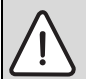

OSTRZEŻENIE: Cienkie lamele aluminiowe parownika mają ostre krawędzie i są wrażliwe i można je łatwo uszkodzić przez nieuwagę.

- Nosić rękawice ochronne, aby uniknąć skaleczenia dłoni.
- Postępować ostrożnie, aby nie uszkodzić lameli.

Jeśli na module obsługowym wskazywany jest alarm informujący o konieczności oczyszczenia pompy ciepła, należy usunąć z wanny kondensatu zanieczyszczenia i liście zakłócające funkcję odszraniania.

- Odkręcić blachę ochronną.
- Wyczyścić wannę kondensatu ścierką lub miękką szczotką.
- Ponownie założyć blachę ochronną.

CS7000i AW|AWM|AWMS|AWB|AWE - 6 720 822 136 (2017/10

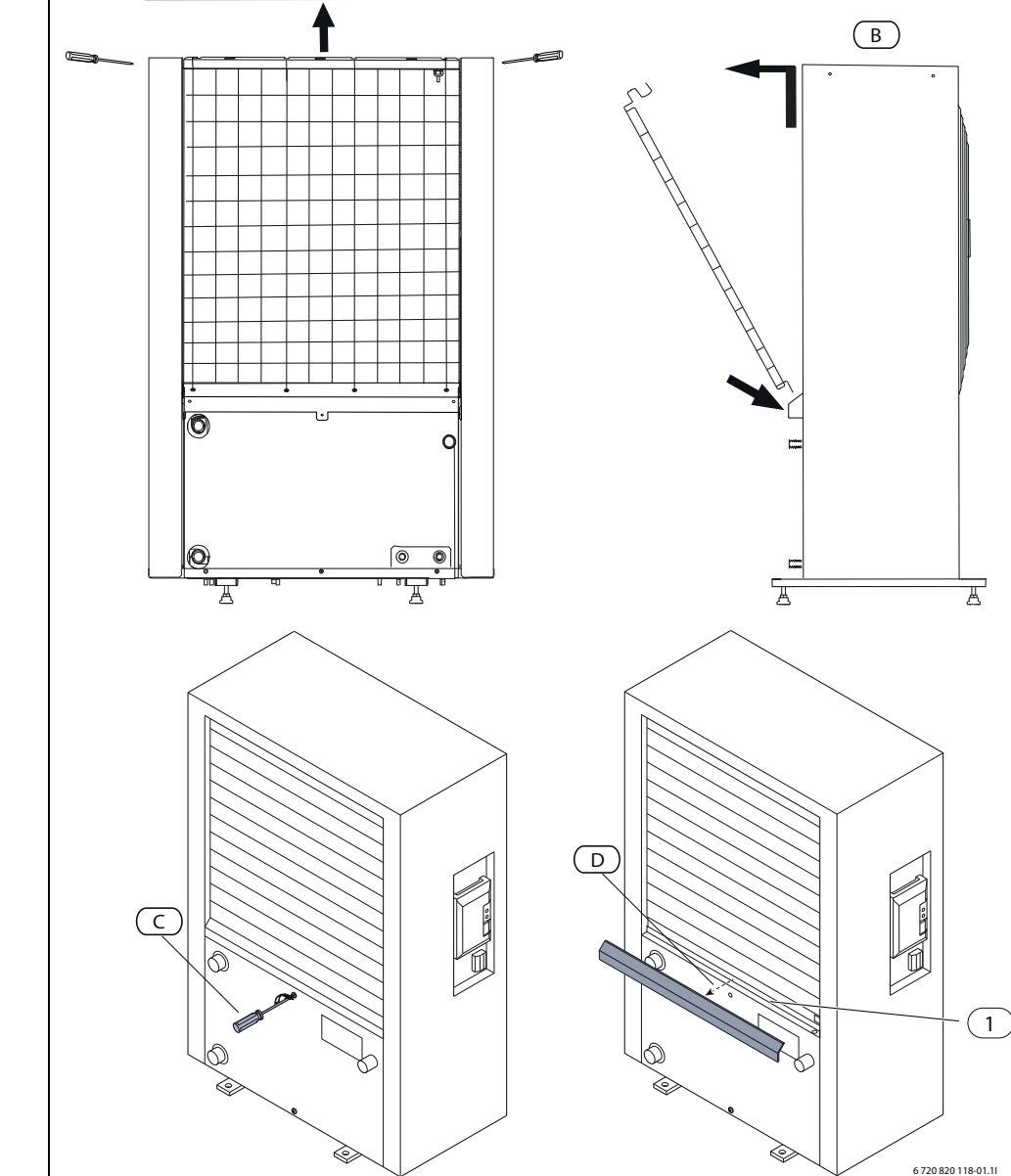

(A)

12

[1] Wanna kondensatu

Rys. 6

Wanna kondensatu pompy ciepła

**BOSCH** 

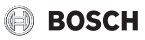

#### 5.10 Zabezpieczenie przed przegrzaniem

i

Zabezpieczenie przed przegrzaniem jest dostępne tylko w jednostkach wewnętrznych pompy ciepła ze zintegrowanym dogrzewaczem elektrycznym. W przypadku zadziałania zabezpieczenia przed przegrzaniem trzeba je ręcznie zresetować. Resetowanie zabezpieczenia przed przegrzaniem na AWM/ AWMS:

- Pociągnąć ściankę przednią u dołu i wyjąć do góry.
- Mocna nacisnąć przycisk na zabezpieczeniu przed przegrzaniem.
- Ponownie założyć ściankę przednią.

Resetowanie zabezpieczenia przed przegrzaniem na AWE:

Skonsultować się z instalatorem.

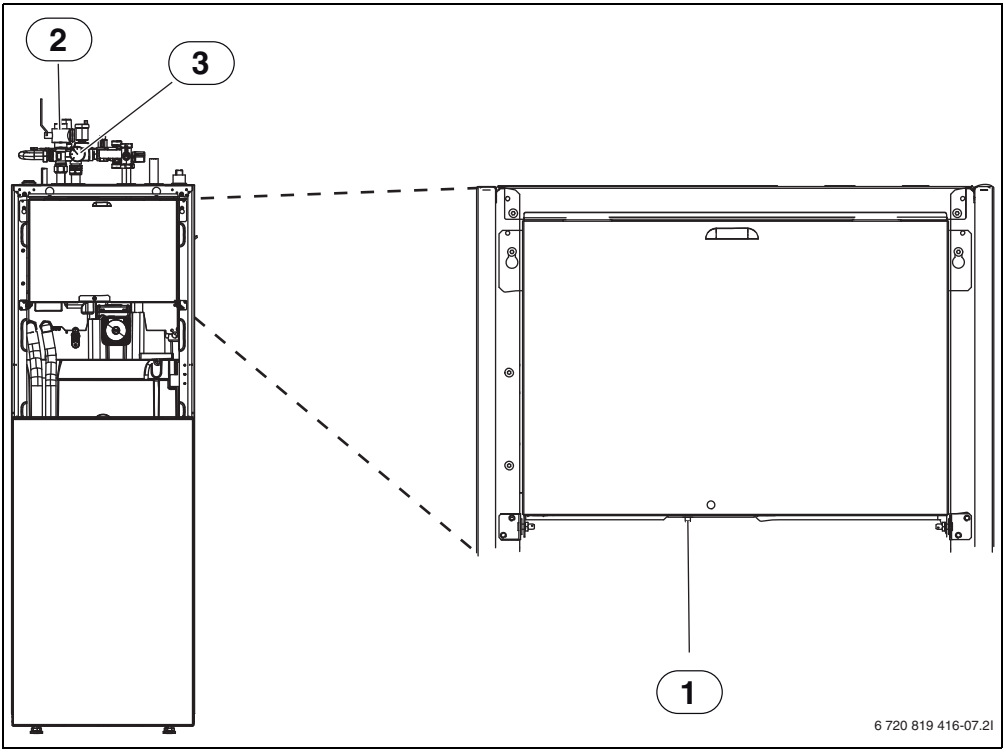

Rys. 7 AWM/AWMS

- [1] Resetowanie zabezpieczenia przed przegrzaniem
- [2] Filtr cząsteczek
- [3] Manometr

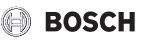

## 5.11 Dane dotyczące czynnika chłodniczego

Opisywane urządzenie **zawiera fluorowane gazy cieplarniane** jako czynnik chłodniczy. Urządzenie jest hermetycznie zamknięte. Poniższe dane dotyczące czynnika chłodniczego odpowiadają wymogom rozporządzenia UE nr 517/2014 w sprawie fluorowanych gazów cieplarnianych.

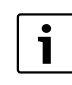

Wskazówka dla użytkownika: Podczas uzupełniania czynnika chłodniczego przez instalatora zapisze on dodatkową ilość napełnienia oraz całkowitą ilość czynnika chłodniczego w poniższej tabeli.

| Nazwa        | Typ czynnika<br>chłodniczego | Współczynni<br>k ocieplenia<br>globalnego<br>(GWP) | Odpowiednik<br>CO <sub>2</sub><br>pierwotnej<br>ilości<br>napełnienia | Pierwotna<br>ilość<br>napełnienia | Dodatkowa<br>ilość napełnienia | Całkowita ilość przy<br>uruchomieniu |
|--------------|------------------------------|----------------------------------------------------|-----------------------------------------------------------------------|-----------------------------------|--------------------------------|--------------------------------------|
|              |                              | [kgCO <sub>2</sub> eq]                             | [t]                                                                   | [kg]                              | [kg]                           | [kg]                                 |
| CS7000iAW 5  | R410A                        | 2088                                               | 3,550                                                                 | 1,700                             |                                |                                      |
| CS7000iAW 7  | R410A                        | 2088                                               | 3,654                                                                 | 1,750                             |                                |                                      |
| CS7000iAW 9  | R410A                        | 2088                                               | 4,907                                                                 | 2,350                             |                                |                                      |
| CS7000iAW 13 | R410A                        | 2088                                               | 6,890                                                                 | 3,300                             |                                |                                      |
| CS7000iAW 17 | R410A                        | 2088                                               | 8,352                                                                 | 4,000                             |                                |                                      |

Tab. 3 Dane dotyczące czynnika chłodniczego

## 6 Moduł obsługowy

Moduł obsługowy HPC400 umożliwia prostą obsługę pompy ciepła.

Obracając pokrętło nastawcze, można zmieniać żądaną temperaturę pomieszczenia w mieszkaniu. Zawory termostatyczne na grzejnikach lub termostaty pokojowe ogrzewania podłogowego dodatkowo regulują temperaturę w pomieszczeniu. Jeśli w pomieszczeniu wiodącym znajduje się regulator sterujący wg temperatury w pomieszczeniu, zawory termostatyczne w tym pomieszczeniu należy wymienić na zawory dławiące.

Tryb zoptymalizowany zapewnia energooszczędną pracę. Regulacja ogrzewania lub chłodzenia zapewnia osiągnięcie optymalnego komfortu przy minimalnym zużyciu energii. Przygotowanie c.w.u. można ustawić komfortowo i oszczędnie.

## 6.1 Zakres funkcji

W niniejszej instrukcji opisany jest maksymalny zakres funkcji. W stosownych miejscach zwraca się uwagę na tę zależność. Zakresy ustawień i ustawienia podstawowe są zależne od posiadanej instalacji i mogą różnić się od podanych w niniejszej instrukcji. Teksty na wyświetlaczu różnią się w zależności od wersji oprogramowania modułu obsługowego lub tekstów w niniejszej instrukcji.

Zakres funkcji i tym samym także struktura menu modułu obsługowego zależne są od budowy instalacji:

- Ustawienia dla różnych obiegów grzewczych/chłodzenia są dostępne tylko wówczas, gdy zainstalowane są dwa obiegi grzewcze/chłodzenia lub ich większa liczba.
- Informacje dotyczące instalacji solarnej są wyświetlane tylko wówczas, gdy zamontowana jest instalacja solarna.
- Niektóre punkty menu zależne są od kraju i będą wyświetlane wyłącznie wtedy, gdy na module obsługowym ustawiony jest adekwatny kraj zainstalowania pompy ciepła.

W razie dalszych pytań zwrócić się do instalatora.

### 6.2 Funkcjonowanie jako sterownik regulacyjny

Moduł obsługowy może regulować maksymalnie cztery obiegi grzewcze/chłodzenia. Dla każdego obiegu grzewczego w module obsługowym można ustawić albo regulację wg temperatury zewnętrznej, albo regulację wg temperatury zewnętrznej z uwzględnieniem temperatury w pomieszczeniu.

Główne rodzaje regulacji ogrzewania to:

- Regulacja wg temperatury zewnętrznej:
  - Regulacja temperatury w pomieszczeniu w zależności od temperatury zewnętrznej

- Moduł obsługowy ustawia temperaturę zasilania na podstawie uproszczonej lub zoptymalizowanej krzywej grzewczej.
- Regulacja wg temperatury zewnętrznej z uwzględnieniem temperatury w pomieszczeniu:
  - Regulacja temperatury w pomieszczeniu w zależności od temperatury zewnętrznej i mierzonej temperatury w pomieszczeniu. Moduł zdalnego sterowania reguluje temperaturę na zasilaniu w zależności od zmierzonej i zadanej temperatury w pomieszczeniu.
  - Moduł obsługowy ustawia temperaturę zasilania na podstawie uproszczonej lub zoptymalizowanej krzywej grzewczej.

| i |
|---|
|---|

W przypadku regulacji wg temperatury zewnętrznej z uwzględnieniem temperatury w pomieszczeniu obowiązuje: Zawory dławiące w pomieszczeniu wiodącym (pomieszczeniu, w którym zamontowano moduł zdalnego sterowania) muszą być całkowicie otwarte!

| ſ | i | ] |
|---|---|---|
|   |   | _ |

Moduł obsługowy HPC400 jest wbudowany w urządzenie i nie może być używany jako moduł zdalnego sterowania. Należy zapytać instalatora o dostępne moduły zdalnego sterowania.

### 6.3 Eksploatacja po awarii zasilania

Krótka awaria zasilania lub fazy z wyłączonym urządzeniem grzewczym nie powodują utraty ustawień. Moduł obsługowy wznawia pracę po przywróceniu napięcia. Może być konieczne ponowne ustawienie godziny i daty. Inne ustawienia nie są wymagane.

### 6.4 Miejsce ustawienia

Moduł obsługowy znajduje się za klapką.

## BOSCH

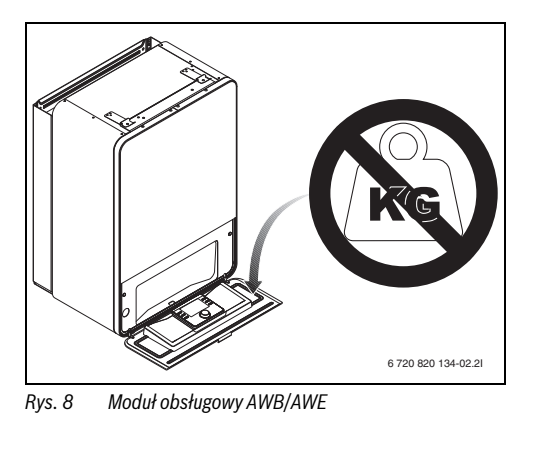

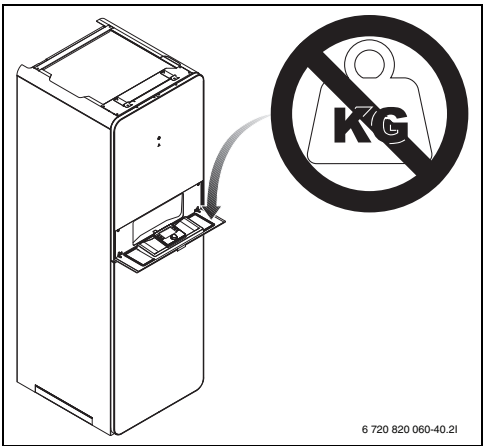

Rys. 9 Moduł obsługowy AWM/AWMS

## 7 Przegląd elementów obsługowych i symboli

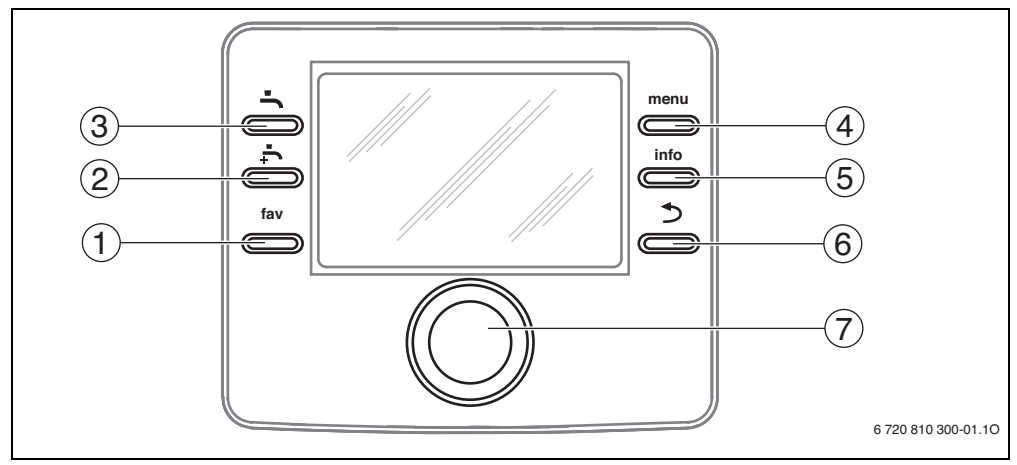

Rys. 10 Elementy obsługi

- [1] Przycisk fav wywołanie menu ulubionych
- [2] Przycisk dodatkowej ciepłej wody jednorazowe rozpoczęcie wytwarzania c.w.u.
- [3] Przycisk ciepłej wody ustawienie trybu przygotowania c.w.u.
- [4] Przycisk menu otwieranie menu
- [5] Przycisk info wyświetlanie dodatkowych informacji
- [6] Przycisk powrót przejście do poprzedniego punktu menu
- [7] Pokrętło nastawcze

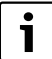

Gdy podświetlenie wyświetlacza jest wyłączone, naciśnięcie elementu obsługowego powoduje wykonanie danej operacji i włączenie podświetlenia. Naciśnięcie pokrętła nastawczego po raz pierwszy powoduje jedynie włączenie podświetlenia. Jeżeli nie zostanie naciśnięty żaden element obsługowy, podświetlenie wyłącza się automatycznie.

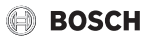

| → rys | → rys. 10, str. 16 |                                   |                                                                                                    |                                                                                                    |  |  |  |
|-------|--------------------|-----------------------------------|----------------------------------------------------------------------------------------------------|----------------------------------------------------------------------------------------------------|--|--|--|
| Poz.  | Element            | Nazwa                             | Objaśnienie                                                                                                    |                                                                                                    |  |  |  |
| 1     | fav                | Przycisk – fav                    | <ul> <li>Nacisnąć, aby wywołać menu ulubionych (funkcje ulubione dla obiegu grzewczego<br/>1).</li> </ul>                                                                                                    |                                                                                                    |  |  |  |
|       |                    |                                   | <ul> <li>Przytrzymać wciśnięty, aby dostosować ulubione menu do indywidualnych potrzeb<br/>(→ rozdział 8.5, str. 24).</li> </ul>                                                                                   |                                                                                                    |  |  |  |
| 2     | Ļ                  | Przycisk<br>"Dodatkowa<br>c.w.u." | <ul> <li>Nacisnąć, aby aktywować lub zdezaktywować funkcję dodatkowej c.w.u.</li> <li>(→ rozdział 8.4, str. 22).</li> </ul>                                                                                        |                                                                                                    |  |  |  |
| 3     | Ē                  | Przycisk<br>"c.w.u."              | ► Nacisnąć, aby wybrać tryb przygotowania c.w.u. (→ rozdział 8.4, str. 22).                                                                                                    |                                                                                                    |  |  |  |
| 4     | menu               | Przycisk menu                     | ► Nacisnąć, aby otworzyć menu główne (→ rozdział 9, str. 25).                                                                                                    |                                                                                                    |  |  |  |
| 5     | info               | Przycisk – info                   | Gdy otwarte jest menu:                                                                                                    |                                                                                                    |  |  |  |
|       |                    |                                   | <ul> <li>Nacisnąć, aby wywołać dodatkowe informacje na temat aktualnie wybranej pozycji.</li> </ul>                                                                                                    |                                                                                                    |  |  |  |
|       |                    |                                   | Gdy aktywny jest ekran standardowy:                                                                                                    |                                                                                                    |  |  |  |
|       |                    |                                   | Nacisnąć, aby otworzyć menu informacyjne (→ rozdział 10, str. 47).                                                                                                    |                                                                                                    |  |  |  |
| 6     |                    | Przycisk<br>"Powrót"              | <ul> <li>Nacisnąć, aby przejść do nadrzędnego poziomu menu lub porzucić zmienioną<br/>wartość.</li> </ul>                                                                                                    |                                                                                                    |  |  |  |
|       |                    |                                   | Gdy wyświetlany jest komunikat o koniecznym serwisie lub usterce:                                                                                                    |                                                                                                    |  |  |  |
|       |                    |                                   | <ul> <li>Nacisnąć, aby przejść z ekranu standardowego do wskazania usterek i odwrotnie.</li> </ul>                                                                                                    |                                                                                                    |  |  |  |
|       |                    |                                   | <ul> <li>Nacisnąć i przytrzymać przycisk, aby przejść z menu do ekranu standardowego.</li> </ul>                                                                                                    |                                                                                                    |  |  |  |
| 7     |                    | Pokrętło<br>nastawcze             | Pokrętło<br>nastawcze                                                                                                    | <ul> <li>Przekręcić, żeby zmienić wartość nastawy (np. temperaturę) lub wybrać menu bądź<br/>punkty menu.</li> </ul> |  |  |  |
|       | ( ) )              |                                   | Gdy podświetlenie jest wyłączone:                                                                                                    |                                                                                                    |  |  |  |
|       | $\bigvee$          |                                   | <ul> <li>Nacisnąć, aby włączyć podświetlenie.</li> </ul>                                                                                                    |                                                                                                    |  |  |  |
|       |                    |                                   | Gdy podświetlenie jest włączone:                                                                                                    |                                                                                                    |  |  |  |
|       |                    |                                   | <ul> <li>Nacisnąć, aby otworzyć wybrane menu lub punkt menu, potwierdzić ustawioną<br/>wartość (np. temperatury) lub komunikat bądź zamknąć okienko pop-up.</li> </ul>                                             |                                                                                                    |  |  |  |
|       |                    |                                   | Gdy aktywny jest ekran standardowy:                                                                                                    |                                                                                                    |  |  |  |
|       |                    |                                   | ► Nacisnąć, aby w ekranie standardowym aktywować pole wprowadzania danych<br>służące do wyboru obiegu grzewczego (tylko w instalacjach posiadających co<br>najmniej dwa obiegi grzewcze, → rozdział 8.1, str. 20). |                                                                                                    |  |  |  |

Tab. 4 Elementy obsługi

## BOSCH

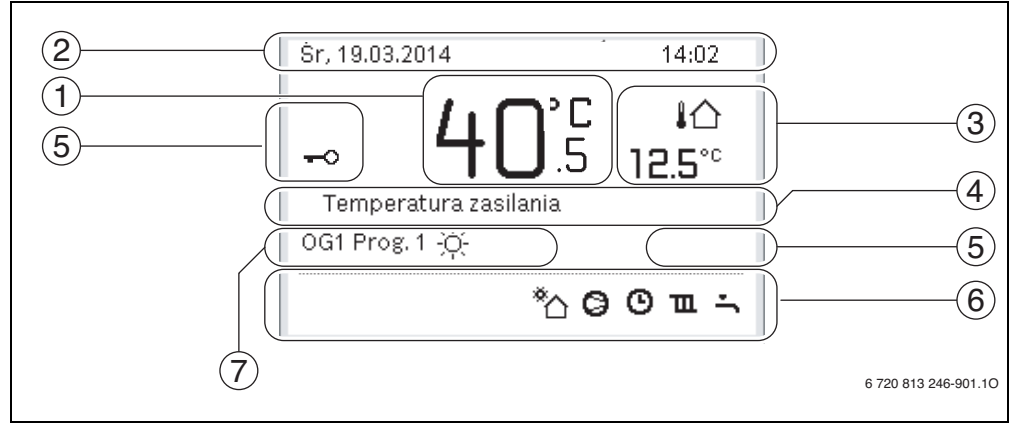

Rys. 11 Przykład ekranu standardowego w przypadku instalacji z kilkoma obiegami grzewczymi

- [1] Temperatura
- [2] Wiersz informacji
- [3] Temperatura zewnętrzna
- [4] Informacje tekstowe
- [5] Blokada przycisków
- [6] Symbol informacyjny
- [7] Tryby pracy

| → rys. | → rys. 11, str. 18 |                                       |                                                                                                    |  |  |  |
|--------|--------------------|---------------------------------------|----------------------------------------------------------------------------------------------------|--|--|--|
| Poz.   | Symbol             | Nazwa                                 | Objaśnienie                                                                                                    |  |  |  |
| 1      | -                  | Temperatura                           | <ul> <li>Wskazanie temperatury na zasilaniu źródła ciepła lub</li> <li>temperatury w pomieszczeniu, jeżeli dla wskazywanego obiegu grzewczego został zainstalowany moduł zdalnego sterowania.</li> </ul> |  |  |  |
| 2      | -                  | Wiersz informacji                     | Wskazanie godziny, dnia tygodnia i daty.                                                                                                    |  |  |  |
| 3      | <b>Լ</b> Ռ<br>3.0℃ | Dodatkowe<br>wskazanie<br>temperatury | Wskazanie dodatkowej temperatury, temperatury zewnętrznej, temperatury kolektora słonecznego lub systemu przygotowania c.w.u. (więcej informacji → str. 45).                                             |  |  |  |
| 4      | -                  | Informacje<br>tekstowe                | Np. nazwa aktualnie wyświetlanej temperatury ( $\rightarrow$ rys. 11, [1]). Gdy występuje usterka, aż do momentu jej usunięcia wyświetlana jest w tym miejscu informacja.                                |  |  |  |
| 5      | <del>~</del> 0     | Blokada<br>przycisków                 | Gdy na wyświetlaczu widoczny jest symbol klucza, blokada przycisków jest<br>aktywna (→ str. 22, rys. 9).                                                                                                 |  |  |  |

Tab. 5Symbole używane na ekranie standardowym

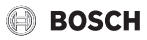

| → rys | rys. 11, str. 18 |              |                                                                                                    |  |  |  |  |
|-------|------------------|--------------|----------------------------------------------------------------------------------------------------|--|--|--|--|
| Poz.  | Symbol           | Nazwa        | Objaśnienie                                                                                                    |  |  |  |  |
| 6     |                  | Symbol       | W tym obszarze wyświetlane są grafiki informacyjne. Pozwalają one określić stan                                        |  |  |  |  |
|       |                  | informacyjny | pracy urzączenia w danym momencie.                                                                                     |  |  |  |  |
|       | -                |              | Przygotowanie c.w.u. aktywne                                                                                           |  |  |  |  |
|       | max®             |              | Dezynfekcja termiczna (c.w.u.) aktywna                                                                                 |  |  |  |  |
|       | ÷                |              | Dodatkowa c.w.u. aktywna                                                                                               |  |  |  |  |
|       | ÷                |              | Trwa ogrzewanie basenu                                                                                                 |  |  |  |  |
|       | Ш                |              | Ogrzewanie aktywne                                                                                                    |  |  |  |  |
|       | 襰                |              | Chłodzenie aktywne                                                                                                    |  |  |  |  |
|       | 4×               | -            | Wyłączenie przez zakład energetyczny                                                                                   |  |  |  |  |
|       | ((-))            | -            | Zewnętrzny zestyk przełączający zamknięty (Remote)                                                                     |  |  |  |  |
| -     | Ô                | -            | Funkcja urlopowa aktywna                                                                                               |  |  |  |  |
|       | Θ                | -            | Program czasowy – program 1 lub 2 dla ogrzewania aktywny                                                               |  |  |  |  |
|       | A                | -            | Funkcja inteligentnej sieci aktywna                                                                                    |  |  |  |  |
|       |                  | -            | Suszenie jastrychu aktywne                                                                                             |  |  |  |  |
|       | 4.               | -            | Dogrzewacz elektryczny aktywny                                                                                         |  |  |  |  |
|       | 4_               | -            | Tryb Power Guard aktywny                                                                                               |  |  |  |  |
|       | ¢                | -            | Dodatkowe urządzenie (dogrzewacz) aktywne                                                                              |  |  |  |  |
|       | Ť                | -            | Funkcja odszraniania aktywna                                                                                           |  |  |  |  |
|       | $\bigcirc$       |              | Pompa ciepła pracuje                                                                                                   |  |  |  |  |
|       | *                | -            | Pompa solarna pracuje                                                                                                  |  |  |  |  |
| 7     | Optymalizacja    | Tryby pracy  |                                                                                                    |  |  |  |  |
|       | Program 1        | 1            | Ogrzewanie jest realizowane zgodnie z programem czasowym aktywnym w danym                                              |  |  |  |  |
|       | Program 2        | 1            | obiegu grzewczym. W ustawionych czasach instalacja ogrzewcza przełącza się pomiędzy trybem grzania i trybem obniżonym. |  |  |  |  |
|       | *                | -            | Tryb grzania we wskazywanym obiegu grzewczym aktywny                                                                   |  |  |  |  |
|       | C                | -            | Tryb obniżenia we wskazywanym obiegu grzewczym aktywny                                                                 |  |  |  |  |
|       |                  | I            | ,,,,,,,,,,,,,,,,,,,,,,,,,,,,,,,,,,,,,,,                                                                                |  |  |  |  |

Tab. 5 Symbole używane na ekranie standardowym

13:45 心

12.5°°

\*^ 0 0 . .

6 720 813 246-902.10

Г

#### 8 Skrócona instrukcja obsługi

Przegląd struktury menu głównego i pozycji poszczególnych punktów menu przedstawiono na str. 25.

Punktem wyjścia w poniższych opisach w każdym przypadku jest ekran standardowy ( $\rightarrow$  rys. 11, str. 18).

#### 8.1 Wybór obiegu grzewczego dla ekranu standardowego

Na ekranie standardowym prezentowane są zawsze dane tylko jednego obiegu grzewczego. Jeżeli zainstalowane są dwa obiegi grzewcze lub ich wieksza liczba, można ustawić, do którego z obiegów ma się odnosić ekran standardowy.

| Ok | Wynik                                                                                                    |                                  |
|----|----------------------------------------------------------------------------------------------------|----------------------------------|
| ►  | Gdy podświetlenie jest włączone, nacisnąć pokrętło nastawcze.                                                                   | ¢r 10.02.2014                    |
|    | Numer, tryb pracy i ew. nazwa aktualnie wybranego obiegu grzewczego wyświetlane<br>są w dolnej połowie wyświetlacza.            | /1                               |
| ►  | Obracać pokrętło nastawcze, aby wybrać obieg grzewczy.<br>Do wyboru dostępne są tylko obiegi grzewcze podłączone do instalacji. | Obieg grzewczy<br>OG1 Prog. 1 -츳 |

Poczekać kilka sekund lub nacisnać pokretło nastawcze. ► Ekran standardowy odnosi się do wybranego obiegu grzewczego.

Tab. 6 Skrócona instrukcja obsługi – obieg grzewczy na ekranie standardowym

#### 8.2 Ustawienie trybu pracy

Objaśnienie pojęć specjalistycznych "tryb pracy", "tryb automatyczny" i "tryb zoptymalizowany" można znaleźć na str. 59 i 60. W ustawieniu podstawowym aktywny jest tryb zoptymalizowany. W tym trybie pracy nie ma programów

czasowych. Zawory termostatyczne wzgl. termostaty pokojowe regulują każde pomieszczenie osobno, tak iż ciepło jest doprowadzane indywidualnie w zależności od potrzeb. Pozwala to uniknać dłuższych faz nagrzewania (np. po trybie obniżenia) i umożliwia efektywną pracę.

| Obsługa |                                                                                                    | Wynik                                                                         |
|---------|----------------------------------------------------------------------------------------------------|-------------------------------------------------------------------------------|
| Ab      | y <b>aktywować tryb automatyczny</b> (z uwzględnieniem programu czasowego)                                                                                                    |                                                                               |
|         | Nacisnąć przycisk menu, aby otworzyć menu główne.<br>Nacisnąć pokrętło nastawcze, aby otworzyć menu <b>Ogrzewanie/chłodzenie</b> .<br>Nacisnąć pokrętło nastawcze, aby otworzyć menu <b>Tryby pracy</b> .<br>Jeżeli zainstalowane są dwa obiegi grzewcze lub ich większa liczba, obracać pokrętło<br>nastawcze, aby zaznaczyć <b>Obieg grzewczy 1</b> , <b>2</b> , <b>3</b> lub <b>4</b> , i nacisnąć je.     | Sr, 19.03.2014 14:39<br>4005 12.5°C<br>Temperatura zasilania<br>OG1 Prog. 1 读 |
|         | Obracać pokrętło nastawcze, aby zaznaczyć <b>Auto</b> , i nacisnąć je.                                                                                                    | *∆☺⊙Ⅲ六                                                                        |
|         | Aby powrócić do ekranu standardowego, nacisnąć i przytrzymać przycisk "Powrót".<br>Wszystkie temperatury aktualnie obowiązującego programu czasowego dla<br>ogrzewania są wyświetlane w dolnej połowie wyświetlacza w okienku pop-up.<br>Wskazanie aktualnie obowiązującej temperatury miga.<br>Moduł obsługowy reguluje temperaturę w pomieszczeniu zgodnie z aktywnym<br>programem czasowym dla ogrzewania. | 6 720 813 246-903.1O                                                          |

Skrócona instrukcja obsługi – aktywacja trybu pracy Tab. 7

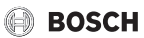

| Ok | Isługa                                                                                                    | Wynik                                  |  |  |  |
|----|----------------------------------------------------------------------------------------------------|----------------------------------------|--|--|--|
| Ab | Aby uaktywnić tryb zoptymalizowany (bez programu czasowego, ustawienia fabryczne)                                                                                                    |                                        |  |  |  |
| ►  | Nacisnąć przycisk menu, aby otworzyć menu główne.                                                                                                    | à 10000011                             |  |  |  |
|    | Nacisnąć pokrętło nastawcze, aby otworzyć menu Ogrzewanie/chłodzenie.                                                                                                    | Sr, 19.03.2014 15:01                   |  |  |  |
|    | Nacisnąć pokrętło nastawcze, aby otworzyć menu Tryby pracy.                                                                                                    |                                        |  |  |  |
|    | Jeżeli zainstalowane są dwa obiegi grzewcze lub ich większa liczba, obracać pokrętło nastawcze, aby zaznaczyć <b>Obieg grzewczy 1</b> , <b>2</b> , <b>3</b> lub <b>4</b> , i nacisnąć je.                                                                                            | Temperatura zasilania<br>OG1 zoptymal. |  |  |  |
|    | Obracać pokrętło nastawcze, aby zaznaczyć <b>Optymalizacja</b> , i nacisnąć je.                                                                                                    | *\@=`                                  |  |  |  |
|    | Aby powrócić do ekranu standardowego, nacisnąć i przytrzymać przycisk "Powrót".<br>Żądana temperatura w pomieszczeniu jest wyświetlana w dolnej połowie<br>wyświetlacza w okienku pop-up. Moduł obsługowy przez cały czas reguluje<br>temperaturę w pomieszczeniu na żądaną wartość. | 6 720 813 246-904.10                   |  |  |  |

Tab. 7 Skrócona instrukcja obsługi – aktywacja trybu pracy

### 8.3 Zmiana temperatury w pomieszczeniu

| Obs                  | ługa                                                                                                    | Wynik                                                                                                    |  |  |  |
|----------------------|----------------------------------------------------------------------------------------------------|----------------------------------------------------------------------------------------------------|--|--|--|
| Jeś                  | Jeśli danego dnia jest zbyt zimno lub zbyt ciepło: tymczasowo zmienić temperaturę w pomieszczeniu                                                                                                    |                                                                                                    |  |  |  |
| L                    | <ul> <li>Zmiana temperatury w pomieszczeniu do kolejnego czasu przełączenia</li> <li>Obracać pokrętło nastawcze do momentu ustawienia temperatury zadanej<br/>w pomieszczeniu.</li> <li>Zakres czasowy, którego dotyczy zmiana, wyświetlany jest na wykresie progra<br/>czasowego w kolorze szarym.</li> <li>Poczekać kilka sekund lub nacisnąć pokrętło nastawcze.</li> <li>Moduł obsługowy pracuje ze zmienionym ustawieniem. Zmiana obowiązuje o<br/>momentu osiągnięcia kolejnego czasu przełączenia programu czasowego dla<br/>ogrzewania. Następnie ponownie obowiązują ustawienia programu czasowego</li> </ul>        | amu<br>do<br>a.<br>go.                                                                                                    |  |  |  |
| Tryb automatycz      | <ul> <li>Anulowanie zmiany temperatury</li> <li>Obracać pokrętło nastawcze, aż zakres czasowy, którego dotyczy zmiana, ponownie zostanie wyświetlony w kolorze czarnym, i nacisnąć pokrętło nastawcze.</li> <li>Zmiany zostały anulowane.</li> </ul>                                                                                                    |                                                                                                    |  |  |  |
| Jesi                 | I stale jest zbyt zimno lub zbyt ciepło: <b>ustawic temperaturę zadaną w pomieszc</b>                                                                                                    | zeniu                                                                                                    |  |  |  |
| Tryb zoptymalizowany | <ul> <li>Odaktywnic tryb Zoptymaizowany (~ 1020214 8.2).</li> <li>Poczekać kilka sekund lub nacisnąć pokrętło nastawcze, aby zamknąć okieni pop-up.</li> <li>Obracać pokrętło nastawcze do momentu ustawienia temperatury zadanej w pomieszczeniu.</li> <li>Poczekać kilka sekund lub nacisnąć pokrętło nastawcze. Potwierdzić zmiany w okienku pop-up, naciskając pokrętło nastawcze (lub anulować je, naciskaj; przycisk "Powrót").<br/>Aktualnie obowiązująca temperatura w pomieszczeniu jest wyświetlana w do połowie wyświetlacza w okienku pop-up.<br/>Moduł obsługowy pracuje ze zmienionymi ustawieniami.</li> </ul> | ko<br>Cz, 20.03.2014 07:41<br>OG4(Obleg grzewczy 4)<br>Czy zmienić temp. w pomieszcz.<br>dla zoptym. pracy pompy clepła<br>na 20.0°C?<br>Tak Nie<br>6 720 813 246-906.10 |  |  |  |
|                      |                                                                                                    |                                                                                                    |  |  |  |

Tab. 8 Skrócona instrukcja obsługi – temperatura pomieszczenia

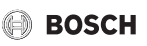

| Obsł              | uga                                                                                                    | Wynik                                                                         |                                                                            |
|-------------------|----------------------------------------------------------------------------------------------------|-------------------------------------------------------------------------------|----------------------------------------------------------------------------|
|                   | <ul> <li>Nacisnąć przycisk menu, aby otworzyć menu główne.</li> <li>Nacisnąć pokrętło nastawcze, aby otworzyć menu Ogrzewanie/chłodzenie.</li> </ul>                                                                                                    |                                                                               | vczy 1<br>21.0°C                                                           |
|                   | <ul> <li>Przekręcie pokrętło nastawcze, aby zariaczyć menu.</li> <li>Jeżeli zainstalowane są dwa obiegi grzewcze lub ich większa liczba, obracać pokrętło nastawcze, aby zaznaczyć Obieg grzewczy 1, 2, 3 lub 4, i nacisnąć je.</li> </ul>                                                                                                    | Obniżenie<br>chłodz.                                                          | 15.0°C<br>  19.0°C                                                         |
| Tryb automatyczny | <ul> <li>Obracać pokrętło nastawcze, aby zaznaczyć Ogrzew., Obniż.lub Chłodz</li> <li>Nacisnąć pokrętło nastawcze.</li> <li>Obracać i nacisnąć pokrętło nastawcze, aby aktywować żądane ustawienie, np. dla trybu obniżenia.</li> <li>Obracać i nacisnąć pokrętło nastawcze, aby ustawić temperaturę. Wartości graniczne nastawy temperatur są zależne od ustawienia dla danego trybu pracy. Moduł obsługowy pracuje ze zmienionymi ustawieniami. Ustawienia mają wpływ na wszystkie programy czasowe dla ogrzewania (gdy zainstalowane są dwa obiegi grzewcze lub ich wieksza liczba, tylko w wybranym obiegu grzewczym).</li> </ul> | T. > Obniženie     O grzewanie wył     € 15.5 °C 5.0      Podaj temperaturę d | 6 720 813 246-07.10<br>aczone<br>20.5<br>obniżenia.<br>6 720 813 246-08.10 |

Tab. 8 Skrócona instrukcja obsługi – temperatura pomieszczenia

#### 8.4 Inne ustawienia

| Obsługa                                                                                                    | Wynik                                                                                                    |
|----------------------------------------------------------------------------------------------------|----------------------------------------------------------------------------------------------------|
| Jeśli ciepła woda jest potrzebna poza porami ustawionymi w programie czasowym: <b>aktyw</b> natychmiastowa funkcja c.w.u.).                                                                                                    | ować dodatkową c.w.u. (=                                                                                                    |
| <ul> <li>Nacisnąć przycisk dodatkowej c.w.u.<br/>Przygotowanie c.w.u. zostanie natychmiast aktywowane z ustawioną temperaturą i na<br/>ustawiony czas. Po kilku sekundach na wyświetlaczu informacyjnym pojawi się symbol<br/>dodatkowej c.w.u. (ustawienia dla <b>Dodatkowa c.w.u.</b> → rozdział 9.3.3, str. 35).</li> <li>Aby wyłączyć funkcję dodatkowej c.w.u. przed upływem ustawionego czasu:</li> <li>Ponownie nacisnąć przycisk dodatkowej c.w.u.</li> </ul> | §r, 19.03.2014       15:01         40°°C       10°         Temperatura zasilania       12:5°C         OG1 zoptymal.       *2 @ m ÷         6 720 813 246-909.10 |
| Jeśli ciepła woda jest zbyt zimna lub zbyt ciepła: <b>zmienić tryb przygotowania c.w.u.</b>                                                                                                    |                                                                                                    |
| <ul> <li>Nacisnąć przycisk "Ciepła woda".<br/>Na module obsługowym wyświetlona zostanie lista wyboru trybów przygotowania c.w.u. (więcej informacji → rozdział 9.3.1, str. 34).</li> <li>Obracać pokrętło nastawcze, aby zaznaczyć żądany tryb pracy.</li> <li>Nacisnąć pokrętło nastawcze.<br/>Moduł obsługowy pracuje ze zmienionymi ustawieniami. Ustawień temperatury dla trybów pracy C.w.u. i Redukcja c.w.u. może dokonywać instalator.</li> </ul>             |                                                                                                    |

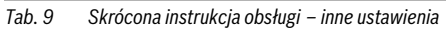

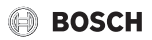

| Obsługa                                                                                                    | Wynik                                                                                                    |
|----------------------------------------------------------------------------------------------------|----------------------------------------------------------------------------------------------------|
| Ustawienie daty i godziny                                                                                                    |                                                                                                    |
| <ul> <li>Jeżeli moduł obsługowy przez dłuższy czas był pozbawiony zasilania, na wyświetlaczu automatycznie pojawia się żądanie wprowadzenia daty i godziny. Następnie moduł obsługowy przechodzi do trybu normalnego.</li> <li>Przywrócić zasilanie.<br/>Na module obsługowym wyświetlany jest ekran ustawiania daty.</li> <li>Obracać i nacisnąć pokrętło nastawcze, aby ustawić dzień, miesiąc i rok.<br/>Na wyświetlaczu zaznaczona jest opcja <b>Dalej</b>.</li> </ul> | ✓ > Data       □1     □1.2012       Dalej     >       Podaj aktualną datę.        6 720 813 246-11.10                                                                                                    |
| <ul> <li>Nacisnąć pokrętło nastawcze.</li> <li>Ustawić godzinę w taki sam sposób jak datę.<br/>Na wyświetlaczu zaznaczona jest opcja Dalej.</li> <li>Nacisnąć pokrętło nastawcze.<br/>Moduł obsługowy pracuje ze zmienionymi ustawieniami. Do ponownego<br/>uruchomienia modułu obsługowego nie są wymagane żadne dodatkowe ustawienia.</li> </ul>                                                                                                    | ▶ > Czas         □□       □□         □□       □□         □□       □□         □□       □□         □□       □□         □□       □□         □□       □□         □□       □□         □□       □□         □□       □□         □□       □□         □□       □□         □□       □□         □□       □□         □□       □□         □□       □□         □□       □□         □□       □□         □□       □□         □□       □□         □□       □□         □□       □□         □□       □□         □□       □□         □□       □□         □□       □□         □□       □□         □□       □□         □□       □□         □□       □□         □□       □□         □□       □□         □□       □□         □□       □□         □□       □□         □       □□ |
| Aby zapobiec nieumyślnej zmianie ustawień modułu obsługowego:<br>włączyć lub wyłączyć blokadę przycisków (zabezpieczenie przed dziećmi, → str. 60)                                                                                                    |                                                                                                    |
| <ul> <li>Nacisnąć i przytrzymać przez kilka sekund przycisk "Ciepła woda" i pokrętło<br/>nastawcze, aby włączyć lub wyłączyć blokadę przycisków.</li> <li>Gdy blokada przycisków jest aktywna, na wyświetlaczu widoczny jest symbol klucza<br/>(→ rys. 11 [5], str. 18).</li> </ul>                                                                                                    |                                                                                                    |
| Aby zmienić język tekstów wyświetlanych na wyświetlaczu: <b>ustawić język</b>                                                                                                    |                                                                                                    |
| <ul> <li>Nacisnąć przycisk menu, aby otworzyć menu główne.</li> <li>Obracać pokrętło nastawcze, aby zaznaczyć Ustawienia.</li> <li>Nacisnąć pokrętło nastawcze, aby otworzyć menu Ustawienia.</li> <li>Nacisnąć pokrętło nastawcze.</li> <li>Obracać pokrętło nastawcze, aby wybrać język.</li> <li>Nacisnąć pokrętło nastawcze.</li> <li>Moduł obsługowy pracuje ze zmienionymi ustawieniami.</li> </ul>                                                                  | S Język     Sovensky     Slovensky     Slovensko     Wybierz odpowiedni język.     6 720 813 246-13.10                                                                                                    |
| W przypadku zmiany rytmu dziennego/nocnego (np. praca na zmiany): <b>dostosować prog</b>                                                                                                    | ram czasowy                                                                                                    |
| W menu <b>Ogrzewanie/chłodzenie</b> > <b>Program czasowy</b> można w kilku prostych krokach<br>dostosować program czasowy do indywidualnych warunków (→ rozdział 9.2.2, str. 27).                                                                                                    | <b>Ⅲ</b> > Mój program czasowy 1 <b>▲</b> Pn-Pt        Kopiuj          od       06:00 <sup>(1)</sup> / <sub>2</sub> : 0grz.         od       23:00       Obniż. <sup>(1)</sup> <sup>(1)</sup>                                                                                                    |

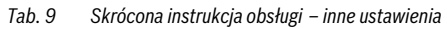

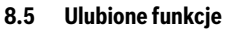

Za pomocą przycisku "fav" można uzyskać bezpośredni dostęp do często używanych funkcji dla obiegu grzewczego 1. Naciśnięcie przycisku "fav" po raz pierwszy powoduje otwarcie menu służącego do konfiguracji menu ulubionych. W tym menu można dodać określone funkcje do ulubionych. Menu ulubionych można dostosować do potrzeb także w późniejszym czasie. Funkcja przycisku "fav" jest niezależna od obiegu grzewczego prezentowanego na ekranie standardowym. Ustawienia zmienione w menu ulubionych odnoszą się zawsze wyłącznie do obiegu grzewczego 1.

BOSCH

| Obsługa                                                                                                    | Wynik                                                                                                    |  |  |  |
|----------------------------------------------------------------------------------------------------|----------------------------------------------------------------------------------------------------|--|--|--|
| Aby uzyskać dostęp do ulubionej funkcji: otworzyć menu ulubionych                                                                                                    |                                                                                                    |  |  |  |
| <ul> <li>Nacisnąć przycisk "fav", aby otworzyć menu ulubionych.</li> <li>Obracać i nacisnąć pokrętło nastawcze, aby wybrać ulubioną funkcję.</li> <li>Zmienić ustawienia (obsługa identyczna jak w przypadku ustawień w menu głównym).</li> </ul> |                                                                                                    |  |  |  |
| Aby dostosować listę ulubionych funkcji do własnych potrzeb: dostosować menu ulubionych                                                                                                    |                                                                                                    |  |  |  |
| <ul> <li>Przytrzymać wciśnięty przycisk "fav", aż wyświetlone zostanie menu służące do<br/>konfiguracji menu ulubionych.</li> </ul>                                                                                                    | Konfig. menu ulubione                                                                                               |  |  |  |
| <ul> <li>Obracać i nacisnąć pokrętło nastawcze, aby wybrać funkcję (Tak) lub anulować wybór (Nie).</li> <li>Zmiany zostają natychmiast wprowadzone.</li> <li>Aby zamknąć menu, nacisnąć przycisk "Powrót".</li> </ul>                             | Urlop Nie<br>Aktywuj program czasowy Nie<br>Cicha praca wł. Nie<br>Czas dodatkowa c.w.u. Tak<br>6 720 813 246-15.10 |  |  |  |

Tab. 10 Skrócona instrukcja obsługi – ulubione funkcje

## 9 Obsługa menu głównego

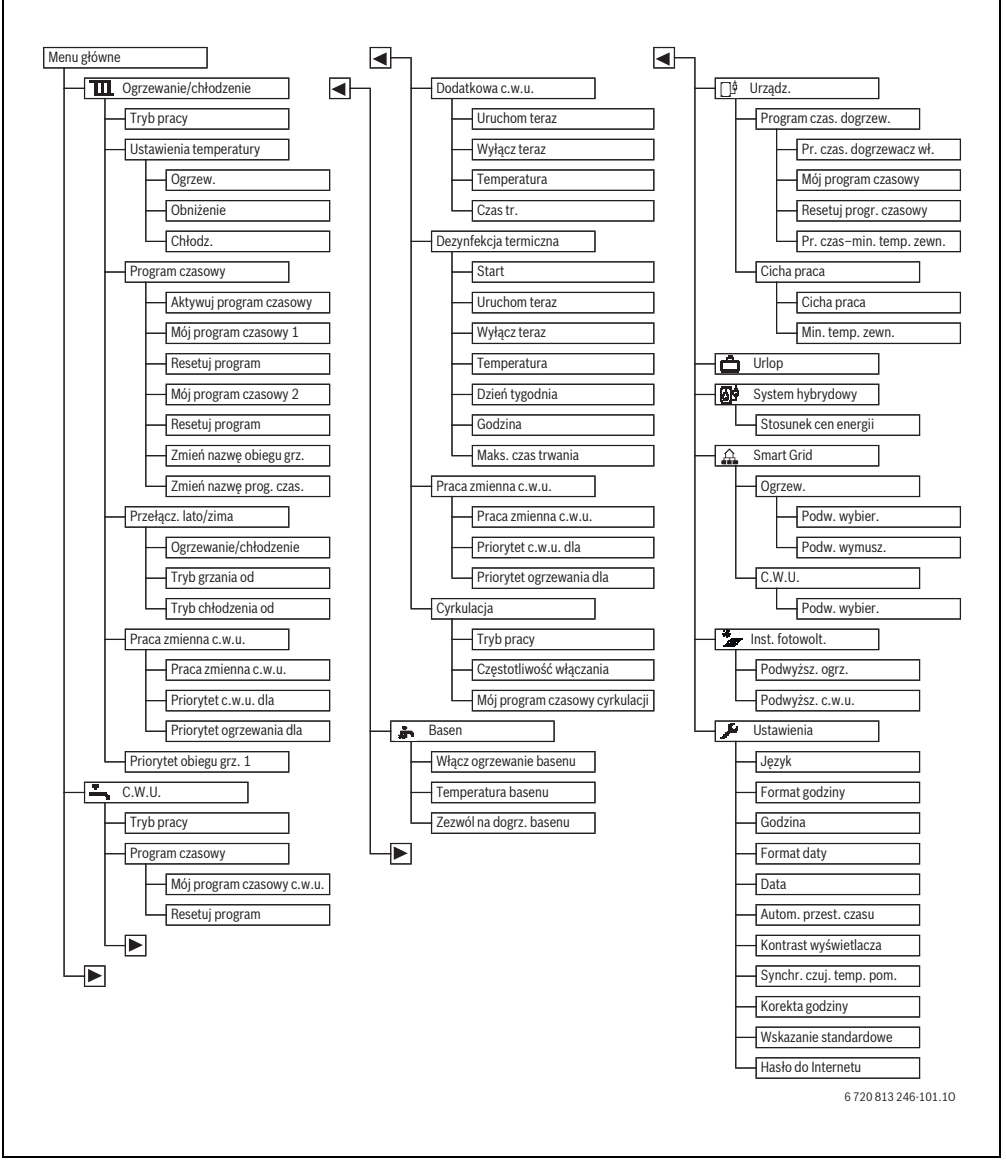

Rys. 12 Struktura menu głównego

1) Niedostępne, jeśli jako kraj zainstalowania wybrano Szwecję lub Finlandię (tylko dla instalatora).

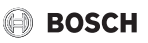

## 9.1 Przegląd menu głównego

Jeżeli w instalacji zamontowane są dwa obiegi grzewcze/ chłodzenia lub ich większa liczba, w niektórych menu należy dodatkowo wybrać określone opcje:

- Obracać pokrętło nastawcze, aby wybrać obieg grzewczy, którego mają dotyczyć zmiany ustawień.
- Aby wyświetlić menu, nacisnąć pokrętło nastawcze.

| Menu                     | Przeznaczenie menu                                                                                                    | Str. |
|--------------------------|----------------------------------------------------------------------------------------------------|------|
| Ogrzewanie/chłodzenie    | Trwała zmiana trybu pracy, temperatur w pomieszczeniu i programu czasowego dla ogrzewania.                                                                                                    | 27   |
| Tryby pracy              | Wybrać tryb pracy ogrzewania: wg programu czasowego lub zoptymalizowany.                                                                                                    | 15   |
| Ustawienia temperatury   | Ustawienie temperatur zadanych w pomieszczeniu przyporządkowanych do zakresów czasowych programu czasowego, np. z trybem grzania i obniżenia lub trybem chłodzenia.                                                                                                    | 27   |
| Program czasowy          | Przełączanie pomiędzy trybem grzania i trybem obniżenia w ustalonych godzinach<br>i w ustalonych dniach tygodnia (tryb automatyczny). Dla c.w.u. i cyrkulacji możliwe<br>są osobne programy czasowe. W menu tym można także zmienić nazwę obiegów<br>grzewczych i programów czasowych. | 27   |
| Przełącz. lato/zima      | Automatyczne przełączanie pomiędzy trybem letnim (ogrzewanie wyłączone lub<br>włączone chłodzenie), zimowym (ogrzewanie włączone) i automatycznym<br>(częściowo zależne od temperatury zewnętrznej).                                                                                   | 32   |
| Praca zmienna c.w.u.     | Gdy aktywny jest tryb zmienny c.w.u., ciepło wytworzone przez pompę ciepła wykorzystywane jest przemiennie do ogrzewania i do przygotowania c.w.u.                                                                                                    | 33   |
| Priorytet obiegu grz. 1  | Zachowanie instalacji regulowane jest przez obieg grzewczy 1. Jeśli nie ma<br>zapotrzebowania na ciepło ze strony obiegu grzewczego 1, zapotrzebowania na<br>ciepło ze strony innych obiegów są ignorowane.                                                                            | 33   |
| <b>—</b> C.w.u.          | Stała zmiana temperatur c.w.u. i programu czasowego dla przygotowania c.w.u.                                                                                                    | 33   |
| Tryby pracy              | Wybór trybu przygotowania c.w.u., np. wg programu czasowego lub stale włączone.                                                                                                    | 34   |
| Program czasowy          | Przełączanie pomiędzy trybami pracy: c.w.u., ograniczone przygotowanie c.w.u.<br>i brak przygotowania c.w.u. w ustalonych godzinach i w ustalonych dniach tygodnia<br>(tryb automatyczny).                                                                                             | 34   |
| Dodatkowa c.w.u.         | Zmiana temperatury i czasu trwania funkcji dodatkowej c.w.u.                                                                                                    | 35   |
| Dezynfekcja termiczna    | Nagrzewanie c.w.u. w celu wyeliminowania drobnoustrojów chorobotwórczych.                                                                                                    | 35   |
| Praca zmienna c.w.u.     | Gdy aktywny jest tryb zmienny c.w.u., ciepło wytworzone przez pompę ciepła wykorzystywane jest przemiennie do ogrzewania i do przygotowania c.w.u.                                                                                                    |      |
| Cyrkulacja <sup>1)</sup> | Ustawienie programu czasowego dla cyrkulacji c.w.u., aby ciepła woda była dostępna w punktach poboru bez opóźnień.                                                                                                    | 36   |
| 🖈 Basen                  | Ustawienia dot. pracy ogrzewanego basenu.                                                                                                    | 38   |
| □ <sup>‡</sup> Urządz.   | Ustawienia dot. pracy dogrzewacza (elektrycznego/gazowego/olejowego/na paliwo stałe).                                                                                                    | 38   |
| Program czas. dogrzew.   | Program czasowy dogrzewania podaje, co jaki czas dodatkowe ciepło może być wytwarzane przez dogrzewacz.                                                                                                    | 38   |
| C Urlop                  | Ustawienia dotyczące pracy instalacji przy dłuższej nieobecności (program urlopowy).                                                                                                    | 39   |
| System hybrydowy         | Ustawianie stosunku cen energii.                                                                                                    | 43   |
| Smart Grid               | Wykorzystywanie energii z inteligentnej sieci "Smart-Grid" do ogrzewania lub przygotowania c.w.u.                                                                                                    | 44   |

Tab. 11 Przegląd menu głównego

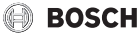

| Menu              |             | Przeznaczenie menu                                                                                                    |    |
|-------------------|-------------|----------------------------------------------------------------------------------------------------|----|
|                   | Ogrzew.     | Ustawianie temperatury dla podniesienia wymuszonego i opcjonalnego                                                                        | 44 |
|                   | C.w.u.      | Włączanie i wyłączanie podniesienia opcjonalnego                                                                                          | 44 |
| * Inst. fotowolt. |             | Wykorzystywanie energii produkowanej przez instalację fotowoltaiczną do<br>ogrzewania lub przygotowania c.w.u.                            |    |
| 📕 Ustawienia      |             | Zmiana ustawień ogólnych, takich jak godzina, data, kontrast wyświetlacza itp. lub<br>przywrócenie ustawień dokonanych przez instalatora. |    |
|                   | Cicha praca | Ustawienia pozwalające obniżyć emisję hałasu pompy ciepła                                                                                 | 46 |

Tab. 11Przegląd menu głównego

1) Niedostępne, jeśli jako kraj zainstalowania wybrano Szwecję lub Finlandię (tylko dla instalatora).

### 9.2 Dostosowywanie ustawień dla trybu automatycznego ogrzewania

#### Menu: Ogrzewanie/chłodzenie

W ustawieniu podstawowym dla każdego obiegu grzewczego aktywny jest tryb zoptymalizowany (bez programu czasowego). W razie potrzeby użytkownik może zmienić ustawienie i wybrać sterowany czasowo tryb automatyczny. Dla trybu chłodzenia można wprowadzić stałą wartość zadaną temperatury w pomieszczeniu.

#### Obieg grzewczy 1 ... 4

Jeśli zainstalowanych i skonfigurowanych jest więcej obiegów grzewczych, zmiany ustawień dla obiegu grzewczego 1 ... 4 dokonuje się tak samo jak w przypadku instalacji z jednym obiegiem grzewczym. Zmiany odnoszą się jednak **tylko do wybranego obiegu grzewczego.** Przydzielenie obiegom grzewczym jednoznacznych nazw znacznie ułatwia dokonywanie właściwego wyboru.

#### 9.2.1 Ustawienia temperatur dla ogrzewania

W tym menu można ustawić temperatury dla różnych trybów pracy. W zależności od tego, czy moduł obsługowy pracuje w trybie automatycznym czy w trybie zoptymalizowanym, ustawione temperatury mogą mieć wpływ na sterownik.

#### Menu: Ustawienia temperatury

| Punkt menu | Opis                                                                                                    |
|------------|----------------------------------------------------------------------------------------------------|
| Ogrzew.    | Kiedy aktywny jest tryb automatyczny,<br>temperatura pomieszczenia będzie<br>w określonych odstępach czasu<br>wyrównywana do podanej tu temperatury<br>przy użyciu trybu pracy <b>Ogrzew.</b>                                                                                                    |
| Obniżenie  | Kiedy aktywny jest tryb automatyczny<br>i podana jest tutaj wartość temperatury,<br>temperatura pomieszczenia będzie<br>w określonych odstępach czasu<br>wyrównywana do podanej tu temperatury<br>przy użyciu trybu pracy <b>Obniżenie</b> . Kiedy<br>ogrzewanie jest wyłączone przy użyciu<br>tych opcji, nie działa w podanych<br>przedziałach czasowych. |
| Chłodz.    | Jeśli zamontowany jest obieg grzewczy/<br>chłodzenia, w trybie pracy Chłodzenie<br>temperatura pomieszczenia będzie<br>dostosowywana do podanej tu wartości.                                                                                                    |

Tab. 12Ustawienia temperatur dla ogrzewania

#### 9.2.2 Program czasowy Dostosowanie ustawień do trybu automatycznego ogrzewania

Program czasowy dla ogrzewania jest aktywny tylko wówczas, gdy aktywny jest tryb automatyczny (→ rozdział 8.2, str. 20).

Aby ustawić te same czasy przełączenia dla kilku dni tygodnia:

- Ustawić czasy przełączenia dla grupy dni, np. Pn-Nd lub Pn-Pt.
- ► Dostosować program czasowy dla pozostałych dni tygodnia w menu Poniedzialek … Niedziela (szczegółowy opis → tab. 15, str. 30).

Menu: Program czasowy

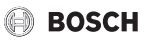

| Punkt menu                    | Opis                                                                                                    |  |
|-------------------------------|----------------------------------------------------------------------------------------------------|--|
| Aktywuj<br>program<br>czasowy | Gdy aktywowany zostanie tryb<br>automatyczny, regulacja temperatury<br>w pomieszczeniu odbywa się zgodnie<br>z wybranym w tym miejscu programem<br>czasowym ( <b>Mój program czasowy 1</b> lub<br><b>Mój program czasowy 2</b> ).                                                                                                    |  |
| Mój program<br>czasowy 1      | Dla każdego dnia lub każdej grupy dni<br>można ustawić 2 czasy przełączenia. Do<br>każdego czasu przełączenia można<br>przyporządkować jeden z dwóch trybów<br>pracy w trybie automatycznym.<br>Minimalny odstęp pomiędzy dwoma<br>czasami przełączenia wynosi 15 minut.                                                                      |  |
| Resetuj program               | W tym miejscu można przywrócić <b>Mój</b><br>program czasowy 1 do ustawienia<br>podstawowego.                                                                                                    |  |
| Mój program<br>czasowy 2      | ightarrow Mój program czasowy 1                                                                                                    |  |
| Resetuj program               | W tym miejscu można przywrócić <b>Mój</b><br>program czasowy 2 do ustawienia<br>podstawowego.                                                                                                    |  |
| Zmień nazwę<br>obiegu grz.    | Można tutaj dopasować nazwę wybranego<br>obiegu grzewczego (dostępne tylko, jeśli<br>zainstalowanych jest więcej obiegów<br>grzewczych). Jest to pomocne przy<br>wyborze właściwego obiegu grzewczego,<br>np. "ogrzewanie podłogowe" lub<br>"mieszkanie na poddaszu". Nazwy<br>domyślne to <b>Obieg grzewczy 1 4</b><br>(→ tab. 16, str. 31). |  |
| Zmień nazwę<br>prog. czas.    | Nazwy programów czasowych można<br>zmieniać w ten sam sposób co nazwy<br>obiegów grzewczych. Jest to pomocne<br>przy wyborze właściwego programu<br>czasowego, np. "rodzina" lub "nocna<br>zmiana".                                                                                                    |  |

Tab. 13 Ustawienia programu czasowego dla ogrzewania Zadaniem programu czasowego jest automatyczne przełączanie trybów pracy o ustalonych godzinach. Moduł obsługowy posiada dwa programy czasowe dla każdego obiegu grzewczego. Możliwe jest zaprogramowanie dwóch czasów przełączenia na dzień, każdy z jednym trybem pracy. Przy ustawieniu podstawowym programów czasowych ogrzewanie pracuje w nocy z mniejszą mocą. W trybie zoptymalizowanym ogrzewanie w ciągu dnia i nocy pracuje z najwyższą wydajnościa.

Jeśli ustawienia, temperatury lub czasy przełączenia programu czasowego nie spełniają wymagań użytkownika, możliwe jest dostosowanie programu czasowego. Jeżeli ogrzewanie ma nie pracować w nocy, należy skonsultować tę kwestię z instalatorem. Instalator posiada dodatkowe możliwości ustawienia trybu obniżenia.

Poniższa tabela pokazuje, w jaki sposób aktywować i wybrać program czasowy dla ogrzewania.

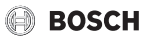

| Obsługa                                                                                                    | Wynik                                                                                                    |
|----------------------------------------------------------------------------------------------------|----------------------------------------------------------------------------------------------------|
| Wybór aktywnego programu czasowego dla ogrzewania                                                                                                    |                                                                                                    |
| <ul> <li>Gdy aktywny jest ekran standardowy, nacisnąć przycisk menu, aby otworzyć menu główne.</li> <li>Nacisnąć pokrętło nastawcze, aby otworzyć menu Ogrzewanie/chłodzenie.</li> <li>Obracać pokrętło nastawcze, aby zaznaczyć Program czasowy.</li> <li>Nacisnąć pokrętło nastawcze, aby otworzyć menu Program czasowy.</li> <li>Zaznaczona jest opcja Aktywuj program czasowy. W zależności od zamontowanej instalacji może być konieczne wybranie obiegu grzewczego.</li> </ul> | Im. > Obieg grzewczy 1         Aktywuj program czasowy   Prog. 1         Mój program czasowy 1         Resetuj program         Mój program czasowy 2         Resetuj program         6 720 813 246-16.10 |
| <ul> <li>Nacisnąć pokrętło nastawcze.</li> <li>Obracać pokrętło nastawcze, aby zaznaczyć Mój program czasowy 1 lub 2, i nacisnąć pokrętło.</li> <li>Moduł obsługowy pracuje w trybie automatycznym z wybranym programem czasowym (gdy zainstalowane są dwa obiegi grzewcze lub ich większa liczba, tylko w wybranym obiegu grzewczym).</li> </ul>                                                                                                    | Image: Aktywuj program czasowy         Image: Moj program czasowy 1         O Moj program czasowy 2         Aktywuj program czasowy dla ob. grz.         6 720 813 246-17.10                             |

Tab. 14 Aktywacja i wybór programu czasowego dla ogrzewania

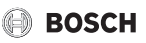

Poniższa tabela pokazuje, w jaki sposób dostosować program czasowy dla ogrzewania.

| Ob | sługa                                                                                                    | Wynik                                                                                                    |  |  |
|----|----------------------------------------------------------------------------------------------------|----------------------------------------------------------------------------------------------------|--|--|
| Ot | Otwarcie menu do dostosowywania programu czasowego dla ogrzewania                                                                                                    |                                                                                                    |  |  |
|    | Gdy aktywny jest ekran standardowy, nacisnąć przycisk menu, aby otworzyć menu<br>główne.<br>Nacisnąć pokrętło nastawcze, aby otworzyć menu <b>Ogrzewanie/chłodzenie</b> .<br>Obracać pokrętło nastawcze, aby zaznaczyć <b>Program czasowy</b> .<br>Nacisnąć pokrętło nastawcze, aby otworzyć menu <b>Program czasowy</b> .<br>Obracać pokrętło nastawcze, aby zaznaczyć <b>Mój program czasowy 1</b> lub <b>2</b> .<br>W zależności od zamontowanej instalacji może być konieczne wybranie obiegu<br>grzewczego. | Im > Obieg grzewczy 1         Aktywuj program czasowy Prog. 1         Mój program czasowy 1         Resetuj program         Mój program czasowy 2         Mój program         Zasowy 2         Resetuj program         6 720 813 246-18.10                                                                                                    |  |  |
| •  | Ponownie nacisnąć pokrętło nastawcze, aby aktywować pole do wprowadzania dnia<br>tygodnia lub grupy dni.<br>Obracać pokrętło nastawcze, aby zaznaczyć dzień tygodnia lub grupę dni, i nacisnąć<br>je.<br>Zmiany w tym menu dotyczą tylko wybranego dnia tygodnia lub wybranej grupy dni.                                                                                                    | the second second secon  |  |  |
| Pr | zesunięcie czasu przełączenia                                                                                                    |                                                                                                    |  |  |
|    | Otworzyć menu do dostosowywania programu czasowego dla ogrzewania.<br>Obracać pokrętło nastawcze, aby zaznaczyć czas przełączenia.<br>Aby aktywować pole do wprowadzania czasu przełączenia, nacisnąć pokrętło<br>nastawcze.<br>Aby przesunąć czas przełączenia, nacisnąć pokrętło nastawcze.<br>Zmieniony zakres czasowy wyświetlany jest na wykresie programu czasowego<br>w kolorze szarym.<br>Nacisnąć pokrętło nastawcze.<br>Moduł obsługowy pracuje ze zmienionymi ustawieniami.                           | Image: block block blo                           |  |  |
| Us | tawienie temperatury dla zakresu czasowego                                                                                                    |                                                                                                    |  |  |
|    | Otworzyć menu do dostosowywania programu czasowego dla ogrzewania<br>(→ str. 30).<br>Obracać pokrętło nastawcze, aby zaznaczyć tryb pracy dla zakresu czasowego.<br>Aby aktywować pole do wprowadzania trybu pracy, nacisnąć pokrętło nastawcze.<br>Obracać pokrętło nastawcze, aby wybrać tryb pracy (tryb grzania lub obniżenia).<br>Zmieniony zakres czasowy wyświetlany jest na wykresie programu czasowego<br>w kolorze szarym.                                                                             | The second second |  |  |
|    | Nacisnąć pokrętło nastawcze.<br>Moduł obsługowy pracuje ze zmienionymi ustawieniami.                                                                                                    |                                                                                                    |  |  |

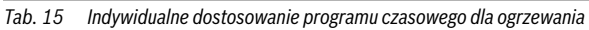

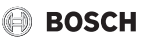

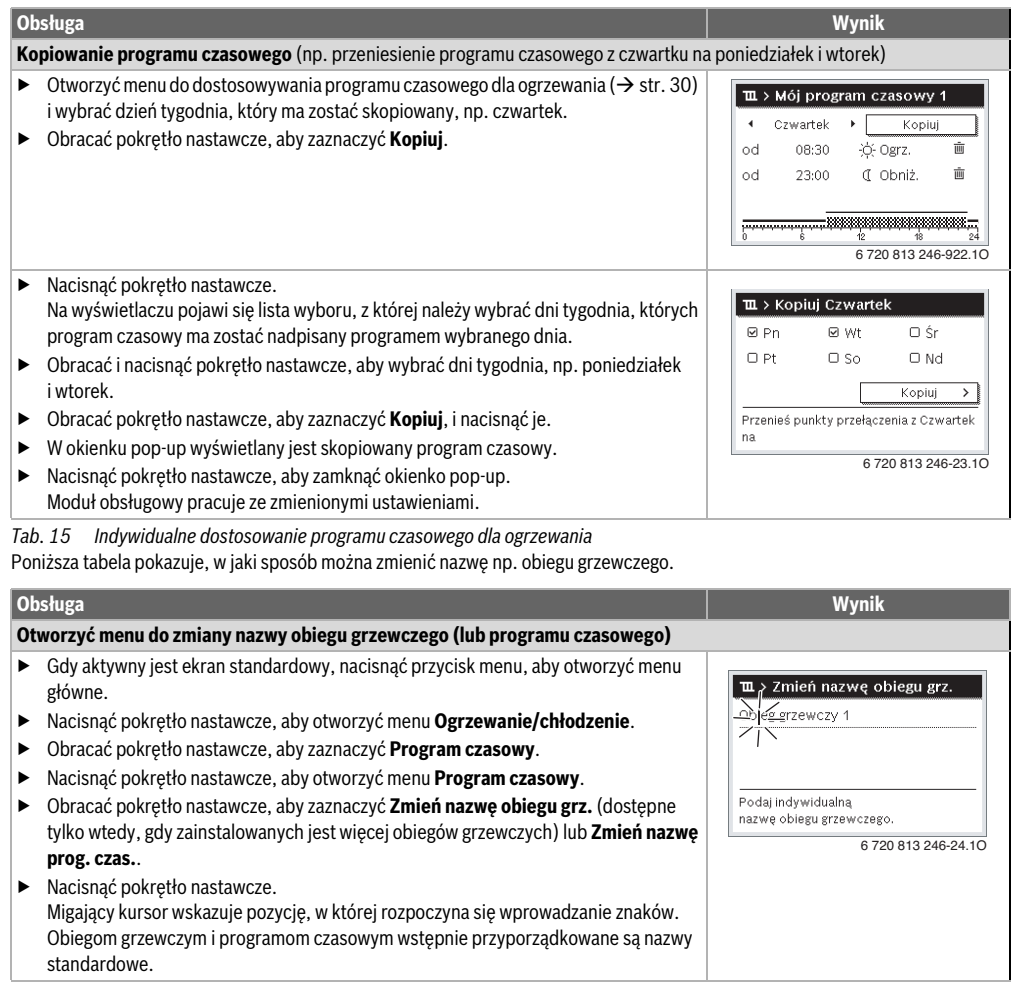

Tab. 16 Zmiana nazwy obiegu grzewczego

## BOSCH

| Oł | Isługa                                                                                                    | Wynik                                                                                                    |  |  |
|----|----------------------------------------------------------------------------------------------------|----------------------------------------------------------------------------------------------------|--|--|
| W  | Wprowadzanie znaków                                                                                                    |                                                                                                    |  |  |
|    | Obracać pokrętło nastawcze, aby umieścić kursor w miejscu, w którym ma zostać<br>wprowadzony znak.<br>Aby aktywować pole do wprowadzania znaków z prawej strony kursora, nacisnąć<br>pokrętło nastawcze.<br>Obracać pokrętło nastawcze, aby wybrać znak.<br>Aby wprowadzić wybrany znak, nacisnąć pokrętło nastawcze.<br>Wybrany znak zostanie wprowadzony. Aktywne jest następne pole do wprowadzania<br>znaków.<br>Aby wprowadzić nastepne znaki, obracać i naciskać pokrętło pastawcze. | Their nazwę obiegu grz.         Obieg grzewczy         A         Podaj indywidualną         nazwę obiegu grzewczego.         6 720 813 246-25.10 |  |  |
| •  | Aby wprowadzie następne znaki, obraca i naciskać pokrętio nastawcze.<br>Aby zakończyć wprowadzanie, nacisnąć przycisk "Powrót".<br>Kursor miga z prawej strony wprowadzonego znaku. Moduł obsługowy pracuje ze<br>zmienionymi ustawieniami.                                                                                                    |                                                                                                    |  |  |
| US | uwanie znakow/całej nazwy                                                                                                    |                                                                                                    |  |  |
| •  | Obracać pokrętło nastawcze, aby umieścić kursor za literą przeznaczoną do usunięcia.<br>Aby aktywować pole do wprowadzania znaków z prawej strony kursora, nacisnąć<br>pokrętło nastawcze.                                                                                                    | III. > Zmień nazwę obiegu grz. Obieg grzewczy G                                                                                                  |  |  |
|    | Obracać pokrętło nastawcze, aż pojawi się symbol <b><c< b="">.</c<></b>                                                                                                    |                                                                                                    |  |  |
| •  | Nacisnąć pokrętło nastawcze, aby usunąć znak znajdujący się z lewej strony<br>aktywnego pola do wprowadzania znaków (symbol <b><c< b=""> pozostaje aktywny).<br/>Ponownie nacisnać pokrętło nastawcze, aby usunąć kolejne znaki. Jub nacisnać</c<></b>                                                                                                    | Podaj indywidualną<br>nazwę obiegu grzewczego.                                                                                                   |  |  |
| •  | przycisk "Powrót", aby zakończyć proces.<br>Kursor miga w miejscu, w którym ostatnio znajdował się symbol <b><c< b="">.<br/>Nacisnąć przycisk "Powrót", aby zakończyć wprowadzanie i zastosować<br/>wprowadzoną nazwę.</c<></b>                                                                                                    | 6 720 813 246-26.10                                                                                                    |  |  |

Tab. 16 Zmiana nazwy obiegu grzewczego

#### 9.2.3 Ustawienie progu przełączenia lato/zima

| $\bigwedge$ |
|-------------|
|-------------|

WSKAZÓWKA: Uszkodzenie instalacji!

Nie przełączać na tryb letni, gdy występuje

niebezpieczeństwo zamarznięcia.

Przygotowanie c.w.u. odbywa się niezależnie od przełączania lato/zima.

| ſ | i | ٦ |
|---|---|---|
| L |   |   |

Przełączanie lato/zima jest aktywne tylko wówczas, gdy ustawiony jest **Ogrzewanie/ chłodzenie** > **tryb automatyczny**.

Menu: Przełącz. lato/zima

| Punkt<br>menu                          | Opis                                                                                                    |  |
|----------------------------------------|----------------------------------------------------------------------------------------------------|--|
| Ogrzewani<br>e/<br>chłodzenie          | <ul> <li>Stale lato (= WYŁ.): Pompa ciepła nie jest<br/>wykorzystywana ani do ogrzewania, ani do<br/>chłodzenia.</li> <li>tryb automatyczny: W zależności od<br/>temperatury zewnętrznej aktywowany jest<br/>tryb grzania lub chłodzenia. Jeśli<br/>temperatura zewnętrzna zawiera się<br/>pomiędzy obiema wartościami<br/>granicznymi, instalacja pracuje na biegu<br/>jałowym.</li> <li>Stałe ogrzewanie: Tryb chłodzenia nigdy<br/>nie jest aktywowany, a instalacja nigdy nie<br/>pracuje na biegu jałowym.</li> <li>Stałe chłodzenie:: Tryb grzania nigdy nie<br/>jest aktywowany, a instalacja nigdy nie<br/>pracuje na biegu jałowym.</li> </ul> |  |
| Tryb<br>grzania<br>od <sup>1)</sup>    | Gdy tłumiona temperatura zewnętrzna <sup>2)</sup><br>przekracza ustawioną tutaj wartość graniczną,<br>ogrzewanie wyłącza się.<br>Gdy tłumiona temperatura zewnętrzna jest<br>niższa od ustawionej tutaj wartości granicznej<br>o 1 °C, ogrzewanie włącza się. W przypadku<br>instalacji z kilkoma obiegami grzewczymi<br>ustawienie to odnosi się do odpowiedniego<br>obiegu grzewczego.                                                                                                    |  |
| Tryb<br>chłodzenia<br>od <sup>1)</sup> | Jeśli temperatura zewnętrzna przekracza<br>ustawioną tutaj wartość, włącza się chłodzenie.                                                                                                    |  |

Tab. 17 Ustawienia dot. przełączania lato/zima

- Dostępne tylko wówczas, gdy w danym obiegu grzewczym aktywne jest przełączanie lato/zima w zależności od temperatury zewnętrznej.
- W przypadku tłumionej temperatury zewnętrznej zmiany mierzonej temperatury zewnętrznej zostają opóźnione, a jej wahania – pomniejszone.

#### 9.2.4 Ustawienia dla trybu zmiennego c.w.u.

W trybie zmiennego c.w.u. ogrzewanie i przygotowanie c.w.u. posiadają równy priorytet i są przełączane w określonych odstępach czasu. Zapotrzebowanie instalacji ogrzewczej na ciepło nie jest uwzględniane, gdy aktywne jest przygotowanie c.w.u., i odwrotnie.

Gdy tryb zmiennego c.w.u. nie jest aktywny, przygotowanie c.w.u. jest priorytetowe i ewentualnie przerywa zapotrzebowanie instalacji ogrzewczej na ciepło.

#### Menu: Praca zmienna c.w.u.

| Punkt menu                     | Opis                                                                                                    |
|--------------------------------|----------------------------------------------------------------------------------------------------|
| Praca<br>zmienna<br>c.w.u. wł. | Przy jednoczesnym zapotrzebowaniu na<br>ciepło przełączanie pomiędzy<br>przygotowaniem c.w.u. i trybem grzania<br>odbywa się zgodnie z ustawieniami czasu<br>w opcji <b>Priorytet c.w.u. dla</b> i <b>Priorytet</b><br><b>ogrzewania dla</b> . |
| Priorytet<br>c.w.u. dla        | Czas trwania przygotowania c.w.u.<br>w przypadku wybrania opcji <b>Praca zmienna</b><br><b>c.w.u. wł.</b>                                                                                                    |
| Priorytet<br>ogrzewania<br>dla | Czas trwania trybu grzania w przypadku<br>wybrania opcji <b>Praca zmienna c.w.u. wł.</b> .                                                                                                    |

Tab. 18 Ustawienia dla trybu zmiennego c.w.u.

#### 9.2.5 Ustawienie priorytetu obiegu grzewczego 1

Ten punkt menu pozwala wykorzystać obieg grzewczy 1 do ograniczenia innych obiegów.

Kiedy aktywny jest **Priorytet obiegu grz. 1**, obieg grzewczy 1 jest obiegiem wiodącym. Tylko kiedy istnieje zapotrzebowanie na ciepło ze strony obiegu grzewczego 1, uwzględniane są zapotrzebowania na ciepło innych obiegów. Jednocześnie wymagana temperatura zasilania obiegu grzewczego 1 ogranicza temperaturę zasilania pozostałych obiegów grzewczych.

Przykład:

- Obieg grzewczy 1 wymaga 50 °C.
- Obieg grzewczy 2 wymaga 55 °C, jednak otrzymuje maks. 50 °C (zgodnie z zapotrzebowaniem obiegu 1).
- Obieg grzewczy 3 wymaga 45 °C i otrzymuje 45 °C (brak ograniczenia przez obieg grzewczy 1).

#### 9.3 Zmiana ustawień dla przygotowania c.w.u. Menu: C.w.u.

Te ustawienia są dostępne tylko wówczas, gdy w instalacji zamontowany jest co najmniej jeden system przygotowania c.w.u. Woda może być wówczas ogrzewana w podgrzewaczu.

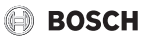

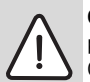

## **OSTRZEŻENIE:** Niebezpieczeństwo poparzenia!

Gdy temperatura dodatkowej c.w.u. jest ustawiona na ponad 60 °C lub włączona jest dezynfekcja termiczna zapobiegająca rozwojowi bakterii z rodzaju legionella, ciepła woda podgrzewana jest jednorazowo do temperatury powyżej 60 °C lub 65 °C. Fabrycznie ustawiona temperatura c.w.u. zależy od zamontowanej pompy ciepła. Wyższa temperatura grozi poparzeniem w punktach poboru ciepłej wody.

 Zapewnić, aby zainstalowano mieszacz. W razie wątpliwości zwrócić się do instalatora.

Fabrycznie ustawiony jest osobny program czasowy dla przygotowania c.w.u. Alternatywnie przygotowanie c.w.u. może odbywać nieprzerwanie (→ rozdział 9.3.2, str. 34).

#### 9.3.1 Ustawienie trybu przygotowania c.w.u.

W ustawieniu podstawowym przygotowanie c.w.u. odbywa się według osobnego programu czasowego.

 Gdy ustawiona jest opcja Własny program czasowy, codziennie od godz. 05:00 (w sobotę i niedzielę od godz. 07:00) do 23:00 aktywny jest tryb pracy C.w.u. (ustawienie podstawowe programu czasowego).

#### Menu: Tryby pracy

| Punkt menu  | Opis                                                                                                    |
|-------------|----------------------------------------------------------------------------------------------------|
| Tryby pracy | <ul> <li>Przygotowanie c.w.u. można<br/>zsynchronizować z programem<br/>czasowym dla ogrzewania (Jak<br/>prog czas, obiegu grzew )</li> </ul>                                                                                                    |
|             | <ul> <li>Wybierając opcję Własny program<br/>czasowy, można ustawić program<br/>czasowy dla przygotowania c.w.u.<br/>pracujący niezależnie od programu<br/>czasowego dla ogrzewania.</li> </ul>                                                                                                    |
|             | <ul> <li>Gdy ustawiona jest opcja Zawsze wł. –<br/>redukcja c.w.u. lub Zawsze wł. –<br/>c.w.u., przygotowanie c.w.u. jest stale<br/>aktywne. Ustawień temperatury dla<br/>trybów pracy C.w.u. i Redukcja c.w.u.<br/>(temperatura c.w.u. niższa niż w trybie<br/>pracy C.w.u.) może dokonywać<br/>instalator.</li> </ul> |
|             | <ul> <li>W przypadku dezaktywacji<br/>przygotowanie c.w.u./podtrzymanie<br/>ciepła nie jest realizowane.</li> </ul>                                                                                                    |

Tab. 19 Tryby pracy dla przygotowania c.w.u.

#### 9.3.2 Ustawienie programu czasowego dla przygotowania c.w.u.

W tym menu można dostosować program czasowy dla przygotowania c.w.u.

#### Menu: Program czasowy

| Punkt menu                  | Opis                                                                                                    |
|-----------------------------|----------------------------------------------------------------------------------------------------|
| Mój prog. czasowy<br>c.w.u. | Dla każdego dnia lub każdej grupy dni<br>można ustawić 6 czasy przełączenia. Do<br>każdego czasu przełączenia można<br>przyporządkować jeden z maksymalnie<br>trzech trybów pracy w trybie<br>automatycznym. Minimalny odstęp<br>pomiędzy dwoma czasami przełączenia<br>wynosi 15 minut. |
| Resetuj program             | Za pomocą tego punktu menu można<br>przywrócić ustawienia podstawowe<br>programu czasowego systemu<br>przygotowania c.w.u.                                                                                                    |

Tab. 20 Ustawienia programu czasowego dla c.w.u.

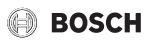

Poniższa tabela pokazuje, w jaki sposób można dostosować ustawienia dot. przygotowania c.w.u.

| Obsługa                                                                                                    | Wynik                                                                                                    |  |
|----------------------------------------------------------------------------------------------------|----------------------------------------------------------------------------------------------------|--|
| Wybór i ustawienie programu czasowego dla przygotowania c.w.u.                                                                                                    |                                                                                                    |  |
| <ul> <li>Gdy aktywny jest ekran standardowy, nacisnąć przycisk c.w.u.</li> <li>Obracać pokrętło nastawcze, aby zaznaczyć punkt menu Własny program czasowy, i nacisnąć je.</li> <li>Program czasowy dla c.w.u. jest aktywny. W menu C.w.u. &gt; Program czasowy &gt; Mój prog. czasowy c.w.u. można indywidualnie ustawić czasy przełączenia (obsługa jak w rozdział 9.2.2 od str. 27). W poszczególnych przedziałach czasowych obowiązują temperatury c.w.u. ustawione dla danych trybów pracy.</li> </ul> | A bý prog. czasowy c.w.u.     Pn-Pt     Kopiuj od     05:00     C.W.U.     i     d     23:00     Redukcja     i     b     b     c     c |  |
| Aktywacja ciągłego przygotowania c.w.u.                                                                                                    |                                                                                                    |  |
| <ul> <li>Gdy aktywny jest ekran standardowy, nacisnąć przycisk c.w.u.</li> <li>Obracać pokrętło nastawcze, aby zaznaczyć Zawsze wł redukcja c.w.u. lub<br/>Zawsze wł c.w.u.</li> <li>Nacisnąć pokrętło nastawcze.<br/>Przygotowanie c.w.u. jest nieprzerwanie aktywne.</li> </ul>                                                                                                    | S Tryb pracy     Zawsze wł. – redukcja c.w.u.     Zawsze wł. – c.w.u.     Własny progr. czasowy                                                                                                    |  |
| Zawsze wł. – c.w.u. pobiera więcej energii i generuje wyższy poziom hałasu niż Zawsze wł. – redukcja c.w.u.                                                                                                    | systemu c.w.u.<br>6 720 813 246-28.10                                                                                                    |  |

Tab. 21 Dostosowanie ustawień dot. przygotowania c.w.u.

#### 9.3.3 Dodatkowe przygotowanie c.w.u.

W tym menu można ustawić, w jaki sposób działa przygotowanie c.w.u., gdy aktywna jest funkcja dodatkowej c.w.u.

#### Menu: Dodatkowa c.w.u.

| Punkt menu                       | Opis                                                                                                    |
|----------------------------------|----------------------------------------------------------------------------------------------------|
| Uruchom<br>teraz/Wyłącz<br>teraz | W tym punkcie menu można uruchomić<br>i wyłączyć funkcję dodatkowej c.w.u.<br>Funkcja ta jest identyczna do przycisku<br>Dodatkowa c.w.u. |
| Temperatura                      | W czasie gdy aktywna jest funkcja<br>dodatkowej c.w.u., ciepła woda jest<br>podgrzewana do ustawionej tutaj<br>temperatury.               |
| Czas tr.                         | Po upływie ustawionego tutaj czasu funkcja<br>dodatkowej c.w.u. zostaje automatycznie<br>wyłączona.                                       |

Tab. 22 Ustawienia dot. dodatkowego przygotowania c.w.u.

#### 9.3.4 Dezynfekcja termiczna

Po zakończeniu procesu dezynfekcji termicznej zawartość podgrzewacza powoli schładza się do ustawionej temperatury c.w.u. Schłodzenie następuje przede wszystkim wskutek strat termicznych. Dlatego wartość temperatury c.w.u. może przez krótki czas być wyższa od wartości ustawionej.

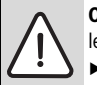

**OSTROŻNOŚĆ:** Zagrożenie zdrowia przez legionellę!

- W przypadku niskich temperatur ciepłej wody aktywować dezynfekcję termiczną lub codzienne podgrzewanie<sup>1)</sup>
   (→ przestrzegać rozporządzenia w sprawie wody użytkowej).
- 1) Codzienne podgrzewanie może ustawić instalator w menu serwisowym.

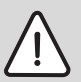

**OSTRZEŻENIE:** Niebezpieczeństwo poparzenia!

Gdy włączona jest dezynfekcja termiczna zapobiegająca rozwojowi bakterii z rodzaju legionella, ciepła woda podgrzewana jest jednorazowo do temperatury powyżej 65 °C (np. we wtorek o godz. 02:00 w nocy).

- Dezynfekcję termiczną przeprowadzać tylko poza normalnymi czasami pracy urządzenia.
- Zapewnić, aby zainstalowano mieszacz. W razie wątpliwości zwrócić się do instalatora.

Dezynfekcja termiczna zapewnia odpowiednią pod względem higienicznym jakość ciepłej wody. W tym celu ciepła woda jest regularnie podgrzewana do ustawionej temperatury. Pozwala to wyeliminować m.in. bakterie z rodzaju legionella. W tym menu można skonfigurować dezynfekcję termiczną.

#### Menu: Dezynfekcja termiczna

| Punkt menu                         | Opis                                                                                                    |
|------------------------------------|----------------------------------------------------------------------------------------------------|
| Start                              | Tylko jeśli w tym miejscu ustawiona jest<br>opcja <b>Auto</b> , cała objętość c.w.u. jest<br>automatycznie podgrzewana do ustawionej<br>temperatury codziennie lub raz w tygodniu. |
| Uruchom<br>teraz / Wyłącz<br>teraz | Natychmiastowe uruchomienie lub<br>przerwanie dezynfekcji termicznej<br>niezależnie od ustalonego dnia tygodnia                                                                    |
| Temperatura                        | Temperatura całej objętości c.w.u. podczas<br>dezynfekcji termicznej (65 80 °C)                                                                                                    |
| Dzień<br>tygodnia                  | Dzień tygodnia, w którym dezynfekcja<br>termiczna jest przeprowadzana<br>automatycznie.                                                                                            |

Tab. 23 Ustawienia dot. dezynfekcji termicznej

| Punkt menu            | Opis                                                                                                    |
|-----------------------|----------------------------------------------------------------------------------------------------|
| Godzina               | Godzina automatycznego rozpoczęcia<br>dezynfekcji termicznej                                                                                                    |
| Maks. czas<br>trwania | Jeśli w ustawionym tutaj czasie temperatura<br>do dezynfekcji termicznej nie zostanie<br>osiągnięta, dezynfekcja termiczna zostanie<br>przerwana. Na module obsługowym pojawi<br>się wówczas wskazanie usterki. |

Tab. 23 Ustawienia dot. dezynfekcji termicznej

#### 9.3.5 Ustawienia dla trybu zmiennego c.w.u.

W trybie zmiennego c.w.u. ogrzewanie i przygotowanie c.w.u. posiadają równy priorytet i są przełączane w określonych odstępach czasu. Zapotrzebowanie instalacji ogrzewczej na ciepło nie jest uwzględniane, gdy aktywne jest przygotowanie c.w.u., i odwrotnie.

Gdy tryb zmiennego c.w.u. nie jest aktywny, przygotowanie c.w.u. jest priorytetowe i ewentualnie przerywa zapotrzebowanie instalacji ogrzewczej na ciepło.

#### Menu: Praca zmienna c.w.u.

| Punkt menu                     | Opis                                                                                                    |
|--------------------------------|----------------------------------------------------------------------------------------------------|
| Praca<br>zmienna<br>c.w.u. wł. | Przy jednoczesnym zapotrzebowaniu na<br>ciepło przełączanie pomiędzy<br>przygotowaniem c.w.u. i trybem grzania<br>odbywa się zgodnie z ustawieniami czasu<br>w opcji <b>Priorytet c.w.u. dla</b> i <b>Priorytet</b><br>ogrzewania dla. |
| Priorytet<br>c.w.u. dla        | Czas trwania przygotowania c.w.u.<br>w przypadku wybrania opcji <b>Praca zmienna</b><br>c.w.u. wł.                                                                                                    |
| Priorytet<br>ogrzewania<br>dla | Czas trwania trybu grzania w przypadku<br>wybrania opcji <b>Praca zmienna c.w.u. wł.</b> .                                                                                                    |

Tab. 24 Ustawienia dla trybu zmiennego c.w.u.

#### 9.3.6 Ustawienia dot. cyrkulacji c.w.u.

Pompa cyrkulacyjna sprawia, że ciepła woda krąży pomiędzy podgrzewaczem pojemnościowym c.w.u. a punktem poboru (np. zaworem wodnym). W ten sposób w punkcie poboru szybciej dostępna jest ciepła woda.

To menu jest dostępne tylko w przypadku instalacji z pompą cyrkulacyjną.

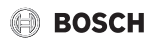

### Menu: Cyrkulacja<sup>1)</sup>

Możliwe jest ustawienie, kiedy i jak często pompa cyrkulacyjna będzie załączana.

| Punkt menu                       | Opis                                                                                                    |
|----------------------------------|----------------------------------------------------------------------------------------------------|
| Tryby pracy                      | <ul> <li>Cyrkulacja może zostać wyłączona na stałe (Wył.). Gdy w ustawieniu tym wybrana jest opcja Wł., pompa pracuje zgodnie z ustawieniem w Częstotliwość włączania. Program czasowy dla pompy cyrkulacyjnej jest nieaktywny.</li> <li>Cyrkulację można zsynchronizować z programem czasowym dla przygotowania c.w.u. (Jak system c.w.u.).</li> <li>Wybierając opcję Własny program czasowy dla pompy cyrkulacyjnej pracujący niezależnie od programu czasowego dla c.w.u.</li> </ul> |
| Częstotliwoś<br>ć włączania      | Częstotliwość załączania określa, jak często<br>w ciągu godziny pompa cyrkulacyjna włącza<br>się na trzy minuty (1 x 3 minuty/h<br>6 x 3 minuty/h) lub włącza się na stałe.<br>Cyrkulacja w każdym przypadku następuje<br>tylko w przedziałach czasowych ustawionych<br>w programie czasowym.                                                                                                    |
| Mój prog.<br>czas.<br>cyrkulacji | Dla każdego dnia lub każdej grupy dni można<br>ustawić 6 czasy przełączenia. W każdym<br>czasie przełączenia możliwe jest włączenie<br>lub wyłączenie pompy cyrkulacyjnej.<br>Minimalny odstęp pomiędzy dwoma czasami<br>przełączenia wynosi 15 minut.                                                                                                    |

Tab. 25 Ustawienia dot. cyrkulacji

Niedostępne, jeśli jako kraj zainstalowania wybrano Szwecję lub Finlandię (tylko dla instalatora). W ustawieniu dla tych krajów pompa cyrkulacyjna c.w.u. pracuje w trybie ciągłym, bez sterowania czasowego.

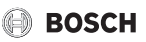

Poniższa tabela pokazuje, w jaki sposób można dostosować ustawienia dot. cyrkulacji.

| Oł | Isluga                                                                                                    | Wynik                                                                                                    |
|----|----------------------------------------------------------------------------------------------------|----------------------------------------------------------------------------------------------------|
| *  | Gdy aktywny jest ekran standardowy, nacisnąć przycisk menu, aby otworzyć menu<br>główne.<br>Obracać pokrętło nastawcze, aby zaznaczyć <b>C.w.u.</b> , i nacisnąć je.<br>Obracać pokrętło nastawcze, aby zaznaczyć <b>Cyrkulacja</b> , i nacisnąć je.<br>Zaznaczony jest punkt menu <b>Tryby pracy</b> .<br>Nacisnąć pokrętło nastawcze.<br>Obracać pokrętło nastawcze, aby zaznaczyć <b>Jak system c.w.u.</b> , i nacisnąć je.<br>Moduł obsługowy pracuje ze zmienionymi ustawieniami. Pompa cyrkulacyjna pracuje<br>tylko wówczas, gdy aktywne jest przygotowanie c.w.u. | → > Tryb pracy     Wył.     Wył.     Jak system c.w.u.     Wybierz tryb pracy dla cyrkulacji.     6 720 813 246-29.10 |
|    | Obracać pokrętło nastawcze, aby zaznaczyć <b>Własny program czasowy</b> , i nacisnąć je.<br>Program czasowy dla cyrkulacji jest niezależny od programu czasowego dla<br>przygotowania c.w.u. W menu <b>Cyrkulacja &gt; Mój prog. czas. cyrkulacji</b> można<br>indywidualnie ustawić czasy przełączenia (obsługa jak w rozdział 9.2.2 od str. 27).<br>W danych przedziałach czasowych cyrkulacja będzie włączona lub wyłączona.                                                                                                    | → > Mój prog. czas. cyrkul.     Pn-Nd >     od 05:00 wł.      od 23:00 wył      i                                     |
| •  | Obracać pokrętło nastawcze, aby zaznaczyć <b>wył</b> lub <b>zał</b> , i nacisnąć je.<br>Moduł obsługowy pracuje ze zmienionymi ustawieniami. W fazach z <b>wył</b> pompa<br>cyrkulacyjna jest zawsze wyłączona.                                                                                                    |                                                                                                    |

Tab. 26 Dostosowanie ustawień cyrkulacji

#### 9.4 Ustawienia dot. ogrzewanego basenu

Menu to służy do dostosowywania ustawień dot. ogrzewanego basenu.

Menu: Basen

| Punkt menu                    | Opis                                                                                                    |  |
|-------------------------------|----------------------------------------------------------------------------------------------------|--|
| Włącz<br>ogrzewanie<br>basenu | Jeśli ogrzewanie basenu zostanie tutaj<br>włączone, basen będzie ogrzewany.                                                                                                    |  |
| Temperatura<br>basenu         | Woda w basenie zostanie podgrzana do<br>ustawionej tutaj temperatury.                                                                                                    |  |
| Zezwól na<br>dogrz. basenu    | Jeśli dogrzewacz jest dopuszczony do<br>ogrzewania basenu, żądaną temperaturę<br>wody można osiągnąć za pomocą<br>dogrzewacza w przypadku, gdy pompa<br>ciepła nie dostarcza wystarczającej ilości<br>ciepła. |  |

Tab. 27 Ustawienia basenu

## 9.5 Ustawienia dot. dodatkowego urządzenia (dogrzewacza)

Jeśli pompa ciepła nie dostarcza wystarczająco szybko wymaganej ilości ciepła (w okresie zimowym lub do przygotowania c.w.u.), ew. może być konieczny montaż dodatkowego urządzenia (tzw. dogrzewacza). Istnieje możliwość zastosowania dogrzewacza elektrycznego lub dodatkowego urządzenia (ogrzewanie gazowe, olejowe lub na drewno z zaworem 3-drogowym).

To menu jest dostępne tylko wówczas, gdy w instalacji jest zamontowany dogrzewacz.

#### 9.5.1 Program czasowy dla dodatkowego urządzenia

Jeśli użytkownik nie przebywa w domu lub z innych powodów wystarczająca jest niższa temperatura, zużycie energii można obniżyć poprzez ograniczenie pracy dogrzewacza.

#### Menu: Urządz. > Program czas. dogrzew.

| Punkt<br>menu                   | Opis                                                                                                    |
|---------------------------------|----------------------------------------------------------------------------------------------------|
| Pr. czas.<br>dogrzewac<br>z wł. | Gdy program czasowy dla dogrzewacza jest<br>włączony, dogrzewacz może dostarczać<br>dodatkowe ciepło tylko podczas faz z trybem<br>pracy <b>zał</b> . |
| Mój<br>program<br>czasowy       | W tym punkcie menu można ustawić program<br>czasowy dla dogrzewacza.                                                                                  |

Tab. 28 Program czasowy dla dodatkowego urządzenia

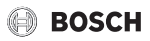

| Punkt<br>menu                    | Opis                                                                                                    |
|----------------------------------|----------------------------------------------------------------------------------------------------|
| Resetuj<br>progr.<br>czasowy     | Program czasowy dla dogrzewacza zostanie<br>przywrócony do ustawienia podstawowego.                                                                    |
| Pr. czas-<br>min. temp.<br>zewn. | Jeśli temperatura zewnętrzna jest niższa od<br>ustawionej tutaj wartości, program czasowy dla<br>dogrzewacza zostaje wyłączony. Dogrzewacz<br>pracuje. |

Tab. 28 Program czasowy dla dodatkowego urządzenia

## 9.6 Ustawienie programu urlopowego

#### Menu: Urlop

W przypadku opuszczania domu na kilka dni kilku dni urlopu można ustawić program urlopowy. Jeśli pompa ciepła zgodnie z ustawieniami dot. przełączania trybu lato/zima znajduje się w trybie grzania, zastosowane zostają ustawienia programu urlopowego. W trakcie programu urlopowego ogrzewanie pracuje wyjątkowo oszczędnie, możliwe jest także włączenie programu czasowego "Jak sobota" bądź całkowite wyłączenie ogrzewania.

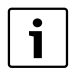

Niezależnie od ustawień programu urlopowego tryb chłodzenia nie jest aktywowany w trakcie urlopu.

W trakcie urlopu opcjonalnie można całkowicie wyłączyć przygotowanie c.w.u. Ustawienie podstawowe zapewnia energooszczędną i bezpieczną eksploatację podczas urlopu. W trakcie programu urlopowego na wyświetlaczu wskazywana jest informacja, do kiedy program będzie aktywny.

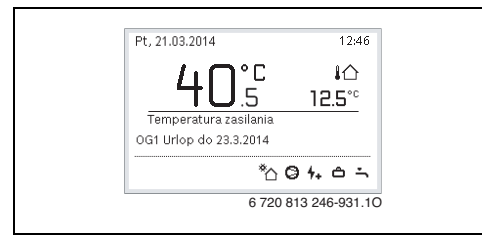

Rys. 13 Ekran standardowy w trakcie programu urlopowego

Ustawienia i zastosowanie programu urlopowego nie powodują zmiany pozostałych obowiązujących programów czasowych. Po zakończeniu programu urlopowego moduł obsługowy ponownie pracuje w ustawionym programie czasowym. Po zakończeniu program urlopowy jest automatycznie kasowany.

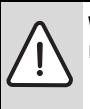

WSKAZÓWKA: Uszkodzenie instalacji!

- Przed dłuższym okresem nieobecności należy jedynie zmienić ustawienia w opcji Urlop.
- Po dłuższym okresie nieobecności skontrolować na manometrze ciśnienie robocze instalacji ogrzewczej i ew. instalacji solarnej.
- Instalacji solarnych nie należy wyłączać, nawet w przypadku dłuższych okresów nieobecności.

Szczegółowy opis sposobu ustawienia programu urlopowego znajduje się w tab. 30 od str. 41.

#### Menu: Urlop 1, Urlop 2, Urlop 3, Urlop 4 i Urlop 5

| Punkt menu   | Opis                                                                                                    |  |
|--------------|----------------------------------------------------------------------------------------------------|--|
| Okres urlopu | Ustawienie początku i końca nieobecności<br>w trakcie urlopu: Program urlopowy zostanie<br>włączony w ustawionym dniu początkowym<br>o godz. 00:00. Program urlopowy zostanie<br>wyłączony w ustawionym dniu końcowym<br>o godzinie 24:00.                                                                                                    |  |
| Wybór obiegu | Program urlopowy ma wpływ na części<br>instalacji zaznaczone w tym miejscu                                                                                                    |  |
| grz./c.w.u.  | Do wyboru dostępne są tylko obiegi<br>grzewcze/chłodzenia faktycznie<br>zamontowane w instalacji oraz system<br>przygotowania c.w.u.                                                                                                    |  |
| Ogrzew.      | <ul> <li>Regulacja temperatury w pomieszczeniu dla<br/>wybranych obiegów grzewczych w trakcie<br/>urlopu:</li> <li>Gdy wybrana jest opcja Jak sobota,<br/>ogrzewanie w wybranych obiegach<br/>grzewczych w każdym dniu pracuje<br/>według aktywnego programu czasowego<br/>dla soboty (urlop w domu).</li> <li>Można ustawić dowolną Stała<br/>temperatura (stałą temperaturę),<br/>obowiązującą w trakcie całego urlopu dla<br/>wybranych obiegów grzewczych.</li> <li>Gdy wybrane jest ustawienie Wył.,<br/>ogrzewanie dla wybranych obiegów<br/>grzewczych zostaje całkowicie<br/>wyłączone.</li> </ul> |  |

Tab. 29 Ustawienia programów urlopowych

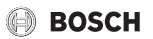

| Punkt menu | Opis                                                                                                    |  |
|------------|----------------------------------------------------------------------------------------------------|--|
| C.w.u.     | <ul> <li>Ustawienia c.w.u. w trakcie urlopu.</li> <li>Gdy ustawiona jest opcja Wył., w trakcie całego urlopu ciepła woda jest niedostępna.</li> </ul>                                                                                   |  |
|            | <ul> <li>Gdy ustawiona jest opcja Wył. + wł.<br/>dezynfekcja term., przygotowanie<br/>c.w.u. jest wyłączone, dezynfekcja<br/>termiczna jest jednak w normalny<br/>sposób przeprowadzana raz w tygodniu<br/>lub raz dziennie.</li> </ul> |  |
|            | W przypadku spędzania urlopu w domu nie<br>należy zaznaczać systemu przygotowania<br>c.w.u. w opcji <b>Wybór obiegu grz./c.w.u.</b> ,<br>w przeciwnym wypadku bowiem ciepła woda<br>nie będzie dostępna.                                |  |
| Usuń       | Usuwanie wszystkich ustawień dla<br>wybranego programu urlopowego                                                                                                    |  |

Tab. 29 Ustawienia programów urlopowych

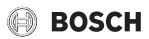

Poniższa tabela pokazuje, w jaki sposób można ustawić program urlopowy, przerwać aktywny program urlopowy i usunąć program urlopowy.

| Oł                                                                                                    | sługa                                                                                                    | Wynik                                      |                                                  |                                                            |                           |
|----------------------------------------------------------------------------------------------------|----------------------------------------------------------------------------------------------------|--------------------------------------------|--------------------------------------------------|------------------------------------------------------------|---------------------------|
| Ot                                                                                                    | wieranie menu programu urlopowego                                                                                                    |                                            |                                                  |                                                            |                           |
| <ul> <li></li> <li></li></ul> | Gdy aktywny jest ekran standardowy, nacisnąć przycisk menu, aby otworzyć menu<br>główne.<br>Obracać pokrętło nastawcze, aby zaznaczyć <b>Urlop</b> .<br>Nacisnąć pokrętło nastawcze, aby otworzyć menu <b>Urlop</b> .<br>Obracać pokrętło nastawcze, aby zaznaczyć <b>Urlop 1</b> , <b>2</b> , <b>3</b> , <b>4</b> lub <b>5</b> . Jeżeli dla danego<br>programu urlopowego ustawiony został przedział czasowy, data początkowa jest<br>wyświetlana w menu.<br>Nacisnąć pokrętło nastawcze.<br>Jeżeli przedział czasowy dla programu urlopowego został już ustawiony, wyświetlane<br>jest menu <b>Urlop 1</b> , <b>2</b> , <b>3</b> , <b>4</b> lub <b>5</b> . Jeżeli przedział czasowy dla programu urlopowego<br>nie został jeszcze ustawiony, należy ustawić datę początkową i końcową programu<br>urlopowego. Po dokonaniu tego ustawienia wyświetli się menu <b>Urlop 1</b> , <b>2</b> , <b>3</b> , <b>4</b> lub <b>5</b> .                                                                                                    | ויע ב)<br>ספויע<br>מסויע<br>ספויע<br>ספויע | <b>PP</b><br>1<br>2<br>3<br>4<br>5               | <br><br><br><br>6 720 813 246-                             | ><br>><br>><br>><br>32.10 |
| Us                                                                                                    | tawienie okresu urlopu                                                                                                    |                                            |                                                  |                                                            |                           |
| >                                                                                                    | Otworzyć menu programu urlopowego.<br>Otwarty jest punkt menu do wprowadzania początku i końca okresu urlopu. Pierwsze<br>(= lewe) pole do wprowadzania dnia początkowego jest zaznaczone.<br>Obracać pokrętło nastawcze, aby zaznaczyć dzień, miesiąc lub rok początku lub końca<br>urlopu, i nacisnąć je.<br>Zaznaczone pole zostaje aktywowane i możliwa jest jego edycja. Jeżeli okres urlopu<br>nie został jeszcze wprowadzony, jako data początkowa domyślnie ustawiona jest<br>aktualna data. Data końcowa jest o tydzień późniejsza od daty początkowej.<br>Obracać i nacisnąć pokrętło nastawcze, aby ustawić dzień, miesiąc lub rok początku<br>lub końca urlopu.<br>Po ustawieniu okresu urlopu obrócić pokrętło nastawcze, aby zaznaczyć <b>Dalej</b> ,<br>i nacisnąć je.<br>Gdy na wyświetlaczu pojawi się nadrzędny poziom menu, moduł obsługowy pracuje ze<br>zmienionymi ustawieniami.<br>Jeżeli na module obsługowym nie zostanie wyświetlony nadrzędny poziom menu,<br>należy postępować zgodnie z instrukcjami na wyświetlaczu. | C > C                                      | kres uric<br>'oczątek:<br>ioniec:<br>okres uriop | 24.03.2014<br>31.03 2014<br>Dalej<br>u 1.<br>6 720 813 246 | 33.10                     |
| W                                                                                                    | /bór i ustawienie obiegu grzewczego i systemu przygotowania c.w.u. dla programu                                                                                                    | urlopow                                    | ego                                              |                                                            |                           |
| •                                                                                                    | Otworzyć menu programu urlopowego.<br>Obracać pokrętło nastawcze, aby zaznaczyć <b>Wybór obiegu grz./c.w.u.</b> .                                                                                                    | Chres<br>Okres<br>Wybór<br>Usuń            | rlop 1<br>urlopu<br>obiegu gr                    | 24.03<br>z./c.w.u.   Pojec<br>6 720 813 246                | J.<br>34.10               |

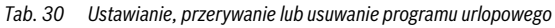

| Obsługa Wynik |                                                                                                    | Wynik                       |
|---------------|----------------------------------------------------------------------------------------------------|-----------------------------|
| ►             | Nacisnać pokretło nastawcze, aby otworzyć menu <b>Wybór obiegu grz./c.w.u</b> .                                                       |                             |
|               | Gdy wybrana jest opcja <b>Cała instalacja</b> , zaznaczone są wszystkie cześci instalacji.                                            |                             |
|               | Obracać pokretło nastawcze, aby zaznaczyć obieg grzewczy lub system                                                                   | 🗆 Cała instalacja           |
|               | przygotowania c.w.u.                                                                                                    | ☑ Obieg grzewczy 1          |
|               | Nacisnać pokrętło nastawcze.                                                                                                    | Obieg grzewczy 2            |
|               | Wybór obiegu grzewczego lub systemu przygotowania c.w.u. zostanie anulowany.                                                          | Wybierz, na które oblegi    |
|               | Ponownie nacisnąć pokrętło nastawcze, aby jeszcze raz wybrać obieg grzewczy lub                                                       | urlop ma mieć wpływ?        |
|               | system przygotowania c.w.u.                                                                                                    | 6 /20 813 246-35.10         |
|               | Anulowanie wyboru obiegu grzewczego lub systemu przygotowania c.w.u. powoduje automatycznie także anulowanie wyboru całej instalacji. |                             |
|               | Obracać pokrętło nastawcze, aby zaznaczyć <b>Dalej</b> , i nacisnąć je.                                                               |                             |
|               | Moduł obsługowy pracuje ze zmienionymi ustawieniami.                                                                                  |                             |
|               | Sprawdzić ustawienia ogrzewania i c.w.u. i ew. dostosować ( $\rightarrow$ rozdział 9.6, str. 39).                                     |                             |
| Pr            | zerwanie programu urlopowego                                                                                                    |                             |
| W             | trakcie programu urlopowego na wyświetlaczu wskazywana jest informacja, do kiedy                                                      | Pn, 24.03.2014 09:43        |
| pro           | ogram będzie aktywny. Jeśli zamontowane są dwa obiegi grzewcze lub ich większa                                                        |                             |
| licz          | zba, to przed przerwaniem programu urlopowego trzeba wybrać obieg grzewczy                                                            | <b>4U</b> .5 12.5°          |
| (-)           | rozdział 8.1, str. 20).                                                                                                    | Temperatura zasilania       |
| Gd            | y program urlopowy ustawiony jest na <b>Jak sobota</b> , można go przerwać przez obrót                                                | OG1 Urlop do 31.3.2014      |
| po            | krętła nastawczego. Zmiana obowiązuje do kolejnego czasu przełączenia aktywnego                                                       | * <u>`</u> @ <b>ㅎ च </b> `` |
| pro           | ogramu czasowego. Od tego czasu przełączenia ponownie obowiązuje program                                                              | 6 720 813 246-936.10        |
| url           | ороwу.                                                                                                    |                             |
| Je            | śli aktywny jest tryb zoptymalizowany, temperatura nie będzie zmieniana.                                                              |                             |
| Us            | uwanie programu urlopowego, np. w celu wcześniejszego zakończenia                                                                     |                             |
|               | Otworzyć menu programu urlopowego (→ str. 41).                                                                                        |                             |
|               | Obracać pokrętło nastawcze, aby zaznaczyć punkt menu <b>Usuń</b> , i nacisnąć je.                                                     |                             |
|               | Na wyświetlaczu pojawi się okienko pop-up z pytaniem, czy wybrany program                                                             | C2) usunac unop 1 :         |
|               | urlopowy ma zostać usunięty.                                                                                                    |                             |
|               | Obracać pokrętło nastawcze, aby zaznaczyć <b>Tak</b> , i nacisnąć je.                                                                 |                             |
|               | W okienku pop-up wyświetlany jest komunikat z informacją, który program urlopowy został usunięty.                                     | Tak Nie                     |
|               | Nacisnąć pokrętło nastawcze.                                                                                                    | 0 /20 013 240-37.10         |
|               | Program urlopowy jest usunięty.                                                                                                    |                             |

Tab. 30 Ustawianie, przerywanie lub usuwanie programu urlopowego

### 9.7 Dostosowanie ustawień systemów hybrydowych

#### Menu: System hybrydowy

W jednej instalacji z systemem hybrydowym występują dwa różne urządzenia grzewcze. Jedno urządzenie grzewcze, wykorzystujące energię ze źródeł odnawialnych, wytwarza ciepło z energii geotermalnej, powietrza, biomasy lub energii słonecznej. Dodatkowo konwencjonalne urządzenie grzewcze zapewnia ogrzewanie olejowe, gazowe lub elektryczne.

Jeżeli w instalacji zamontowany jest system hybrydowy, dostępne jest menu **System hybrydowy**.

W takim przypadku system hybrydowy składa się z pompy ciepła i oddzielnego urządzenia grzewczego gazowego, olejowego lub na pelet.

W zależności od aktualnych uwarunkowań i zapotrzebowania na ciepło korzystniejsze cenowo może być ogrzewanie przy użyciu pompy ciepła bądź też urządzenia gazowego/olejowego.

System regulacji pompy ciepła poprzez ciągłe porównywanie aktualnych danych eksploatacyjnych pompy ciepła z ustawionym stosunkiem cen energii sprawdza, czy korzystniejsza jest w danym momencie praca pompy ciepła, czy też urządzenia gazowego/olejowego. Odpowiednie włączana jest albo pompa ciepła, albo urządzenie gazowe/ olejowe. W menu **System hybrydowy > Stosunek cen energii** trzeba regularnie dostosowywać stosunek cen energii prąd/paliwo kopalne do aktualnych cen.

Stosunek cen energii obliczany jest z następującego wzoru:

| St   | osunek cen energii 🗧 | $\frac{\text{Cena energii elektrycznej na kWh}}{\text{Cena gazu na kWh}} \times 0,902$ |
|------|----------------------|----------------------------------------------------------------------------------------|
| F. 1 | Stosunek ce          | en energii przy zasilaniu gazem                                                        |

| Stosunek cen energii = $\frac{\text{Cena energii elektrycznej na kWh}}{\text{Cena oleju na litr}} \times 0,902$ | Stosunek cen energii |
|----------------------------------------------------------------------------------------------------|----------------------|
|----------------------------------------------------------------------------------------------------|----------------------|

F. 2 Stosunek cen energii przy zasilaniu olejem

#### Przykład:

- Cena energii elektrycznej: 24 centy/kWh
- Cena gazu: 8 centów/kWh

Stosunec cen energii = 
$$\frac{24 \text{ cent}}{8 \text{ cent}} \times 0,902 = 2,7$$

F. 3 Obliczanie stosunku cen energii przy zasilaniu gazem

#### Stosunek ten musi zostać wprowadzony w menu System hybrydowy > Stosunek cen energii.

Obliczenia stosunku cen energii można również dokonać, korzystając z poniższych tabel.

|                             |           |           |           |           |           |           |           |           | Cen       | a prą     | du [c     | ent/k     | Wh]       |           |           | _         |           |           |           |           |           |
|-----------------------------|-----------|-----------|-----------|-----------|-----------|-----------|-----------|-----------|-----------|-----------|-----------|-----------|-----------|-----------|-----------|-----------|-----------|-----------|-----------|-----------|-----------|
| Cena gazu<br>[cent/<br>kWh] | 10,0-10,9 | 11,0-11,9 | 12,0-12,9 | 13,0-13,9 | 14,0-14,9 | 15,0-15,9 | 16,0-16,9 | 17,0-17,9 | 18,0-18,9 | 19,0-19,9 | 20,0-20,9 | 21,0-21,9 | 22,0-22,9 | 23,0-23,9 | 24,0-24,9 | 25,0-25,9 | 26,0-26,9 | 27,0-27,9 | 28,0-28,9 | 29,0-29,9 | 30,0-30,9 |
| 3,0-3,9                     | 2,8       | 3,0       | 3,3       | 3,5       | 3,8       | 4,1       | 4,3       | 4,6       | 4,9       | 5,1       | 5,4       | 5,7       | 5,9       | 6,2       | 6,4       | 6,7       | 7,7       | 7,2       | 7,5       | 7,8       | 8,8       |
| 4,0-4,9                     | 2,1       | 2,3       | 2,5       | 2,7       | 3,0       | 3,2       | 3,4       | 3,6       | 3,8       | 4,0       | 4,2       | 4,4       | 4,6       | 4,8       | 5,0       | 5,2       | 5,4       | 5,6       | 5,8       | 6,0       | 6,2       |
| 5,0-5,9                     | 1,7       | 1,9       | 2,1       | 2,2       | 2,4       | 2,6       | 2,7       | 2,9       | 3,1       | 3,2       | 3,4       | 3,6       | 3,7       | 3,9       | 4,1       | 4,2       | 4,4       | 4,6       | 4,7       | 4,9       | 5,1       |
| 6,0-6,9                     | 1,5       | 1,6       | 1,8       | 1,9       | 2,0       | 2,2       | 2,3       | 2,5       | 2,6       | 2,7       | 2,9       | 3,0       | 3,2       | 3,3       | 3,4       | 3,6       | 3,7       | 3,9       | 4,0       | 4,2       | 4,3       |
| 7,0-7,9                     | 1,3       | 1,4       | 1,5       | 1,6       | 1,8       | 1,9       | 2,0       | 2,1       | 2,3       | 2,4       | 2,5       | 2,6       | 2,7       | 2,9       | 3,0       | 3,1       | 3,2       | 3,3       | 3,5       | 3,6       | 3,7       |
| 8,0-8,9                     | 1,1       | 1,2       | 1,3       | 1,4       | 1,6       | 1,7       | 1,8       | 1,9       | 2,0       | 2,1       | 2,2       | 2,3       | 2,4       | 2,5       | 2,6       | 2,7       | 2,8       | 3,0       | 3,1       | 3,2       | 3,3       |
| 9,0-9,9                     | 1,0       | 1,1       | 1,2       | 1,3       | 1,4       | 1,5       | 1,6       | 1,7       | 1,8       | 1,9       | 2,0       | 2,1       | 2,2       | 2,3       | 2,4       | 2,4       | 2,5       | 2,6       | 2,7       | 2,8       | 2,9       |
| 10,0-10,9                   | 0,9       | 0,9       | 1,1       | 1,2       | 1,3       | 1,3       | 1,4       | 1,5       | 1,6       | 1,7       | 1,8       | 1,9       | 2,0       | 2,0       | 2,1       | 2,2       | 2,3       | 2,4       | 2,5       | 2,6       | 2,6       |
| 11,0-11,9                   | 0,8       | 0,9       | 1,0       | 1,1       | 1,1       | 1,2       | 1,3       | 1,4       | 1,5       | 1,5       | 1,6       | 1,7       | 1,8       | 1,9       | 1,9       | 2,0       | 2,1       | 2,2       | 2,3       | 2,3       | 2,4       |
| 12,0-12,9                   | 0,8       | 0,8       | 0,9       | 1,0       | 1,1       | 1,1       | 1,2       | 1,3       | 1,3       | 1,4       | 1,3       | 1,6       | 1,6       | 1,7       | 1,8       | 1,9       | 1,9       | 2,0       | 2,1       | 2,2       | 2,2       |
| 13,0-13,9                   | 0,7       | 0,8       | 0,8       | 0,9       | 1,0       | 1,0       | 1,1       | 1,2       | 1,2       | 1,3       | 1,2       | 1,4       | 1,5       | 1,6       | 1,7       | 1,7       | 1,8       | 1,9       | 1,9       | 2,0       | 2,1       |
| 14,0-14,9                   | 0,7       | 0,7       | 0,8       | 0,8       | 0,9       | 1,0       | 1,0       | 1,1       | 1,2       | 1,2       | 1,2       | 1,3       | 1,4       | 1,5       | 1,5       | 1,6       | 1,7       | 1,7       | 1,8       | 1,9       | 1,9       |
| 15,0-15,9                   | 0,6       | 0,7       | 0,7       | 0,8       | 0,9       | 0,9       | 1,0       | 1,0       | 1,1       | 1,1       | 1,1       | 1,3       | 1,3       | 1,4       | 1,4       | 1,5       | 1,6       | 1,6       | 1,7       | 1,7       | 1,8       |
| 16,0-16,9                   | 0,6       | 0,6       | 0,7       | 0,7       | 0,8       | 0,9       | 0,9       | 1,0       | 1,0       | 1,1       | 1,1       | 1,2       | 1,2       | 1,3       | 1,4       | 1,4       | 1,5       | 1,5       | 1,6       | 1,6       | 1,7       |

Tab. 31 Przykład: stosunek cen energii: cena prądu – cena gazu

|                        |           | Cena prądu [cent/kWh] |           |           |           |           |           |           |           |           |           |           |           |           |           |           |           |           |           |           |           |
|------------------------|-----------|-----------------------|-----------|-----------|-----------|-----------|-----------|-----------|-----------|-----------|-----------|-----------|-----------|-----------|-----------|-----------|-----------|-----------|-----------|-----------|-----------|
| Cena oleju<br>[cent/l] | 10,0-10.9 | 11,0-11.9             | 12,0-12.9 | 13,0-13.9 | 14,0-14.9 | 15,0-15.9 | 16,0-16.9 | 17,0-17.9 | 18,0-18.9 | 19,0-19.9 | 20,0-20.9 | 21,0-21.9 | 22,0-22.9 | 23,0-23.9 | 24,0-24.9 | 25,0-25.9 | 26,0-26.9 | 27,0-27.9 | 28,0-28.9 | 29,0-29.9 | 30,0-30.9 |
| 50-54                  | 2,0       | 2,2                   | 2,4       | 2,6       | 2,8       | 3,0       | 3,2       | 3,4       | 3,5       | 3,7       | 3,9       | 4,1       | 4,3       | 4,5       | 4,7       | 4,9       | 5,1       | 5,3       | 5,5       | 5,7       | 5,9       |
| 55-59                  | 1,8       | 2,0                   | 2,2       | 2,4       | 2,5       | 2,7       | 2,9       | 3,1       | 3,2       | 3,4       | 3,6       | 3,8       | 3,9       | 4,1       | 4,3       | 4,5       | 4,6       | 4,8       | 5,0       | 5,2       | 5,3       |
| 60-64                  | 1,7       | 1,8                   | 2,0       | 2,2       | 2,3       | 2,5       | 2,7       | 2,8       | 3,0       | 3,1       | 3,3       | 3,5       | 3,6       | 3,8       | 3,9       | 4,1       | 4,3       | 4,4       | 4,6       | 4,8       | 4,9       |
| 65-69                  | 1,6       | 1,7                   | 1,9       | 2,0       | 2,2       | 2,3       | 2,5       | 2,6       | 2,8       | 2,9       | 3,1       | 3,2       | 3,4       | 3,5       | 3,6       | 3,8       | 3,9       | 4,1       | 4,2       | 4,4       | 4,5       |
| 70-74                  | 1,5       | 1,6                   | 1,7       | 1,9       | 2,0       | 2,1       | 2,3       | 2,4       | 2,6       | 2,7       | 2,8       | 3,0       | 3,1       | 3,3       | 3,4       | 3,5       | 3,7       | 3,8       | 4,0       | 4,1       | 4,2       |
| 75-79                  | 1,4       | 1,5                   | 1,6       | 1,7       | 1,9       | 2,0       | 2,1       | 2,3       | 2,4       | 2,5       | 2,7       | 2,8       | 2,9       | 3,0       | 3,2       | 3,3       | 3,4       | 3,6       | 3,7       | 3,8       | 4,0       |
| 80-84                  | 1,3       | 1,4                   | 1,5       | 1,6       | 1,8       | 1,9       | 2,0       | 2,1       | 2,3       | 2,4       | 2,5       | 2,6       | 2,7       | 2,9       | 3,0       | 3,1       | 3,2       | 3,3       | 3,5       | 3,6       | 3,7       |
| 85-89                  | 1,2       | 1,3                   | 1,4       | 1,5       | 1,7       | 1,8       | 1,9       | 2,0       | 2,1       | 2,2       | 2,4       | 2,5       | 2,6       | 2,7       | 2,8       | 2,9       | 3,0       | 3,2       | 3,3       | 3,4       | 3,5       |
| 90-94                  | 1,1       | 1,2                   | 1,4       | 1,5       | 1,6       | 1,7       | 1,8       | 1,9       | 2,0       | 2,1       | 2,2       | 2,3       | 2,4       | 2,5       | 2,7       | 2,8       | 2,9       | 3,0       | 3,1       | 3,2       | 3,3       |
| 95-99                  | 1,1       | 1,2                   | 1,3       | 1,4       | 1,5       | 1,6       | 1,7       | 1,8       | 1,9       | 2,0       | 2,1       | 2,2       | 2,3       | 2,4       | 2,5       | 2,6       | 2,7       | 2,8       | 2,9       | 3,0       | 3,1       |
| 100-104                | 1,0       | 1,1                   | 1,2       | 1,3       | 1,4       | 1,5       | 1,6       | 1,7       | 1,8       | 1,9       | 2,0       | 2,1       | 2,2       | 2,3       | 2,4       | 2,5       | 2,6       | 2,7       | 2,8       | 2,9       | 3,0       |
| 105-109                | 1,0       | 1,1                   | 1,2       | 1,3       | 1,4       | 1,4       | 1,5       | 1,6       | 1,7       | 1,8       | 1,9       | 2,0       | 2,1       | 2,2       | 2,3       | 2,4       | 2,5       | 2,6       | 2,7       | 2,8       | 2,8       |
| 110-114                | 0,9       | 1,0                   | 1,1       | 1,2       | 1,3       | 1,4       | 1,5       | 1,6       | 1,6       | 1,7       | 1,8       | 1,9       | 2,0       | 2,1       | 2,2       | 2,3       | 2,4       | 2,5       | 2,5       | 2,6       | 2,7       |
| 115-119                | 0,9       | 1,0                   | 1,1       | 1,1       | 1,2       | 1,3       | 1,4       | 1,5       | 1,6       | 1,7       | 1,7       | 1,8       | 1,9       | 2,0       | 2,1       | 2,2       | 2,3       | 2,4       | 2,4       | 2,5       | 2,6       |
| 120-124                | 0,9       | 0,9                   | 1,0       | 1,1       | 1,2       | 1,3       | 1,3       | 1,4       | 1,5       | 1,6       | 1,7       | 1,8       | 1,8       | 1,9       | 2,0       | 2,1       | 2,2       | 2,3       | 2,3       | 2,4       | 2,5       |
| 125-129                | 0,8       | 0,9                   | 1,0       | 1,1       | 1,1       | 1,2       | 1,3       | 1,4       | 1,5       | 1,5       | 1,6       | 1,7       | 1,8       | 1,8       | 1,9       | 2,0       | 2,1       | 2,2       | 2,2       | 2,3       | 2,4       |
| 130-135                | 0,8       | 0,9                   | 0,9       | 1,0       | 1,1       | 1,2       | 1,2       | 1,3       | 1,4       | 1,5       | 1,5       | 1,6       | 1,7       | 1,8       | 1,9       | 1,9       | 2,0       | 2,1       | 2,2       | 2,2       | 2,3       |

Tab. 32 Przykład: ważenie kosztów cena prądu – cena oleju

### 9.8 Podwyższenie Smart Grid

W menu tym można ustawić, czy energia dostępna w inteligentnej sieci "Smart Grid" wykorzystywana będzie do ogrzewania, czy do przygotowania c.w.u.

#### Menu: u > Ogrzew.

| Punkt<br>menu                                                 | Opis                                                                                                    |  |  |  |  |
|---------------------------------------------------------------|----------------------------------------------------------------------------------------------------|--|--|--|--|
| Podw.<br>wybier.                                              | Wykorzystanie dostępnej w inteligentnej sieci<br>Smart Grid energii do podniesienia żądanej<br>temperatury pomieszczenia o od 0 °C do 5 °C.<br>Zależnie od ustawienia, funkcja Smart Grid<br>może nie być wykorzystywana (przy wartości<br>podwyższenia temperatury pomieszczenia<br>0 °C). |  |  |  |  |
| Podw.<br>wymusz.                                              | Wykorzystanie dostępnej w inteligentnej sieci<br>Smart Grid energii do podniesienia żądanej<br>temperatury pomieszczenia o od 2 °C do 5 °C.                                                                                                    |  |  |  |  |
| Tab. 33         Ustawienia dla podwyższenia temperatury Smart |                                                                                                    |  |  |  |  |

Tab. 33 Ustawienia dla podwyzszenia temperatury Smari Grid

#### Menu: Smart Grid > C.w.u.

Temperatura c.w.u. nie zostanie podwyższona, jeśli aktywny jest program urłopowy.

| Punkt<br>menu    | Opis                                                                                                    |
|------------------|----------------------------------------------------------------------------------------------------|
| Podw.<br>wybier. | Jeśli opcja te ustawiona jest na <b>Tak</b> , ciepła<br>woda będzie podgrzewana do temperatury<br>ustawionej w trybie pracy <b>C.w.u.</b> . Nie ma przy<br>tym znaczenia, który tryb pracy jest aktywny dla<br>przygotowania c.w.u. |
| Tab. 34          | Ustawienia dla podwyższenia temperatury c.w.u.                                                                                                    |

BOSCH

Smart Grid

### 9.9 Podwyższenie fotowoltaiczne

W menu tym można ustawić, czy energia dostarczana przez instalację fotowoltaiczną (PV, instalacja wytwarzająca elektryczność z energii słonecznej) wykorzystywana będzie do do przygotowania c.w.u., czy do ogrzewania.

Menu: Inst. fotowolt.

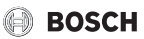

| Punkt<br>menu       | Opis                                                                                                    |
|---------------------|----------------------------------------------------------------------------------------------------|
| Podwyższ.<br>ogrz.  | Dostarczana przez instalację fotowoltaiczną<br>energia będzie wykorzystywana do<br>podniesienia żądanej temperatury<br>pomieszczenia o od 0 °C do 5 °C. Zależnie od<br>ustawienia, instalacja fotowoltaiczna może nie<br>być wykorzystywana (przy wartości<br>podwyższenia temperatury pomieszczenia<br>0 °C).              |
| Podwyższ.<br>c.w.u. | Jeśli opcja te ustawiona jest na <b>Tak</b> , ciepła<br>woda będzie podgrzewana do temperatury<br>ustawionej w trybie pracy <b>C.w.u.</b> . Nie ma przy<br>tym znaczenia, który tryb pracy jest aktywny dla<br>przygotowania c.w.u.<br>Temperatura c.w.u. nie zostanie podwyższona,<br>jeśli aktywny jest program urlopowy. |

Tab. 35 Ustawienia dla podwyższenia fotowoltaicznego

#### 9.10 Ustawienia ogólne

Krótka awaria zasilania lub krótkie fazy z wyłączonym urządzeniem grzewczym nie powodują utraty żadnych ustawień. Moduł obsługowy wznawia pracę po przywróceniu napięcia. Jeśli odłączenie trwa dłużej, możliwe jest, że konieczne będzie ponowne ustawienie czasu i daty. Inne ustawienia nie są wymagane (tab. 9, str. 22).

#### Menu: Ustawienia

| Punkt menu        | Opis                                                                                                    |
|-------------------|----------------------------------------------------------------------------------------------------|
| Język             | Język tekstów na wyświetlaczu                                                                                                    |
| Format<br>godziny | Przełączanie formatu godziny pomiędzy 24-<br>godzinnym i 12-godzinnym.                                                                                                    |
| Godzina           | W oparciu o ten czas działają wszystkie<br>programy czasowe oraz dezynfekcja<br>termiczna. W tym menu można ustawić czas.                                                                                                    |
| Format daty       | Zmiana sposobu prezentacji daty.                                                                                                    |
| Data              | W oparciu o tę datę działa m.in. program<br>urlopowy. Na podstawie tej daty określany<br>jest także aktualny dzień tygodnia, mający<br>wpływ na programy czasowe i np.<br>dezynfekcję termiczną. W tym menu można<br>ustawić datę. |

Tab. 36 Ustawienia ogólne

| Punkt menu                         | Opis                                                                                                    |
|------------------------------------|----------------------------------------------------------------------------------------------------|
| Autom.<br>zmiana czasu<br>Kontrast | Włączenie lub wyłączenie automatycznego<br>przełączania pomiędzy czasem letnim<br>i zimowym. Jeśli ustawiono <b>Tak</b> ,<br>przestawienie czasu następuje<br>automatycznie (w ostatnią niedzielę marca z<br>godz. 02:00 na godz. 03:00, w ostatnią<br>niedzielę października z godz. 03:00 na<br>godz. 02:00). |
| wyświetlacza                       | czytelności)                                                                                                    |
| Dźwięk<br>ostrzeg.<br>zablok.      | Po wybraniu opcji <b>Nie</b> , gdy występuje Alarm,<br>rozlega się dźwięk ostrzegawczy. Dźwięk<br>ostrzegawczy może być wyciszany<br>w regulowanym przedziale czasu.                                                                                                    |
| Synchr.czuj.t<br>emp.pom.          | Korekta temperatury w pomieszczeniu<br>wskazywanej przez moduł obsługowy<br>o maks. ± 3 °C (→ kalibracja czujnika<br>temperatury w pomieszczeniu).                                                                                                    |
| Korekta<br>godziny                 | Korekta czasu wewnętrznego zegara modułu<br>obsługowego w s/tydzień (→ Prawidłowo<br>ustawić korektę czasu (Korekta godziny),<br>str. 45)                                                                                                    |
| Wskazanie<br>standardowe           | Ustawienia dot. wyświetlania dodatkowych<br>temperatur na ekranie standardowym                                                                                                    |
| Hasło do<br>Internetu              | Resetowanie osobistego hasła do łączenia<br>z Internetem (dostępne tylko wtedy, gdy<br>zainstalowany jest moduł Web-IP). Przy<br>następnym logowaniu, np. przy użyciu<br>aplikacji, automatycznie pojawi się prośba<br>o wprowadzenie nowego hasła.                                                             |
| Reset                              | Parametry zostaną zresetowane do wartości<br>ustawionych podczas uruchomienia<br>( <b>Resetowanie ustawień</b> ) lub zostanie<br>zresetowany komunikat o konserwacji<br>( <b>Reset. wsk. konserw.</b> ).                                                                                                    |

Tab. 36 Ustawienia ogólne

### Prawidłowo ustawić korektę czasu (Korekta godziny)

Przykład obliczenia wartości dla korekty czasu, przy odchyleniu czasu o ok. – 6 minut w roku (zegar modułu obsługowego spóźnia się 6 minut):

- 6 minut w roku = 360 sekund w roku
- 1 rok = 52 tygodnie
- 360 sekund : 52 tygodnie = 6,92 sekundy na tydzień
- Zwiększyć wartość korekty czasu o 7 sekund na tydzień.

## Kalibracja czujnika temperatury w pomieszczeniu (Synchr.czuj.temp.pom.)

- Umieścić odpowiedni termometr w pobliżu modułu obsługowego, tak aby oba były poddane wpływowi tych samych czynników.
- Przez godzinę trzymać moduł obsługowy i termometr z dala od źródeł ciepła takich jak promienie słoneczne, ciepłota ciała itd.
- Otworzyć menu do kalibracji czujnika.
- Obracać pokrętło nastawcze do momentu ustawienia wartości korygującej dla temperatury w pomieszczeniu. Na przykład jeśli termometr pokazuje temperaturę wyższą o 0,7 °C niż moduł obsługowy, zwiększyć wartość nastawy o 0,7 K.
- Nacisnąć pokrętło nastawcze. Moduł obsługowy pracuje ze zmienionymi ustawieniami.

#### 9.10.1 Ustawienia zapewniające cichą pracę Menu: Ustawienia > Cicha praca

| Punkt               | Opis                                                                                                    |
|---------------------|----------------------------------------------------------------------------------------------------|
| Cicha<br>praca      | <ul> <li>Gdy ustawiona jest opcja Nie, redukcja poziomu hałasu jest wyłączona.</li> <li>Gdy ustawiona jest opcja Auto, pompa ciepła o godz. 22:00 automatycznie przełącza się na tryb cichej pracy. O godz. 6:00 tryb cichej pracy zostaje wyłączony. Oznacza to, że pomiędzy godz. 22:00 i 6:00 poziom hałasu jest zredukowany.</li> <li>Gdy ustawiona jest opcja Wł., redukcja poziomu hałasu jest stale włączona.</li> </ul> |
| Min. temp.<br>zewn. | Jeśli temperatura zewnętrzna jest niższa od<br>ustawionej tutaj wartości, pompa ciepła<br>wyłącza tryb cichej pracy.                                                                                                    |

Tab. 37 Ustawienia zapewniające cichą pracę

BOSCH

## BOSCH

## 10 Odczytanie informacji o instalacji

W menu informacyjnym można w prosty sposób odczytać aktualne wartości i aktywne tryby pracy instalacji. W tym menu nie można wprowadzać żadnych zmian.

Menu informacyjne zostaje automatycznie dostosowane do instalacji. Niektóre punkty menu są dostępne tylko wówczas, gdy instalacja posiada odpowiednie wyposażenie, a moduł obsługowy jest prawidłowo ustawiony (→rozdział 6.1, str. 15).

- Gdy aktywny jest ekran standardowy, nacisnąć przycisk "info", aby otworzyć menu informacyjne.
- Obracać pokrętło nastawcze, aby wybrać żądane menu, np. C.w.u..
- Nacisnąć pokrętło nastawcze, aby otworzyć wybrane menu.
- Obracać pokrętło nastawcze, aby wyświetlić pozostałe dostępne informacje.
- Aby przejść do nadrzędnego poziomu menu, nacisnąć przycisk "Powrót".
- Aby powrócić do ekranu standardowego, nacisnąć i przytrzymać przycisk "Powrót".

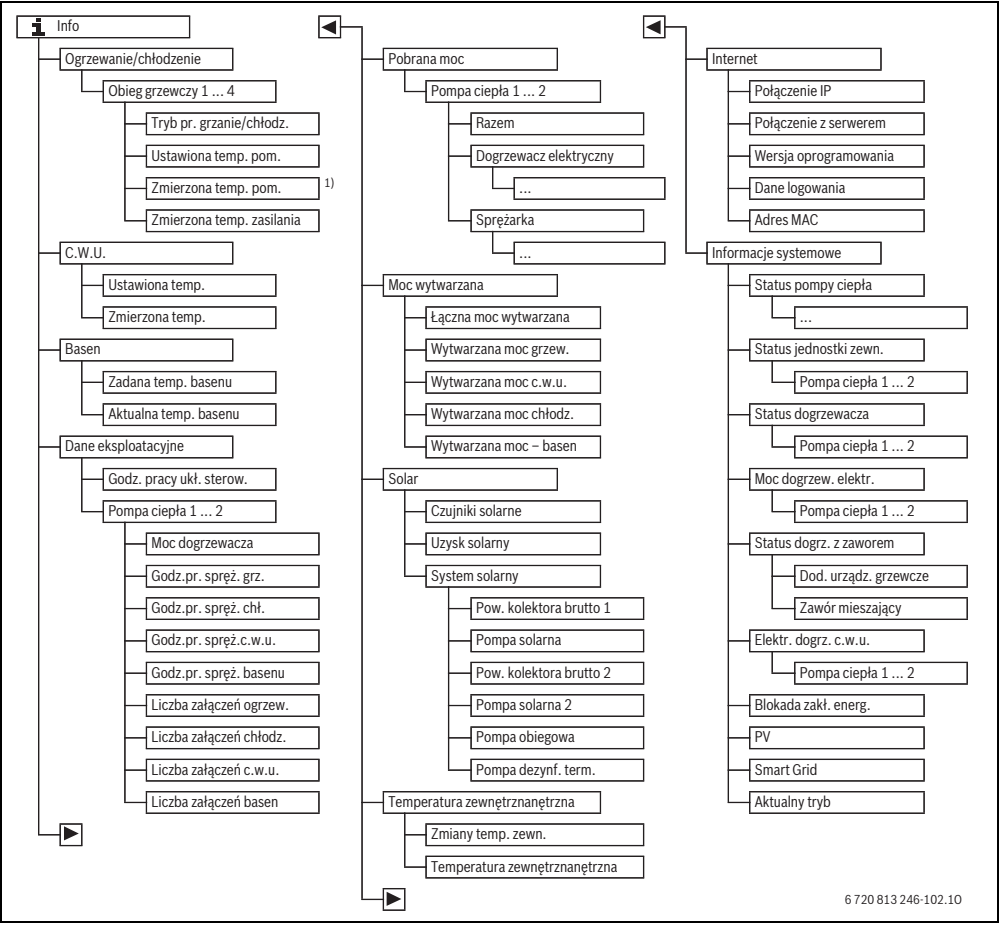

Rys. 14 Struktura menu informacyjnego

1) Dostępne tylko wówczas, gdy w pomieszczeniu wiodącym danego obiegu grzewczego zainstalowany jest czujnik temperatury lub moduł zdalnego sterowania.

#### Menu: Ogrzewanie/chłodzenie

Punkty w tym menu są dostępne tylko dla zamontowanych obiegów grzewczych.

| Punkt menu                   | Opis                                                                                                    |
|------------------------------|----------------------------------------------------------------------------------------------------|
| Tryb pr. grzanie/<br>chłodz. | Aktualnie obowiązujący tryb pracy<br>w wybranym obiegu grzewczym<br>( <b>Ogrzew., Bieg jał., Chłodz.</b> )                                                                                                    |
| Ustawiona temp.<br>pom.      | <ul> <li>Aktualnie obowiązująca temperatura<br/>zadana w pomieszczeniu w wybranym<br/>obiegu grzewczym:</li> <li>W trybie automatycznym może<br/>zmieniać się kilkukrotnie w ciągu<br/>dnia.</li> <li>W trybie optymalnym trwale<br/>ustawiona stała wartość</li> </ul> |
| Zmierzona temp.<br>pom.      | Aktualnie mierzona temperatura<br>w pomieszczeniu w wybranym obiegu<br>grzewczym                                                                                                    |
| Zmierzona temp.<br>zasilania | Aktualnie mierzona temperatura<br>zasilania w wybranym obiegu<br>grzewczym                                                                                                    |

Tab. 38 Informacje o ogrzewaniu

#### Menu: C.w.u.

To menu jest dostępne tylko wówczas, gdy zamontowany jest co najmniej jeden system przygotowania c.w.u.

| Punkt menu            | Opis                                            |
|-----------------------|-------------------------------------------------|
| Temperatura<br>zadana | żądana temperatura ciepłej wody                 |
| Zmierzona temp.       | Aktualnie zmierzona temperatura<br>ciepłej wody |

Tab. 39 Informacje dot. c.w.u.

#### Menu: Basen

To menu jest dostępne tylko wówczas, gdy zainstalowany jest ogrzewany basen (wymagany jest osprzęt dodatkowy – moduł basenu).

| Punkt menu               | Opis                                           |
|--------------------------|------------------------------------------------|
| Zadana temp.<br>basenu   | Żądana temperatura wody w basenie              |
| Aktualna temp.<br>basenu | Aktualnie zmierzona temperatura wody w basenie |

Tab. 40 Informacje dot. ogrzewanego basenu

#### Menu: Dane eksploatacyjne

Oprócz punktu pierwszego, punkty w tym menu są dostępne tylko dla zamontowanych pomp ciepła. Jeśli dwie pompy ciepła są używane kaskadowo, wszystkie punkty menu oprócz godzin pracy układu sterowania są prezentowane dla każdej pompy ciepła osobno.

BOSCH

| Punkt menu                  | Opis                                                                                         |
|-----------------------------|----------------------------------------------------------------------------------------------|
| Godz. pracy ukł.<br>sterow. | Godziny pracy układu sterowania od<br>uruchomienia pompy ciepła wzgl.<br>ostatniego resetu.  |
| Moc dogrzewacza             | Moc dogrzewacza elektrycznego od<br>uruchomienia wzgl. ostatniego resetu.                    |
| Godz.pr. spręż. grz.        | Godziny pracy sprężarki w trybie<br>grzania od uruchomienia wzgl.<br>ostatniego resetu.      |
| Godz.pr. spręż. chł.        | Godziny pracy sprężarki w trybie<br>chłodzenia od uruchomienia wzgl.<br>ostatniego resetu.   |
| Godz.pr.<br>spręż.c.w.u.    | Godziny pracy sprężarki w trybie<br>c.w.u. od uruchomienia wzgl.<br>ostatniego resetu.       |
| Godz.pr.<br>spręż.basenu    | Godziny pracy sprężarki w trybie<br>basenu od uruchomienia wzgl.<br>ostatniego resetu.       |
| Liczba załączeń<br>ogrzew.  | Liczba załączeń sprężarki w trybie<br>grzania od uruchomienia wzgl.<br>ostatniego resetu.    |
| Liczba załączeń<br>chłodz.  | Liczba załączeń sprężarki w trybie<br>chłodzenia od uruchomienia wzgl.<br>ostatniego resetu. |
| Liczba załączeń<br>c.w.u.   | Liczba załączeń sprężarki w trybie<br>c.w.u. od uruchomienia wzgl.<br>ostatniego resetu.     |
| Liczba załączeń<br>basen    | Liczba załączeń sprężarki w trybie<br>basenu od uruchomienia wzgl.<br>ostatniego resetu.     |

Tab. 41 Informacje dot. pracy pompy ciepła

#### Menu: Pobrana moc

W tym menu pokazywane są skumulowane moce pompy ciepła i dogrzewacza elektrycznego, całkowite (**Pobrana moc** > **Razem**) i z podziałem w zależności od odbiornika.

Jeśli dwie pompy ciepła są używane kaskadowo, wszystkie punkty menu są prezentowane dla każdej pompy ciepła osobno.

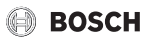

#### Menu: Pobrana moc > Dogrzewacz elektryczny

| Punkt menu              | Opis                                                            |
|-------------------------|-----------------------------------------------------------------|
| Razem                   | Skumulowana pobrana moc całkowita<br>dogrzewacza elektrycznego. |
| Ogrzewanie              | Skumulowana pobrana moc dla trybu<br>ogrzewania                 |
| Ciepła woda<br>użytkowa | Skumulowana pobrana moc dla trybu przygotowania c.w.u.          |
| Basen                   | Skumulowana pobrana moc dla trybu<br>podgrzewania basenu        |

 Tab. 42
 Informacje dotyczące pobranej mocy dogrzewacza elektrycznego

#### Menu: Pobrana moc > Sprężarka

| Punkt menu              | Opis                                                     |
|-------------------------|----------------------------------------------------------|
| Razem                   | Skumulowana pobrana moc całkowita<br>pompy ciepła        |
| Ogrzewanie              | Skumulowana pobrana moc dla trybu<br>ogrzewania          |
| Ciepła woda<br>użytkowa | Skumulowana pobrana moc dla trybu przygotowania c.w.u.   |
| CHŁODZENIE              | Skumulowana pobrana moc dla trybu<br>chłodzenia          |
| Basen                   | Skumulowana pobrana moc dla trybu<br>podgrzewania basenu |

Tab. 43 Informacje dotyczące pobranej mocy sprężarki

#### Menu: Moc wytwarzana

W tym menu prezentowane są skumulowane moce pompy ciepła.

| Punkt menu       | Opis                            |
|------------------|---------------------------------|
| Łączna moc       | Skumulowana moc całkowita pompy |
| wytwarzana       | ciepła                          |
| Wytwarzana moc   | Skumulowana moc dla trybu       |
| grzew.           | ogrzewania                      |
| Wytwarzana moc   | Skumulowana moc dla trybu       |
| c.w.u.           | przygotowania c.w.u.            |
| Wytwarzana moc   | Skumulowana moc dla trybu       |
| chłodz.          | chłodzenia                      |
| Wytwarzana moc – | Skumulowana moc dla trybu       |
| basen            | podgrzewania basenu             |

 Tab. 44
 Informacje dotyczące całkowitej wytwarzanej mocy

#### Menu: Ins.sol.

To menu jest dostępne tylko wówczas, gdy zamontowana jest instalacja solarna. Informacje w poszczególnych punktach menu są dostępne tylko wówczas, gdy zamontowane są odpowiednie części instalacji.

| Punkt menu                                  | Opis                                                                                                    |  |
|---------------------------------------------|----------------------------------------------------------------------------------------------------|--|
| <b>Czujniki<br/>solarne</b><br>(graficznie) | Aktualnie mierzone temperatury wraz ze<br>wskazaniem pozycji wybranego czujnika<br>temperatury w układzie hydraulicznym<br>instalacji solarnej (z graficzną wizualizacją<br>aktualnych stanów pracy urządzeń<br>wykonawczych instalacji solarnej)      |  |
| Uzysk solarny                               | Uzysk solarny w poprzednim tygodniu,<br>uzysk solarny w bieżącym tygodniu<br>i całkowity uzysk instalacji solarnej od<br>momentu jej uruchomienia.                                                                                                    |  |
| System solarny                              | W tym podmenu zamieszczone są<br>informacje na temat ustawionej<br>powierzchni kolektora brutto (ustawienia<br>może dokonać tylko instalator –<br>→ dokumentacja techniczna modułu<br>solarnego) i stanów pracy różnych pomp<br>w instalacji solarnej. |  |

Tab. 45 Informacje dot. instalacji solarnej

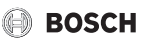

| Ob  | sługa                                                                                                    | Wynik                                                                                                    |
|-----|----------------------------------------------------------------------------------------------------|----------------------------------------------------------------------------------------------------|
| Oc  | czytywane informacje dot. instalacji solarnej                                                                                                    |                                                                                                    |
| •   | Gdy aktywny jest ekran standardowy, nacisnąć przycisk "info", aby otworzyć menu<br>informacyjne.<br>Obracać pokrętło nastawcze, aby zaznaczyć <b>ins.sol.</b><br>Nacisnąć pokrętło nastawcze, aby otworzyć menu <b>ins.sol.</b> .                                                                                                    | i > Solar         Czujniki solarne         Uzysk solarny         System solarny         6 720 813 246-38.10          |
|     | Obracać pokrętło nastawcze, aby zaznaczyć punkt menu <b>Czujniki solarne</b> , i nacisnąć<br>je.<br>Wyświetlona zostanie aktualna temperatura na czujniku temperatury o najniższym<br>numerze. Numer na rysunku oznacza pozycję czujnika temperatury w instalacji, np.<br>temperaturę w dolnej części zasobnika 2 [5].                                        |                                                                                                    |
|     | Obracać pokrętło nastawcze, aby odczytać pozostałe temperatury.<br>Na rysunkach w menu informacyjnym prezentowane są pompy, zawory mieszające<br>i zawory zamontowane w instalacji solarnej. Gdy pompa pracuje, symbol pompy<br>obraca się. Wypełnione trójkąty w symbolach zaworów mieszających i zaworów<br>wskazują kierunek przepływu czynnika solarnego. | i > Czujniki solarne         Temp. kolektora       86°C         i = i = i = i = i = i = i = i = i = i =              |
| Inf | ormacje dot. uzysku solarnego                                                                                                    |                                                                                                    |
| • • | Gdy aktywny jest ekran standardowy, nacisnąć przycisk "info", aby otworzyć menu<br>informacyjne.<br>Obracać pokrętło nastawcze, aby zaznaczyć <b>Ins.sol.</b><br>Nacisnać pokrętło nastawcze. aby otworzyć menu <b>Ins.sol.</b>                                                                                                    | ▲ > Uzysk solarny           Aktualny tydzień w kWh         1/3 ▶           Pn         13.3         Wt         2981.3 |
|     | Obracać pokrętło nastawcze, aby zaznaczyć <b>Uzysk solarny</b> , i nacisnąć je.<br>Wyświetlony zostanie uzysk solarny w bieżącym tygodniu.                                                                                                    | Śr         ····         Cz         ····           Pt         ····         So         ····           Nd         ····  |
|     | w bieżącym tygodniu, uzysku solarnego w poprzednim tygodniu i całkowitego uzysku instalacji solarnej od momentu jej uruchomienia.                                                                                                    | 6 720 813 246-41.10                                                                                                  |

Tab. 46 Odczytywane informacje dot. instalacji solarnej

#### Punkt menu: Zasilanie systemowe

W tym menu wskazywana jest aktualnie mierzona temperatura zewnętrzna. Ponadto znajduje się tutaj wykres przebiegu temperatury zewnętrznej w ciągu bieżącego i poprzedniego dnia (zawsze od godz. 00:00 do 24:00).

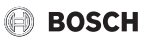

12.5 °C

6 720 813 246-42.10

i → Temp. zewnętrzna

Zmiany temp. zewn.

Temp. zewnętrzna

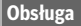

#### Sprawdzanie przebiegu temperatury zewnętrznej

- Gdy aktywny jest ekran standardowy, nacisnąć przycisk "info", aby otworzyć menu informacyjne.
- Obracać pokrętło nastawcze, aby zaznaczyć Zasilanie systemowe, i nacisnąć je.
- Nacisnąć pokrętło nastawcze. Wykres przedstawia przebieg temperatury zewnętrznej w ciągu ostatnich 2 dni (więcej szczegółów → rozdział 10, str. 47).

 Tab. 47
 Wywołuje informacje dot. temperatury zewnętrznej

 Menu: Internet
 Internet

To menu jest dostępne tylko wówczas, gdy zainstalowany jest moduł komunikacyjny.

| Punkt menu               | Opis                                                                                                    |  |
|--------------------------|----------------------------------------------------------------------------------------------------|--|
| Połączenie IP            | Status połączenia pomiędzy modułem<br>komunikacyjnym a routerem                                              |  |
| Połączenie z<br>serwerem | Status połączenia pomiędzy modułer<br>komunikacyjnym a Internetem (przez<br>router)                          |  |
| Wersja<br>oprogramowania | Wersja oprogramowania modułu<br>komunikacyjnego                                                              |  |
| Dane logowania           | Nazwa użytkownika i hasło do<br>logowania do aplikacji służącej do<br>obsługi instalacji za pomocą smartfona |  |
| Adres MAC                | Adres MAC modułu komunikacyjnego                                                                             |  |

Tab. 48 Informacje dot. połączenia z Internetem

#### Menu: Informacje systemowe

Informacje w poszczególnych punktach menu są dostępne tylko wówczas, gdy zamontowane są odpowiednie części instalacji. Jeśli zamontowane są 2 pompy ciepła, konieczny jest wybór między pompą ciepła 1 a 2.

Wynik

| Punkt menu                           | Opis                                                                                                    |  |  |
|--------------------------------------|----------------------------------------------------------------------------------------------------|--|--|
| Status<br>pompy ciepła               | Dostępne są tutaj różne informacje dotyczące statusu pompy ciepła.                                                                                                    |  |  |
| Stan obiegu<br>chłodniczego          | Jednostka zewnętrzna jest wyłączona lub<br>pracuje w różnych celach. W tym punkcie<br>menu wyświetlane są następujące stany<br>pracy: <b>Wył.; Ogrzew.; Chłodz.; C.w.u.;</b><br><b>Basen; Bas/Grz; Odladz.; Alarm</b>                                                                                                    |  |  |
| Moc<br>sprężarki                     | Aktualnie dostarczana przez sprężarkę moc<br>w kW (0,1 15,0)                                                                                                    |  |  |
| Status<br>dogrzewacza                | Dogrzewacz jest wyłączona lub pracuje<br>w różnych celach. W tym punkcie menu<br>wyświetlane są następujące stany pracy:<br>Wył.; Ogrzew.; Chłodz.; C.w.u.; Basen;<br>Bas/GrzAlarm                                                                                                    |  |  |
| Status dogrz.<br>z zaworem<br>miesz. | Aktualnie dostarczana przez dogrzewacz moc<br>w kW (0,1 15,0)                                                                                                    |  |  |
| Status dogrz.<br>z zaworem<br>miesz. | <ul> <li>Dodatk. Źródło ciepła: Dogrzewacz jes<br/>Zał. lub Wył</li> <li>Zawór mieszający: Gdy moc pompy<br/>ciepła jest chwilowo niewystarczająca, z<br/>pomocą zaworu mieszającego do wody<br/>grzewczej z pompy ciepła zostaje<br/>domieszana ciepła woda grzewcza.<br/>Obowiązuje przy tym: 0% = brak<br/>dodatkowego ogrzewania 100% =<br/>dodatkowe ogrzewanie z maksymalną<br/>mocą.</li> </ul> |  |  |
| Elektr.dogrz.<br>c.w.u.              | Dogrzewacz do przygotowania c.w.u. jest <b>Zał.</b> lub <b>Wył.</b> .                                                                                                    |  |  |

Tab. 49 Informacje systemowe

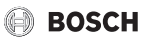

| Punkt menu                            | Opis                                                                                                    |  |
|---------------------------------------|----------------------------------------------------------------------------------------------------|--|
| Blokada zakł.<br>energ. <sup>1)</sup> | Jeśli w tym miejscu wyświetla się <b>Wł.</b> ,<br>instalacja pracuje z ograniczoną mocą<br>elektryczną. Jeśli w tym miejscu wyświetla<br>się <b>Wył.</b> , instalacja może pracować z pełną<br>mocą elektryczną.                              |  |
| PV                                    | Jeśli w tym miejscu wyświetla się <b>Wł.</b> ,<br>instalacja fotowoltaiczna (instalacja PV)<br>dostarcza energii pompie ciepła. Jeśli w tym<br>miejscu wyświetla się <b>Wył.</b> , nie jest dostępna<br>energia z instalacji fotowoltaicznej. |  |
| Smart grid                            | W tym miejscu wyświetlany jest aktualnie<br>wysyłany przez zakład energetyczny sygnał<br>do stosowania sieci "Smart Grid"(stan 2/stan<br>3/stan 4).                                                                                           |  |
| Aktualny tryb                         | Aktualnie obowiązujący tryb pracy<br>w wybranym obiegu grzewczym ( <b>Ogrzew.</b> ,<br><b>Bieg jał., Chłodz.</b> )                                                                                                    |  |

Tab. 49 Informacje systemowe

 Blokada z zakładu energetycznego zazwyczaj nie jest stosowana w Szwecji.

## 11 Wskazówki dotyczące oszczędzania energii

#### Ekonomiczne ogrzewanie/chłodzenie

- Należy korzystać z trybu zoptymalizowanego. Ustawić temperaturę zadaną w pomieszczeniu zgodnie z osobistymi preferencjami. Pompa ciepła pozwala osiągnąć maksymalną oszczędność energii, jeśli stale pracuje w trybie zoptymalizowanym.
- We wszystkich pomieszczeniach całkowicie otworzyć zawory termostatyczne. Dopiero gdy po dłuższym czasie żądana temperatura w pomieszczeniu nie zostanie osiągnięta, należy zmienić ustawienie temperatury na module obsługowym. Tylko jeśli w określonym pomieszczeniu temperatura będzie zbyt wysoka, należy zmniejszyć ustawienie zaworu termostatycznego w tym pomieszczeniu.
- Jeśli w mieszkaniu zainstalowano moduł zdalnego sterowania, to po odpowiednim ustawieniu w celu optymalizacji dokładności regulacji może on uwzględniać temperaturę pomieszczenia. Należy unikać wpływu ciepła zewnętrznego (np. promieniowanie słoneczne, piec kaflowy itd.). W przeciwnym razie może dojść do niepożądanych wahań temperatury pomieszczenia.
- Bezpośrednio przed grzejnikami nie powinny się znajdować żadne duże przedmioty, np. sofa (min. odstęp 50 cm). W przeciwnym razie ogrzane lub ochłodzone

powietrze nie może krążyć i ogrzewać wzgl. chłodzić pomieszczenia.

 Temperatury, przy jakiej ma rozpoczynać się chłodzenie, nie należy ustawiać zbyt nisko. Także chłodzenie mieszkania powoduje zużycie energii.

#### Prawidłowe wietrzenie

Zamiast uchylać okna, otwierać je na krótki czas na oścież. Gdy okna są uchylone, pomieszczenie będzie stale traciło ciepło bez znaczącej poprawy jakości znajdującego się w nim powietrza.

Podczas wietrzenia należy zakręcić zawory termostatyczne grzejników lub zmniejszyć ustawienie na termostacie pokojowym ogrzewania podłogowego.

#### Dostosowane do potrzeb przygotowanie c.w.u.

 Należy korzystać z programu czasowego dla trybu automatycznego przygotowania c.w.u.

## 12 Często zadawane pytania

#### Dlaczego trzeba ustawiać temperaturę zadaną w pomieszczeniu, skoro nie jest ona mierzona?

Ustawienie temperatury zadanej w pomieszczeniu powoduje zmianę krzywej grzewczej. Zmiana krzywej grzewczej z kolei powoduje zmianę temperatury wody grzewczej i tym samym temperatury grzejników lub systemu ogrzewania podłogowego.

## Dlaczego przy wyższych temperaturach zewnętrznych grzejniki robią się za ciepłe?

Również w trybie letnim grzejniki mogą być gorące przez krótki czas: pompa obiegowa włącza się automatycznie w określonych odstępach czasu, aby nie dopuścić do jej zablokowania. Jeżeli pompa zostanie uruchomiona bezpośrednio po podgrzaniu wody użytkowej, niewykorzystane ciepło resztkowe zostanie odprowadzone przez obieg grzewczy i grzejniki.

## Dlaczego pompa pracuje w nocy, mimo że nie grzeje się w ogóle lub grzeje się niewiele?

Gdy temperatura zewnętrzna spadnie poniżej określonej wartości, ogrzewanie załącza się, aby zapobiec zamarznięciu instalacji (ochrona przed zamarzaniem).

#### Dlaczego dodatkowe źródło ciepła pracuje w czasie, gdy program czasowy przełącza się z trybu obniżonego na tryb grzania?

Po dłuższej pracy w trybie obniżenia oprócz pompy ciepła może włączyć się również dodatkowe źródło ciepła, aby zapewnić osiągnięcie żądanej temperatury wody grzewczej. Krótsze fazy pracy w trybie obniżenia lub rezygnacja z obniżenia temperatury zwiększają komfort i pozwalają uniknąć ponownego nagrzewania.

#### Zmierzona temperatura w pomieszczeniu jest wyższa od temperatury zadanej. Dlaczego mimo to urządzenie grzewcze pracuje?

Możliwe, że urządzenie grzewcze podgrzewa ciepłą wodę.

Instalacja może być ustawiona na jeden z 2 trybów regulacji ( $\rightarrow$  rozdział 6.2, str. 15).

W przypadku regulacji wg temperatury zewnętrznej (również z uwzględnieniem temperatury pomieszczenia) urządzenie grzewcze może pracować także wtedy, gdy zmierzona temperatura pomieszczenia jest wyższa od zadanej temperatury. Tym samym również pomieszczenia obok, bez własnego modułu zdalnego sterowania, zaopatrzone są zawsze w wystarczającą ilość ciepła.

#### Dlaczego ogrzewanie nie wyłącza się, mimo że temperatura zewnętrzna przekracza ustawiony próg temperatury dla wyłączenia latem?

Wyłączenie w porze letniej wg temperatury zewnętrznej uwzględnia bezwładność termiczną ogrzewanej masy budynku (tłumienie wskutek rodzaju budynku). Z tego względu osiągnięcie progu temperatury w okresie przejściowym trwa kilka godzin, aż nastąpi przełączenie.

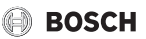

## 13 Usuwanie usterek

#### 13.1 Usuwanie odczuwalnych usterek

Odczuwalne usterki mogą mieć różne przyczyny, które w większości przypadków można usunąć w prosty sposób.

Jeśli jest np. zbyt zimno lub zbyt ciepło, poniższa tabela pomoże usunąć te usterki.

| Opis usterki                                                           | Przyczyna                                                                                                    | Środek zaradczy                                                                                        |  |
|------------------------------------------------------------------------|----------------------------------------------------------------------------------------------------|----------------------------------------------------------------------------------------------------|--|
| Temperatura zadana w<br>pomieszczeniu nie jest                         | Zawory termostatyczne na grzejnikach zostały ustawione za nisko.                                                                                                    | Zwiększyć ustawienie zaworów termostatycznych.                                                         |  |
| osiągana.                                                              | Dla trybu grzania ustawiono zbyt niską<br>temperaturę.                                                                                                    | Jeśli zawory termostatyczne są całkowicie otwarte,<br>ustawić wyższą temperaturę dla trybu grzania.    |  |
|                                                                        | Instalacja pracuje w trybie letnim.                                                                                                    | Przełączyć instalację na tryb zimowy (→ rozdział 9.2.3, str. 32).                                      |  |
|                                                                        | Zbyt niska nastawa regulatora<br>temperatury zasilania na dodatkowym<br>urządzeniu grzewczym.                                                                                                    | Zwiększyć ustawienia regulatora temperatury zasilania<br>(→ instrukcja obsługi urządzenia grzewczego). |  |
|                                                                        | Pęcherzyki powietrza w instalacji<br>grzewczej.                                                                                                    | Odpowietrzyć grzejnik i instalację ogrzewczą.                                                          |  |
|                                                                        | Niekorzystne miejsce instalacji<br>czujnika temperatury zewnętrznej.                                                                                                    | Zawiadomić instalatora i zlecić zainstalowanie czujnika temperatury zewnętrznej w odpowiednim miejscu. |  |
| Temperatura zadana                                                     | Grzejniki są zbyt gorące.                                                                                                    | Ustawić niższą temperaturę dla danego trybu pracy.                                                     |  |
| w pomieszczeniu jest                                                   |                                                                                                    | Ustawić niższą temperaturę dla wszystkich trybów pracy.                                                |  |
| znacznie przekraczana.                                                 |                                                                                                    | Zmniejszyć ustawienie zaworów termostatycznych w dodatkowych pomieszczeniach.                          |  |
|                                                                        | Jeżeli moduł zdalnego sterowania jest<br>zamontowany w pomieszczeniu<br>wiodącym: miejsce instalacji modułu<br>zdalnego sterowania jest niekorzystne,<br>np. ściana zewnętrzna, bliskość okna,<br>przeciąg itd. | Zawiadomić instalatora i zlecić zainstalowanie modułu<br>zdalnego sterowania w odpowiednim miejscu.    |  |
| Zbyt duże wahania<br>temperatury<br>w pomieszczeniu.                   | Czasowy wpływ ciepła zewnętrznego<br>na pomieszczenie, np. przez promienie<br>słoneczne, oświetlenie, telewizor,<br>kominek itp.                                                                                | Zawiadomić instalatora i zlecić zainstalowanie modułu<br>zdalnego sterowania w odpowiednim miejscu.    |  |
| Wzrost temperatury zamiast obniżenia.                                  | Godzina jest nieprawidłowo<br>ustawiona.                                                                                                    | Ustawienie godziny.                                                                                    |  |
| Zbyt wysoka temperatura<br>w pomieszczeniu podczas<br>trybu obniżenia. | Wysoka akumulacja cieplna w<br>budynku.                                                                                                    | Wybrać wcześniejszy czas przełączania dla trybu obniżenia.                                             |  |

Tab. 50 Usuwanie odczuwalnych usterek

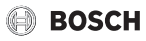

| Opis usterki                                                                                             | Przyczyna                                                                                     | Środek zaradczy                                               |
|----------------------------------------------------------------------------------------------------|-----------------------------------------------------------------------------------------------|---------------------------------------------------------------|
| Zasobnik nie ogrzewa się.                                                                                | Temperatura c.w.u. <sup>1)</sup> ustawiona zbyt nisko na urządzeniu grzewczym.                | Przestawić z Redukcja c.w.u. na C.w.u                         |
|                                                                                                    | Temperatura c.w.u. <sup>1)</sup> nie jest<br>ustawiona zbyt nisko na urządzeniu<br>grzewczym. | Sprawdzić ustawienia na module obsługowym.                    |
|                                                                                                    | Program przygotowania c.w.u. jest<br>ustawiony nieprawidłowo.                                 | Ustawić program przygotowania c.w.u.                          |
|                                                                                                    | Konfiguracja przygotowania c.w.u. jest<br>niewłaściwa dla instalacji ogrzewczej.              | Zlecić instalatorowi sprawdzenie ustawień.                    |
| Ciepła woda w punktach<br>poboru nie osiąga<br>temperatury zadanej.                                      | Mieszacz ustawiony niżej niż<br>temperatura zadana c.w.u.                                     | Zlecić instalatorowi sprawdzenie ustawienia mieszalnika.      |
| W menu info w polu uzysk<br>solarny wyświetlane jest<br>zawsze 0, mimo że<br>instalacja solarna pracuje. | Instalacja solarna jest ustawiona<br>nieprawidłowo.                                           | Zlecić instalatorowi sprawdzenie ustawień modułu obsługowego. |

Tab. 50 Usuwanie odczuwalnych usterek

1) Więcej informacji znajduje się w instrukcji obsługi dodatkowego urządzenia grzewczego.

#### 13.2 Usuwanie wyświetlonych usterek

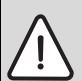

WSKAZÓWKA: Uszkodzenie instalacji wskutek mrozu! Instalacja narażona jest na zamarznięcie, jeżeli nie znajduje się w ruchu w przypadku wyłączenia awaryjnego.

- Sprawdź, czy usterkę można usunąć, korzystając z tab. 51.
- Jeżeli nie jest to możliwe, należy natychmiast wezwać instalatora.

Na wyświetlaczu modułu obsługowego wskazywana jest usterka.

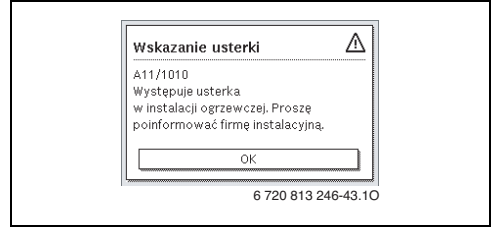

Rys. 15 Wskazania usterek

Jeśli wystąpiło kilka usterek, na wyświetlaczu pokazywana jest ta o najwyższym priorytecie. Wyświetlane są kod usterki i kod dodatkowy. Instalator może na podstawie kodów określić przyczynę usterki. Po potwierdzeniu usterki (naciśnięcie pokrętła nastawczego) następuje przejście do ekranu standardowego. W wierszu informacji w dalszym ciągu wyświetlana jest informacja o usterce. Jeśli usterka jest jeszcze aktywna, naciśnięcie przycisku "Wstecz" spowoduje jej ponowne wyświetlenie.

Przyczyną może być usterka modułu obsługowego, części, zespołu części lub urządzenia grzewczego.

W miarę możliwości instalacja kontynuuje pracę, tzn. ogrzewanie jest nadal możliwe.

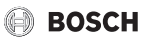

#### Usterki, które użytkownik może usunąć samodzielnie

| Kod<br>usterki           | Kod<br>dodatkowy             | Przyczyna lub opis<br>usterki                                                                      | Sprawdzenie/przyczyna                                                                                                    | Czynności zaradcze                                                                                         |
|--------------------------|------------------------------|----------------------------------------------------------------------------------------------------|----------------------------------------------------------------------------------------------------|----------------------------------------------------------------------------------------------------|
| Na wy                    | świetlac                     | zu nie są wyświetlane                                                                              | Instalacja jest wyłączona.                                                                                                    | <ul> <li>Włączanie urządzenia.</li> </ul>                                                                  |
| żadne                    | dane                         |                                                                                                    | Zasilanie modułu obsługowego jest przerwane.                                                                                                    | <ul> <li>Sprawdzić, czy moduł obsługowy<br/>jest prawidłowo osadzony w<br/>uchwycie naściennym.</li> </ul> |
| A01                      | 5450                         | Ostrzeżenie Z1 Blokada<br>odpływu kondensatu                                                       | Sprawdzić, czy odpływ kondensatu nie jest<br>zanieczyszczony (np. liście, ziemia)                                                                        | <ul> <li>Oczyścić odpływ kondensatu</li> </ul>                                                             |
| A01                      | 5451                         | Pompa ciepła wymaga<br>serwisu                                                                     | Konieczna konserwacja. W miarę możliwości<br>instalacja kontynuuje pracę.                                                                                | <ul> <li>Skontaktować się z instalatorem<br/>w celu wykonania konserwacji.</li> </ul>                      |
| A01                      | 5526                         | Alarm Z2 Odladzanie nie<br>powiodło się                                                            | Sprawdzić, czy jednostka zewnętrzna nie jest<br>zabrudzona. Zwłaszcza parownik należy<br>sprawdzić pod kątem zabrudzenia.                                | <ul> <li>Wyczyścić jednostkę zewnętrzną<br/>(zwłaszcza parownik)</li> </ul>                                |
| A11                      | 1010                         | Brak komunikacji przez<br>połączenie magistrali<br>EMS plus                                        | -                                                                                                    | <ul> <li>Sprawdzić, czy moduł obsługowy<br/>jest prawidłowo osadzony w<br/>uchwycie naściennym.</li> </ul> |
| A11                      | 1038                         | Nieprawidłowa wartość                                                                              | Data/godzina nie są jeszcze ustawione                                                                                                    | <ul> <li>Ustawić datę/godzinę.</li> </ul>                                                                  |
|                          |                              | godziny/daty                                                                                       | Zasilanie elektryczne nie działa przez dłuższy czas                                                                                                    | <ul> <li>Unikać przerw w zasilaniu.</li> </ul>                                                             |
| A11                      | 3061<br>3062<br>3063<br>3064 | Brak komunikacji z<br>modułem mieszacza<br>(3061: obieg grzewczy<br>1,, 3064: obieg<br>grzewczy 4) | -                                                                                                    | <ul> <li>Sprawdzić, czy moduł obsługowy<br/>jest prawidłowo osadzony w<br/>uchwycie naściennym.</li> </ul> |
| A11                      | 6004                         | Brak komunikacji z<br>modułem solarnym                                                             | -                                                                                                    | <ul> <li>Sprawdzić, czy moduł obsługowy<br/>jest prawidłowo osadzony w<br/>uchwycie naściennym.</li> </ul> |
| A21<br>A22<br>A23<br>A24 | 1001                         | -                                                                                                  | Brak połączenia magistrali BUS między HPC400 i<br>CRC10 lub CRC10H w odpowiednim obiegu<br>grzewczym (A22: obieg grzewczy 2,, A24:<br>obieg grzewczy 4). | <ul> <li>Sprawdzić, czy moduł obsługowy<br/>jest prawidłowo osadzony w<br/>uchwycie naściennym.</li> </ul> |
| H01                      | 5284                         | Ostrzeżenie Ostatnia<br>dezynfekcja term. nie<br>mogła być<br>przeprowadzona                       | Sprawdzić, czy podczas dezynfekcji termicznej<br>ew. następuje ciągły pobór wody z podgrzewacza<br>pojemnościowego c.w.u.                                | <ul> <li>Ew. zatrzymać ciągły pobór<br/>c.w.u. lub zmienić czas<br/>dezynfekcji termicznej.</li> </ul>     |
| H01                      | 5252                         | Ostrzeżenie Z1<br>Ograniczony strumień<br>przepływu między jedn.<br>zewn. a wewn.                  | Sprawdzić, czy filtr cząsteczek nie jest<br>zabrudzony.                                                                                                  | <ul> <li>Oczyścić filtr</li> </ul>                                                                         |
| H01                      | 5292                         | Alarm Z1 Czujnik<br>wys.ciśn.                                                                      | Sprawdzić, czy jednostka zewnętrzna nie jest<br>zabrudzona (zwłaszcza parownik i wentylator)                                                             | <ul> <li>Wyczyścić jednostkę zewnętrzną</li> </ul>                                                         |
| H01                      | 5293                         | Alarm Z1 Czujnik nisk.<br>ciśn.                                                                    | Sprawdzić, czy jednostka zewnętrzna nie jest<br>zabrudzona (zwłaszcza parownik i wentylator)                                                             | <ul> <li>Wyczyścić jednostkę zewnętrzną</li> </ul>                                                         |

Tab. 51

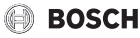

| Kod<br>usterki | Kod<br>dodatkowy | Przyczyna lub opis<br>usterki                                | Sprawdzenie/przyczyna                                                                                                    | Czynności zaradcze                                                                                                    |
|----------------|------------------|--------------------------------------------------------------|----------------------------------------------------------------------------------------------------|----------------------------------------------------------------------------------------------------|
| H01            | 5295             | Alarm czujnik<br>kondensatu                                  | Na rurach dopływowych zebrała się wilgoć,<br>ponieważ temperatura zasilania jest zbyt niska.                              | <ul> <li>&gt; Odczekać, aż rury wyschną.<br/>Potwierdzić alarm na HMI przez<br/>naciśnięcie pokrętła<br/>nastawczego.</li> <li>&gt; Jeżeli alarm wystąpi ponownie,<br/>zwrócić się o pomoc do<br/>instalatora. (→ Konieczne jest<br/>podniesienie minimalnej<br/>dopuszczalnej temperatury<br/>zasilania. Ustawienie to znajduje<br/>się w menu serwisowym)</li> </ul> |
| H01            | 5375             | Alarm Z1 Ochrona przed<br>zamarzaniem jest<br>aktywna        | Temperatura w kondensatorze jest zbyt niska.<br>Następuje wymuszone włączenie pomp i ew.<br>pompy ciepła.                 | Podczas sezonu grzewczego nie należy wyłączać ogrzewania.                                                                                                    |
| H01            | 5451             | Alarm Z1 Za mały<br>strumień przepływu<br>podczas odladzania | Sprawdzić, czy filtr cząsteczek nie jest<br>zabrudzony.                                                                   | <ul> <li>Oczyścić filtr</li> </ul>                                                                                                    |
| H01            | 5463             | Alarm Z1 Odladzanie nie<br>powiodło się                      | Sprawdzić, czy jednostka zewnętrzna nie jest<br>zabrudzona. Zwłaszcza parownik należy<br>sprawdzić pod kątem zabrudzenia. | <ul> <li>Wyczyścić jednostkę zewnętrzną<br/>(zwłaszcza parownik)</li> </ul>                                                                                                    |

Tab. 51

### Jeżeli nie można usunąć usterki:

 Zadzwonić do instalatora lub serwisu technicznego i podać kod usterki, kod dodatkowy oraz nr ident. modułu obsługowego.

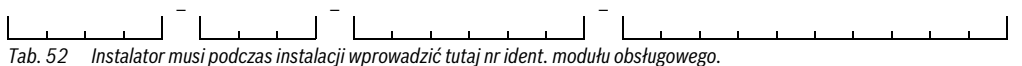

#### Usterka dodatkowego urządzenia grzewczego

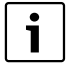

Usterki urządzenia grzewczego są pokazywane zawsze na urządzeniu grzewczym. Przy istniejącym połączeniu magistrali pomiędzy modułem obsługowym a urządzeniem grzewczym wyświetlane są również na module obsługowym. W razie wątpliwości zapytać instalatora, jakie połączenia są dostępne.

Usterki blokujące trwale na urządzeniu grzewczym można usunąć przez zresetowanie.

Zresetuj urządzenie grzewcze.

Dalsze informacje na temat usuwania usterek urządzenia grzewczego przedstawiono w instrukcji obsługi urządzenia grzewczego.

 Jeśli usterki nie można usunąć w wyniku resetu, zawiadomić instalatora.

## 14 Ochrona środowiska/utylizacja

Ochrona środowiska jest podstawą działania firm należących do grupy Bosch.

Jakość produktów, ich ekonomiczność i ekologiczność są dla nas celami równorzędnymi. Ustawy i przepisy o ochronie środowiska są ściśle przestrzegane.

Do zagadnień ochrony środowiska dodajemy najlepsze rozwiązania techniczne i materiały z uwzględnieniem zagadnień ekonomicznych.

#### Opakowanie

Wszystkie opakowania są ekologiczne i można je ponownie wykorzystać.

#### Stare urządzenia elektryczne i elektroniczne

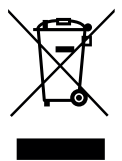

Wyeksploatowane urządzenia elektryczne i elektroniczne muszą być gromadzone oddzielnie i poddawane recyklingowi w sposób zgodny z przepisami o ochronie środowiska (europejska dyrektywa w sprawie zużytego sprzętu elektrycznego i elektronicznego).

W celu utylizacji starych urządzeń elektrycznych i elektronicznych należy skorzystać z systemu zbiórki tego typu odpadów obowiązującego w danym kraju.

## 15 Przyłącze internetowe przez moduł IP

Jednostka wewnętrzna pompy ciepła posiada zintegrowany moduł IP. Dzięki modułowi IP możliwe jest sterowanie jednostką wewnętrzną pompy ciepła i pompą ciepła oraz nadzorowanie ich pracy za pomocą jednostki mobilnej. Moduł IP pełni funkcję interfejsu pomiędzy instalacją ogrzewczą a siecią (LAN).

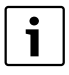

Aby móc korzystać z wszystkich funkcji, niezbędny jest dostęp do Internetu oraz router z wolnym wyjściem RJ45. Może to być związane z dodatkowymi kosztami. Do sterowania instalacją za pomocą telefonu komórkowego niezbędna jest aplikacja **Bosch EasyRemote**.

#### Uruchomienie

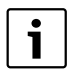

Podczas uruchomienia postępować zgodnie z informacjami w dokumentacji routera.

Router musi być ustawiony w następujący sposób:

- DHCP aktywny
- Porty 5222 i 5223 nie mogą być zablokowane dla komunikacji wychodzącej.
- Dostępny wolny adres IP
- Filtrowanie adresów (filtr MAC) dostosowane do modułu.

Uruchomienie modułu IP jest możliwe na następujące sposoby:

Internet Moduł automatycznie pobiera adres IP z routera. W ustawieniach podstawowych modułu zapisane są nazwa i adres serwera docelowego. Gdy nawiązane zostanie połączenie z Internetem, moduł automatycznie zaloguje się na serwerze Bosch.

BOSCH

Sieć lokalna

Dostęp modułu do Internetu nie jest bezwzględnie wymagany. Może on być również używany w sieci lokalnej. W takim przypadku nie jest jednakże możliwy dostęp do instalacji ogrzewczej przez Internet, a oprogramowanie modułu nie jest automatycznie aktualizowane.

Aplikacja Bosch EasyRemote
 Podczas pierwszego uruchomienia aplikacji pojawi się
 prośba o wprowadzenie ustawionej fabrycznie nazwy
 użytkownika i hasła. Dane logowania są nadrukowane na
 tabliczce znamionowej modułu IP.

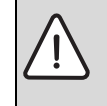

WSKAZÓWKA: W przypadku wymiany modułu IP dane logowania zostają utracone! Dla każdego modułu IP obowiązują inne dane logowania.

- Po uruchomieniu wprowadzić dane logowania do odpowiedniego pola.
- Po wymianie zastąpić je danymi nowego modułu IP.

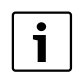

Alternatywnie hasło można zmienić na module obsługowym.

#### Dane logowania do modułu IP

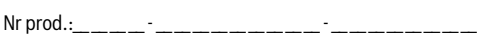

Login: \_\_\_\_\_

Mac: \_\_\_\_\_- - \_\_\_\_- - \_\_\_\_- - \_\_\_\_- - \_\_\_\_-

## Pojęcia specjalistyczne

#### Faza obniżenia

Przedział czasowy w trakcie trybu automatycznego, z trybem pracy **Obniż.** 

#### Tryb automatyczny

Ogrzewanie pracuje zgodnie z programem czasowym, pomiędzy trybami pracy następuje automatyczna zmiana.

#### Tryby pracy

Tryby pracy dla ogrzewania to: **Ogrzew.** i **Obniż.**. Przedstawiono je za pomocą symboli 💥 i ((.

Tryby pracy dla przygotowania c.w.u. to: C.w.u., Redukcja c.w.u. i Wył.

Do każdego trybu pracy przyporządkowana jest nastawialna temperatura (oprócz **Wył.**).

#### Zawór rozprężny

Obniża ciśnienie środka chłodniczego po wyjściu ze skraplacza. Następnie środek chłodniczy jest z powrotem wprowadzany do parownika, gdzie proces zaczyna się od początku.

#### Dogrzewacz zewnętrzny

Dogrzewacz zewnętrzny to osobne urządzenie grzewcze połączone przewodami rurowymi z jednostką wewnętrzną pompy ciepła. Ciepło produkowane w dogrzewaczu jest regulowane za pomocą zaworu mieszającego. Dlatego nazywany jest on również dogrzewaczem z mieszaczem. Moduł obsługowy steruje włączaniem i wyłączaniem dogrzewacza na podstawie aktualnego zapotrzebowania na ciepło. Źródłami ciepła są tutaj kotły elektryczne, olejowe lub gazowe.

#### Przetwornica częstotliwości

Znajduje się w pompie ciepła i umożliwia sterowanie prędkością obrotową sprężarki stosownie do aktualnego zapotrzebowania na ciepło.

#### Ochrona przed zamarzaniem

W zależności od wybranego typu ochrony przed zamarzaniem pompa c.o. zostaje załączona, gdy temperatura zewnętrzna i/ lub temperatura w pomieszczeniu spadnie poniżej określonej wartości krytycznej. Ochrona przed zamarzaniem zapobiega zamarznięciu instalacji ogrzewczej.

## Żądana temperatura pomieszczenia (również temperatura żądana lub zadana/zadana temperatura pomieszczenia)

Temperatura pomieszczenia, do której dąży ogrzewanie. Można ją ustawić indywidualnie.

#### Ustawienie podstawowe

Wartości zapisane w module obsługowym (np. kompletne programy czasowe), które w każdej chwili są dostępne i w razie potrzeby mogą zostać przywrócone.

#### Obieg grzewczy

Część instalacji ogrzewczej rozdzielająca ciepło do różnych pomieszczeń. Składa się z przewodów rurowych, pompy obiegowej i grzejników, wężownic grzejnych ogrzewania podłogowego lub konwektorów wentylatorowych. W obrębie jednego obiegu możliwa jest tylko jedna z wymienionych alternatyw. Jeśli jednak instalacja ogrzewcza posiada np. dwa obiegi, w jednym obiegu mogą być zamontowane grzejniki, w drugim zaś – ogrzewanie podłogowe. Obiegi grzewcze mogą posiadać zawór mieszający lub nie.

#### Obieg grzewczy bez zaworu mieszającego

W obiegu grzewczy bez zaworu mieszającego temperatura jest regulowana wyłącznie przez energię doprowadzaną przez źródło ciepła.

#### Obieg grzewczy z zaworem mieszającym

W obiegu grzewczym z zaworem mieszającym zawór ten miesza wodę powrotną z obiegu z doprowadzaną przez źródło ciepła ciepłą wodą. Dzięki temu obiegi grzewcze z zaworem mieszającym mogą pracować z temperaturą niższą niż w pozostałej instalacji ogrzewczej, co można wykorzystać np. aby oddzielić ogrzewanie podłogowe pracujące z niższą temperaturę od grzejników, które potrzebują wyższej temperatury.

#### Faza grzewcza

Przedział czasowy w trakcie trybu automatycznego z trybem pracy **Ogrzew.** 

#### Instalacja ogrzewcza

Określenie obejmujące całą instalację składającą się z pompy ciepła, jednostki wewnętrznej pompy ciepła, podgrzewacza pojemnościowego c.w.u., instalacji ogrzewczej i osprzętu.

#### System grzewczy

Obejmuje źródło ciepła, zbiorniki, grzejniki, ogrzewanie podłogowe lub grzejniki wentylatorowe lub kombinację tych elementów, jeśli instalacja ogrzewcza składa się z kilku obiegów grzewczych.

#### System hybrydowy

System grzewczy składający się z fabrycznie dopasowanych do siebie urządzeń grzewczych ze zintegrowanym układem regulacji optymalnej, oferowany w postaci oddzielnych jednostek (np. pompa ciepła z kotłem kondensacyjnym jako

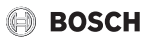

dogrzewaczem). System wytwarza ciepłą wodę grzewczą do ogrzewania budynku i ew. do przygotowania c.w.u.

#### Zabezpieczenie przed dziećmi

Ustawienia na ekranie standardowym i w menu można zmienić tylko wówczas, gdy zabezpieczenie przed dziećmi (blokada przycisków) jest wyłączone ( $\rightarrow$  str. 22).

#### Sprężarka

Przemieszcza środek chłodniczy przez obieg chłodzenia z parownika do skraplacza. Zwiększa ciśnienie gazowego środka chłodniczego. Wraz ze wzrostem ciśnienia wzrasta również temperatura.

#### Tryb chłodzenia

Pompa ciepła może pobierać lub oddawać ciepło. Dlatego możliwe jest chłodzenie wody w instalacji ogrzewczej. Kiedy temperatura w pomieszczeniu wzrośnie powyżej ustawionej wartości, w trybie chłodzenia zostanie wyregulowana do wartości ustawionej.

#### **Obieg chłodniczy**

Główna część pompy ciepła, która pozyskuje energię z powietrza zewnętrznego i przekazuje ją w postaci ciepła do obiegu pierwotnego. Składa się z parownika, sprężarki, skraplacza i zaworu rozprężnego. W obiegu chłodzenia krąży środek chłodniczy.

#### **Bieg jałowy**

W trybie biegu jałowego nie następuje ogrzewanie ani chłodzenie. Stan ten może występować pomiędzy trybami grzania i chłodzenia. Pompa ciepła pozostaje mimo to włączona.

#### Mieszacz

Mieszacz to zawór, który miesza chłodniejszą wodę powrotną z ciepłą wodą z urządzenia grzewczego w celu osiągnięcia określonej temperatury. Mieszacz może znajdować się w obiegu grzewczym lub w jednostce wewnętrznej pompy ciepła dla zewnętrznego dogrzewacza.

#### Mieszacz

Podzespół, który automatycznie ogranicza temperaturę ciepłej wody w punktach poboru do temperatury maksymalnej ustawionej na mieszaczu.

#### Tryb zoptymalizowany

W trybie zoptymalizowanym tryb automatyczny (program czasowy dla ogrzewania) jest nieaktywny i stale utrzymywana jest temperatura ustawiona dla trybu zoptymalizowanego.

#### **Obieg pierwotny**

Część instalacji ogrzewczej, która transportuje ciepło z pompy ciepła do jednostki wewnętrznej pompy ciepła.

#### Pomieszczenie wiodące

Pomieszczenie wiodące to pomieszczenie w mieszkaniu, w którym zainstalowano moduł zdalnego sterowania. Temperatura w tym pomieszczeniu stanowi wielkość przewodnią dla przynależnego obiegu grzewczego.

#### Czas przełączenia

Określona godzina, o której np. ogrzewanie zostaje włączone lub rozpoczyna się przygotowanie c.w.u. Czas przełączenia jest częścią programu czasowego.

#### Smart Grid

Smart Grid łączy źródła energii elektrycznej i jej odbiorniki w sieć elektryczną z możliwością komunikacji. Dzięki temu dodatkowemu połączeniu można, poprzez włączanie i wyłączanie odbiorników, lepiej unikać okresów dużego obciążenia i pracy na biegu jałowym, a przez to zoptymalizować obciążenie sieci elektrycznej.

#### Temperatura pomieszczenia trybu pracy

Temperatura przyporządkowana do określonego trybu pracy. Temperaturę tę można ustawić. Zapoznać się z objaśnieniami dot. trybu pracy.

#### Dezynfekcja termiczna

Funkcja ta powoduje podgrzanie ciepłej wody do temperatury powyżej 65 °C. Temperatura ta jest konieczna do wyeliminowania drobnoustrojów chorobotwórczych (np. bakterii z rodzaju legionella). Należy przestrzegać wskazówek bezpieczeństwa związanych z ryzykiem poparzenia.

#### **Program urlopowy**

Program urlopowy umożliwia przerwanie na kilka dni normalnie obowiązujących ustawień modułu obsługowego. Po zakończeniu programu urlopowego moduł obsługowy ponownie pracuje z normalnie obowiązującymi ustawieniami.

#### Parownik

Wymiennik ciepła pomiędzy powietrzem a środkiem chłodniczym. Energia z powietrza zasysanego przez parownik powoduje wrzenie środka chłodniczego, który w efekcie przechodzi w stan gazowy.

#### Skraplacz

Wymiennik ciepła pomiędzy środkiem chłodniczym w obiegu chłodzenia a wodą w obiegu pierwotnym. W trakcie przenoszenia ciepła spada temperatura środka chłodniczego, który przechodzi w stan ciekły.

#### Temperatura zasilania

Temperatura podgrzanej wody płynącej w obiegu grzewczym centralnego ogrzewania z urządzenia grzewczego do powierzchni grzewczych w pomieszczeniach.

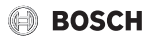

#### Podgrzewacz pojemnościowy c.w.u.

Podgrzewacz pojemnościowy c.w.u. magazynuje podgrzaną wodę użytkową w większych ilościach (np. 120 litrów). Dzięki temu w punktach poboru (np. zaworach wodnych) dostępna jest wystarczająca ilość wody. Umożliwi to np. długą kąpiel pod prysznicem.

#### Pompa ciepła

Centralne źródło ciepła. Jest ustawiane na zewnątrz. Alternatywna nazwa: jednostka zewnętrzna. Zawiera obieg chłodniczy. Podgrzana lub ochłodzona woda z pompy ciepła jest doprowadzana do jednostki wewnętrznej pompy ciepła.

#### Jednostka wewnętrzna pompy ciepła

Jest ustawiana w budynku i rozdziela ciepło pochodzące z pompy ciepła do instalacji ogrzewczej i podgrzewacza pojemnościowego c.w.u. Zawiera moduł obsługowy i pompę c.o. na zewnątrz do pompy ciepła.

#### Program czasowy dla ogrzewania

Zadaniem tego programu czasowego jest automatyczne przełączanie trybów pracy o ustalonych godzinach.

#### Program czasowy dla przygotowania c.w.u.

Zadaniem tego programu czasowego jest automatyczne przełączanie pomiędzy trybami pracy **C.w.u., Redukcja c.w.u.** i **Wył.** o ustalonych godzinach. Można go zsynchronizować z programem czasowym dla ogrzewania (→ rozdział 9.3.2, str. 34).

#### Program czasowy dla cyrkulacji

Ten program czasowy zapewnia automatyczną pracę pompy cyrkulacyjnej o ustalonych godzinach. Zasadna jest synchronizacja tego programu czasowego z programem czasowym dla c.w.u.

#### Pompa cyrkulacyjna

Pompa cyrkulacyjna sprawia, że ciepła woda krąży pomiędzy podgrzewaczem c.w.u. a punktem poboru (np. zaworem wodnym). W ten sposób w punkcie poboru szybciej dostępna jest ciepła woda. Pompa cyrkulacyjna może być sterowana za pomocą programu czasowego.

#### Zawór 3-drogowy

Zawór 3-drogowy rozdziela energię cieplną do obiegów grzewczych lub do podgrzewacza pojemnościowego c.w.u. Posiada on dwie ustalone pozycje, wskutek czego nie jest możliwe równoczesne korzystanie z ogrzewania i przygotowania c.w.u. Jednocześnie jest to najbardziej efektywny sposób pracy, ponieważ ciepła woda jest stale podgrzewana do określonej temperatury, podczas gdy temperatura wody grzewczej jest na bieżąco dostosowywana w zależności od aktualnej temperatury zewnętrznej.

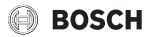

Notatki

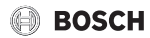

Notatki

Robert Bosch Sp. z o.o. ul. Jutrzenki 105 02-231 Warszawa